|    | 目 录          |    |
|----|--------------|----|
| —, | 网上办事大厅流转方式   | 5  |
| 二、 | 网上办事大厅介绍     | 6  |
|    | 1. 网上办事大厅首页  | 6  |
|    | 2. 平台简介      | 7  |
|    | 3. 操作指引      | 8  |
|    | 4. 办事指南      | 9  |
|    | 5. 信息公开      | 10 |
|    | 5.1 投资项目批前公示 | 10 |
|    | 5.2 投资项目批后公开 | 11 |
|    | 5.3 撤销项目公示   | 12 |
|    | 6. 项目推介      | 13 |
|    | 7. 重要公告      | 14 |
|    | 8. 法律法规      | 15 |
|    | 9. 下载专区      | 16 |
|    | 10. 办理结果公示   | 17 |
|    | 11. 申报情况统计   | 18 |
| 三、 | . 网上申报流程     | 19 |
|    | 1. 用户注册      | 19 |
|    | 1.1 找回账号     | 21 |
|    | 1.2 找回密码     | 23 |

|    | 2. 个人中心介绍             | .25  |
|----|-----------------------|------|
|    | 3. 审批项目申报             | .26  |
|    | 4. 核准项目申报             | . 32 |
|    | 5. 备案项目申报             | .37  |
|    | 6. 报建项目申报             | .42  |
|    | 7. 外商和境外企业的申报         | .47  |
|    | 8. 项目管理               | . 49 |
|    | 8.1 进度查询              | .49  |
|    | 8.2 材料补正              | . 50 |
|    | 8.3 获取批文              | .51  |
|    | 8.4 项目绑定              | . 52 |
|    | 8.5 项目删除              | . 53 |
|    | 8.6 变更、延期、说明          | .55  |
|    | 8.7 项目撤销              | . 64 |
|    | 8.8 建设信息报送            | .73  |
|    | 9. 项目信息               | .75  |
|    | 10.账号管理               | . 77 |
|    | 11.民间资本推介             | . 80 |
| 四、 | 常见问题                  | . 89 |
|    | 1. 联办项目(建议书、可研、初设)的申报 | 89   |
|    | 2. 材料补正               | .90  |

| 3. | 基本信息修改   | 91 |
|----|----------|----|
|    |          |    |
| 4. | 申报时的注意事项 | 93 |

为进一步深化行政审批体制改革,最大限度地方便广大人民群众 和市场主体办理固定资产投资项目审批,经内蒙古自治区人民政府批 准,在互联网开设内蒙古自治区投资项目联合审批办事大厅,向公众 提供投资项目网上联合审批服务。

内蒙古自治区投资项目联合审批办事大厅是将内蒙古自治区内 投资建设的项目,从提出申请到报建、施工建设、竣工验收等全过程 在网上进行申报和办理,将投资项目所涉及的审批部门和事项,按自 治区、盟市、旗县区三个层级和行政区划全部纳入一个办事大厅,实 行"一口受理、同步办理、限时办结、互抄互告、信息公开"的网上 联合审批运行模式,实现全自治区投资项目审批 "一网告知、一网 受理、一网办结、一网公开、一网监管",全程阳光可预期的目标。

| <u>ş</u>       | in the second second se | ופוזביטיק         | <b>H</b> INO | ৰু ০     | منتم <u>ب</u> سو<br>دريمر |          |             |               | - THE           |
|----------------|----------------------------------------------------------------------------------------------------|-------------------|--------------|----------|---------------------------|----------|-------------|---------------|-----------------|
| The l          | nner Mongo                                                                                                    | olia Au           | tonomo       | us Regio | n investment              | t projec | ts online a | pproval servi | ice hall        |
| <b>谷</b><br>首页 | 口<br>用户指引                                                                                                    | 力                 | り<br>小事指南    | 信息公      | 田 项目撤                     | 」<br>赴介  | ▲)》<br>重要公告 | を<br>法律法规     | ▶<br>下载专        |
| 项目办理           | 里结果公示                                                                                                    |                   | 申报           | 情况统计     | 展示                        |          | 更多>>        | 用户            | 登录              |
| 项目             | 代码                                                                                                    |                   | 项目名称         | R        | 审批事项                      | į        | 审批结果        | ▲ 请 输入用       | 户名              |
| 2412-150421-   | 04-01-580037                                                                                                    | 乌兰哈边              | 达乡凤凰山村       | 刘玉琴宅基    | 光伏电站项目                    | 备案       | 已备案         | 校             | 验               |
| 2412-150421-   | 04-01-452205                                                                                                    | <mark>乌兰哈边</mark> | 达乡凤凰山村       | 项成福宅基    | 光伏电站项目                    | 备案       | 已备案         | 容             | <br>            |
| 2412-150123-   | 04-05-809370                                                                                                    | 和林格尔              | 《县2025年高     | 标准农田建    | 农牧业项目建议书                  | 的审批      | 已审批         | 注册账号          | 忘记密码            |
| 2412-150421-   | 04-01-977262                                                                                                    | 乌兰哈边              | 达乡凤凰山村       | 杨作花宅基    | 光伏电站项目                    | 备案       | 已备案         | 已通过政务服务网直接点   | 网注册过的用/<br>击 登录 |

# 一、 网上办事大厅流转方式

项目单位(人)通过互联网访问网上办事大厅,进行用户账号注 册。账号注册成功后,在申报项目栏中选择自己申报事项类型并填写 项目的基本信息。项目基本信息填写完成后,根据自己选择项目的层 级进行事项的筛选。事项筛选后,系统提示项目申报成功并等待部门 审核后生成项目代码。系统会根据申报方所选择的事项进行提问,问 题的回答涉及到项目单位需要提交的材料和联审的部门。回答问题 后,系统自动给出需要提交的材料,项目单位根据系统给出的材料列 表来上传相应的材料。材料提交后,系统会自动将事项材料分发至相 应的联审部门来进行网上审批,审批通过后项目单位可在网厅下载批 文。

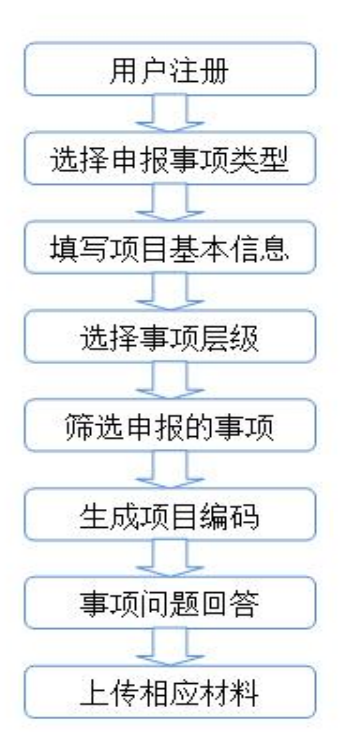

# 二、 网上办事大厅介绍

### 1. 网上办事大厅首页

通过互联网访问网上办事大厅,在浏览器上输入内蒙古自治区投 资项目在线审批办事大厅的域名: http://fgw.nmg.gov.cn/tzxm 浏览器推荐使用 360 极速浏览器。

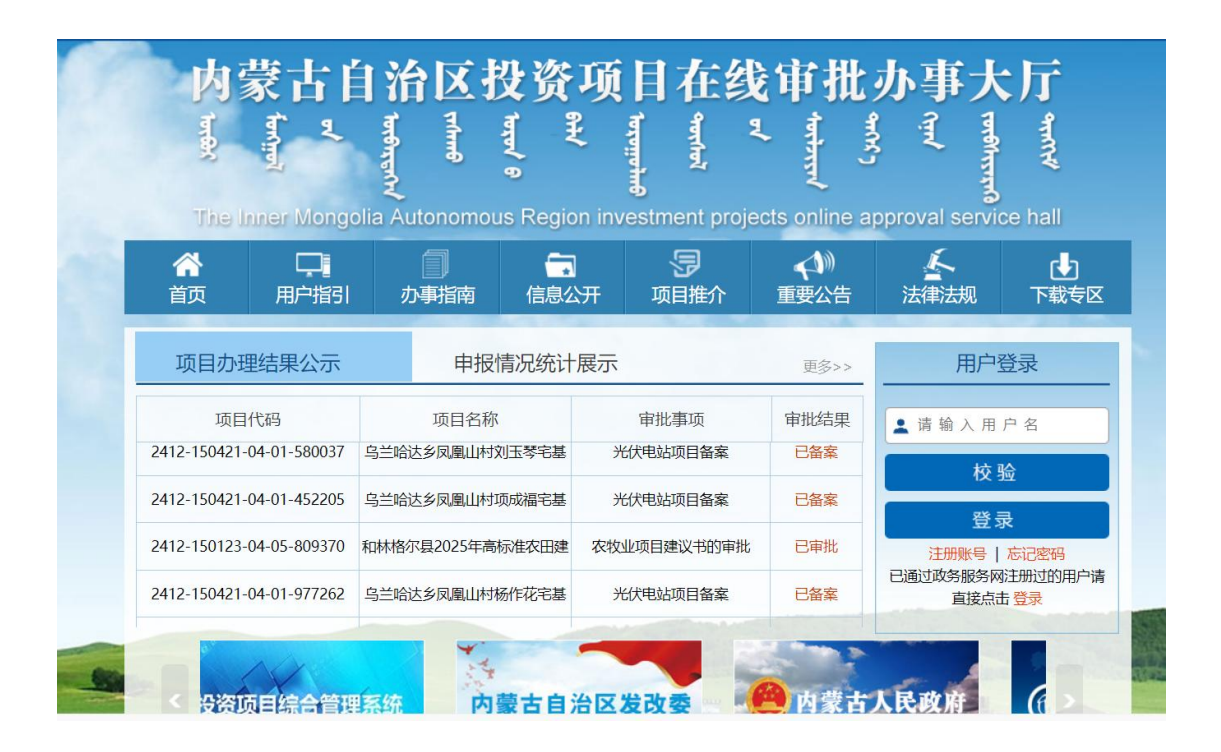

### 2. 平台简介

点击办事大厅导航栏的平台简介,进入到平台简介界面。 平台简介是对平台建设背景、目标,及平台模块的简单介绍。

### 平台建设背景

为深入贯彻落实《国务院办公厅关于创新投资管理方式建立协同监管机制的若干意见》、《国家发展改革 委关于印发投资项目在线审批监管平台纵向贯通工作方案的通知》和国务院领导的重要批示精神,自治区下 发《内蒙古自治区人民政府办公厅关于加快投资项目在线审批监管平台应用的通知》、《内蒙古自治区发展和 改革委员会转发国家发改委等 19 部委关于加快投资项目在线审批监管平台应用的通知》等文件。自治区发及 委作为平台建设应用牵头单位,积极推进平台建设工作,在各级政府和联审部门的积极配合下,实现自治区、 盟市、旗县的"纵向到底",18 个联审部门"横向到边"的目标,达到"让信息多跑路、让群众少跑腿"、"让 企业批项目看得见、跑审批在网上运行"的目的,有力推动我区放管服改革。

#### 平台建设目标

按照"一口受理、同步办理、限时办结、互抄互告、信息公开"的网上联合审批运行模式,实现自治区 非涉密投资项目审批"一网受理、一网告知、一网公开、一网办结、一网监管",全程阳光可预期的目标。 平台建设运用大数据和互联网技术,建立透明、规范、高效的投资项目纵横联动协同监管机制,实现投资项 目全过程实时跟踪和监管,促进企业投资项目安全、规范、高效运行。

#### 平台模块介绍

平台设置了平台简介、操作指引、政策告知、信息公开、新闻之窗、重要公告、法律法规、下载专区模块。 为公众提供所涉审批部门职能分工、办事操作指引、联合审批事项的基本信息、相关法律法规,以及各地、 各联审部门重要政策、事项公告及政务新闻等。还提供了项目办理结果公示滚动展示,以及申报情况统计展示, 方便公众查看、监督办理结果以及对各盟市旗县的项目办理情况。

### 3. 操作指引

点击办事大厅导航栏的操作指引,进入到操作指引界面。

项目单位可先行了解具体申报流程。

> > 内蒙古在线审批监管平台 > 操作说明文档 > 申报指引

申报指引

#### 1.申报项目首先要注册账号!

一个项目单位只能注册一个账号,不可以也不需要重复注册,一个账号下可以申报多个项目。

### 2.项目与事项的区别?

事项是指部门的审批权限,项目是指项目单位需要办理的事,一个项目包含多个事项,下图为举例说明。

| 项目代码                     | 项目名称        | 事项名称                                                   | 项目阶段    |
|--------------------------|-------------|--------------------------------------------------------|---------|
|                          |             | 房地产项目备案(发改)                                            | 立项 (备案) |
|                          |             | 由自治区及盟市投资主管部门审批、核准、备案(盟市属、跨<br>旗县项目)固定资产投资项目节能评估审查(发改) | 报建      |
|                          | XXX 星湖湾七期项目 | 结合民用建筑修建防空地下室建设项目审批(人防)                                | 报建      |
| 2018-150599-47-03-016302 |             | 建设工程规划许可证审批(规划)                                        | 报建      |
|                          |             | 建设工程质量监督登记(住建)                                         | 报建      |
|                          |             | 建设用地批准书审批(国土)                                          | 报建      |

### 3.什么是项目代码?

项目代码是项目整个建设周期的唯一身份标识,很重要,是项目的"身份证"。

#### 4.审批、核准、备案的区别?

一般项目的建设周期大概分为: 立项、报建、施工、竣工。

审批、核准、备案是立项的三种形式:

使用政府投资建设的项目,一律实行审批制,一般程序是批项目建议书、批可行性研究报告、批初步设计;不使用政府投资建设的项目,区分不同情况实行核准制和备案

申报指号
 主要表注册
 主要表注册
 生师改注册信息
 志记述账号
 4.忘记密码
 5.审批项目申报
 6.标准项目申报
 月.南请支更
 10.申请延期
 11.申请说明
 12.项目撤除
 13.项目撤销
 14.同间资本推介

## 4. 办事指南

点击办事大厅导航栏的办事指南,进入到办事指南界面。

分层级展示各部门,事项基本信息、申请材料、审批依据。

| *                        |                                                         |                                |                                               |                                    | 办事                                                                           | 詣南                        |                               |                                                                                                    |                                                                                                    |                                                                          |                              |
|--------------------------|---------------------------------------------------------|--------------------------------|-----------------------------------------------|------------------------------------|------------------------------------------------------------------------------|---------------------------|-------------------------------|----------------------------------------------------------------------------------------------------|----------------------------------------------------------------------------------------------------|--------------------------------------------------------------------------|------------------------------|
| E                        | 自治区级:                                                   | 内蒙古自治[                         | x                                             |                                    |                                                                              |                           |                               |                                                                                                    |                                                                                                    |                                                                          |                              |
|                          | 盟市:                                                     | 呼和浩特市<br>乌兰察布市                 | 包头市                                           | 5 乌海市<br>1 锡林穿                     | 5 赤峰<br>『勒盟                                                                  | (市 )<br>阿拉善盟              | 通辽市                           | 鄂尔多斯市                                                                                                    | 呼伦贝尔市                                                                                                    | e                                                                        | 彦淖尔市                         |
|                          | 直管市:                                                    | 满洲里市                           | 二连浩特                                          | कं                                 |                                                                              |                           |                               |                                                                                                    |                                                                                                    |                                                                          |                              |
|                          | 旗县:                                                     | 新城区<br>武川县                     | 回民区<br>呼和浩特绍                                  | 玉泉区<br>济技术开发区                      | 赛罕区<br>【                                                                     | 土默特                       | 侍左旗                           | 托克托县                                                                                                    | 和林格尔县                                                                                                    | 清水                                                                       | 河县                           |
| 青输)                      | (事项名称                                                   |                                | 水末                                            | Մ丁                                 | <b>•</b>                                                                     | 请选择审排                     | 比阶段 🔻                         | 查询                                                                                                    |                                                                                                    |                                                                          |                              |
| 青输 <i>)</i><br>字号        | 事项名称                                                    | 事项名称                           | 水和                                            | II厂<br>事项类型                        | ▼<br>实施主                                                                     | 请选择审排<br>E体               | 比阶段 ▼<br>主体层级                 | 查询                                                                                                    | 法律法规依据                                                                                                    |                                                                          | の事指で                         |
| 青输 <i>)</i><br>茅号        | (事项名称)<br>生产建设项                                         | 事项名称<br>目水土保持方案                | 2000年1月11日1日11日11日11日11日11日11日11日11日11日11日11日 | 小厅<br>事项类型<br>行政许可                 | ▼<br>实施主<br>自治区オ                                                             | 请选择审排<br>E体<br>K利厅        | 比阶段 ▼<br>主体层级<br>自治区级         | 查询<br>主要<br>1、《中华人<br>第二十五条:<br>区以及水土保<br>明细                                                                                  | 法律法规依据<br>民共和国水土保持<br>在山区、丘陵区、<br>持规划确定的… 1                                                                                                    | 去》风沙                                                                     | の事指での                        |
| 青输 <i>)</i>              | <ul> <li>事项名称</li> <li>生产建设项</li> <li>入河排污口:</li> </ul> | 事项名称<br>目水土保持方案<br>设置审批        | 2次系<br>定审批                                    | 10万<br>事项类型<br>行政许可<br>行政许可        | <ul> <li>マ施主</li> <li>自治区オ</li> <li>自治区オ</li> </ul>                          | 请选择审批<br>E体<br>K利厅        | 比阶段 •<br>主体层级<br>自治区级<br>自治区级 | 查询       主要       1、《中华人       第二十五条:       区以及水土係       明细       《中华人民共       条: "禁止在       置排污口、在       明细                  | 法律法规依据<br>R共和国水土保持<br>在山区、丘陵区、<br>持规划确定的…<br>新和国水法》第三十<br>(次用水水源保护区<br>正江河、湖泊新…                                                                                                    | 去》 次音 四 四 百 音                                                            | か事指で                         |
| 青输)<br>字号<br>1<br>2<br>3 | (事项名称)<br>生产建设项<br>入河排污口;<br>洪水影响评                      | 事项名称<br>目水土保持方案<br>设置审批<br>价审批 | 2水和<br>2011年                                  | UF<br>事项类型<br>行政许可<br>行政许可<br>行政许可 | <ul> <li>マ</li> <li>実施式</li> <li>自治区オ</li> <li>自治区オ</li> <li>自治区オ</li> </ul> | 请选择审批<br>E体<br>K利厅<br>K利厅 | 比阶段 ▼<br>主体层级<br>自治区级<br>自治区级 | <b>查询</b><br>主要<br>1、《中华人<br>第二十五条:<br>区以及水土係<br>明细<br>《中华人民共<br>条: "蔡止在<br>置排污口。衣<br>明细<br>《中华人民共<br>条: "东止在<br>置排污口。衣<br>明细 | 法律法规依据<br>民共和国水土保持<br>在山区、丘陵区、<br>排规划确定的…<br>和国水法》第三十<br>次用水水源保护区<br>近河、湖泊新…<br>和国防洪法》第三<br>和国防洪法》第三<br>和国防洪法》第三<br>和国防洪法》第三<br>和国防洪法》第三<br>和国防洪法》第三<br>和国防洪法》第三<br>和国防洪法》第三<br>和国防洪法》第三<br>和国防洪法》第三<br>和国防洪法》第三<br>和国防洪法》第三<br>和国防洪法》第三<br>和国防洪法》第三<br>和国防洪法》第三<br>和国防洪法》第三<br>和国防洪法》第三<br>和国防洪法》第三<br>和国防洪法》第三<br>和国防洪法》第三<br>和国防洪法》第三<br>和国防洪法》第三<br>和国防洪法》第二<br>和国防洪法》第二<br>和国防洪法》第二<br>和国防洪法》第二<br>和国防洪法》第二<br>和国防洪法》第二<br>和国防洪法》第二<br>和国防洪法》第二<br>和国防洪法》第二<br>和国防洪法》第二<br>和国防洪法》第二<br>和国防洪法》第二<br>和国防洪法》第二<br>和国防洪法》第二<br>和国防洪法》第二<br>和国际 | 法》<br>次<br>译<br>百<br>四<br>设<br>百<br>音<br>十<br>三<br>文<br>建<br>百<br>二<br>四 | か事指に<br>か事指に<br>か事指に<br>か事指に |

## 5. 信息公开

显示投资项目批前公示、投资项目批后公开及撤销项目公示,向公众公示投资项目基本信息及投资情况。

## 5.1 投资项目批前公示

选择相应层级的部门,可查看投资项目批前公示的具体信息。

| 自治区级:        | 内蒙古自治区       |          |        |            |         |       |       |
|--------------|--------------|----------|--------|------------|---------|-------|-------|
| 盟市:          | 呼和浩特市        | 包头市      | 乌海市    | 赤峰市 通辽市    | ī 鄂尔多斯市 | 呼伦贝尔市 | 巴彦淖尔市 |
|              | 乌兰察布市        | 兴安盟      | 锡林郭勒盟  | 阿拉善盟       |         |       |       |
| 直管市:         | 满洲里市         | 二连浩特市    |        |            |         |       |       |
| 旗县:          | 新城区          | 回民区 玉泉   | 夏至赛 又気 | ☑ 土默特左旗    | 【 托克托县  | 和林格尔县 | 清水河县  |
|              | 武川县          | 呼和浩特经济技术 | 术开发区   |            |         |       |       |
|              |              |          |        |            |         |       |       |
| 投资项目批前公      | 公示 投资        | 發项目批后公开  | 项目     | 撤销公示       | 备案超期公示  |       |       |
| たみ 音道・ 代码 /々 | 没/南顶/批复文具    | ±Ri⊓     |        | • <b>*</b> |         |       |       |
| 项目名称         | 小/ 中坝/ 加友义 5 |          | 代码     |            | 项目总投资   | 开始时间  | 结束时间  |
|              |              |          |        | 无数据        |         |       |       |
|              |              |          |        |            |         |       |       |
|              |              |          |        |            |         |       |       |
|              |              |          |        |            |         |       |       |

## 5.2 投资项目批后公开

选择相应层级的部门,可查看投资项目批后公开的具体信息。

|                                                                                                    |                                                                                                    |                                                        | 信息公                                                                                                    | <del>开</del>                                                                                    |                                                                                                    |                                                                                                    |                                                       |                                                                                                    |                                                                                     |
|----------------------------------------------------------------------------------------------------|----------------------------------------------------------------------------------------------------|--------------------------------------------------------|----------------------------------------------------------------------------------------------------|-------------------------------------------------------------------------------------------------|----------------------------------------------------------------------------------------------------|----------------------------------------------------------------------------------------------------|-------------------------------------------------------|----------------------------------------------------------------------------------------------------|-------------------------------------------------------------------------------------|
| 自治区级:                                                                                                    | 内蒙古自治区                                                                                                    |                                                        |                                                                                                    |                                                                                                 |                                                                                                    |                                                                                                    |                                                       |                                                                                                    |                                                                                     |
| 盟市:                                                                                                    | 呼和浩特市 包头市<br>乌兰察布市 兴安盟                                                                                                    | 市 乌海市<br>盟 锡林郭勒盟                                       | 赤峰市<br>L 阿拉                                                                                                    | 通辽市<br>善盟                                                                                       | 鄂尔多斯                                                                                                    | 听市                                                                                                    | 呼伦贝尔市                                                 | र्ग                                                                                                    | 巴彦淖尔市                                                                               |
| 直管市:                                                                                                    | 满洲里市 二连浩特                                                                                                    | 寺市                                                     |                                                                                                    |                                                                                                 |                                                                                                    |                                                                                                    |                                                       |                                                                                                    |                                                                                     |
| 旗县 :                                                                                                    | 新城区 回民区<br>武川县 呼和浩特级                                                                                                    | 玉泉区 赛<br>经济技术开发区                                       | 释区                                                                                                    | 土默特左旗                                                                                           | 托克托                                                                                                    | <b>具</b> 和                                                                                                    | 林格尔县                                                  | 清                                                                                                    | 水河县                                                                                 |
|                                                                                                    |                                                                                                    |                                                        |                                                                                                    |                                                                                                 |                                                                                                    |                                                                                                    | 11                                                    |                                                                                                    |                                                                                     |
| 投资项目批前公:                                                                                                    | 示 投资项目批届                                                                                                    | 云开 项                                                   | 间撤销公司                                                                                                    |                                                                                                 | 各案超期                                                                                                    |                                                                                                    |                                                       |                                                                                                    | 赤沟                                                                                  |
| 投资项目批前公<br>综合查询:代码/名称,<br>项目代码                                                                                                    | ☆ 投资项目批点<br>/事项/批复文号<br>项目名称                                                                                                    | <ul> <li>部门:</li> <li>审批事项</li> </ul>                  | i目撤销公式<br>市                                                                                                    | ★ 发布E                                                                                           | 各案超期/<br>3期:<br>发布日期                                                                                                    | 公示                                                                                                    |                                                       | 操作                                                                                                    | 查询                                                                                  |
| <b>投资项目批前公</b><br>余合查询: 代码/名称,<br><b>项目代码</b><br>2018-150102453                                                                            | <ul> <li>一 投资项目批点</li> <li>/事项/批复文号</li> <li>项目名称</li> <li>内蒙古科学技级项目</li> </ul>                                                                            | <ol> <li>部门:</li> <li>审批事项</li> <li>自治区预算内单</li> </ol> | 间撤销公式<br>审<br>1                                                                                                    | ★ 发布E<br>比部门<br>蒙委员会                                                                            | 各案超期?<br>日期:<br><u> 发布日期</u><br>2019-05-06                                                                                            | 公示<br>加<br>加<br>一<br>一<br>一<br>一<br>一<br>一<br>一<br>一<br>一<br>一<br>一<br>一<br>一                                                                                                    |                                                       | 操作                                                                                                    | 查询 下载                                                                               |
| 投资项目批前公<br>会查询: 代码/名称,<br>项目代码<br>2018-150102453<br>2018-150105413                                                                         | 开投资项目批标<br>/事项/批复文号<br>项目名称<br>内蒙古科学技级项目<br>远方出版社蒙级项目                                                                                                    | 部门:     项       审批事项     自治区预算内单                       | 1日撤销公元<br>审打<br>单位) 内朝<br>单位) 内朝                                                                                                    | ▼ 发布E<br>比部门 款委员会                                                                               | <b>备案超期</b> :<br>四期:<br><b>发布日期</b><br>2019-05-06<br>2019-05-06                                                                       | 公示<br><b> 批复文号</b><br>内发改高.<br>内发改高.                                                                                                    | 85룩<br>87룩                                            | <ul> <li>操作</li> <li>査阅</li> </ul>                                                                                                    | 査询       下载       下载                                                                |
| 投资项目批前公<br>综合查询: 代码/名称,<br>项目代码<br>2018-150102453<br>2018-150105413<br>2018-150102441                                                      | 开投资项目批标<br>/事项/批复文号<br>项目名称<br>内蒙古科学技级项目<br>远方出版社蒙级项目<br>内蒙古人民出备项目                                                                                         | 訴门:     」       审批事项     自治区预算内单       自治区预算内单         | 1日撤销公元<br>审打<br>单位) 内到<br>单位) 内到                                                                                                    | <ul> <li>▼ 发布E</li> <li>比部门</li> <li>蒙委员会</li> <li>蒙委员会</li> <li>蒙委员会</li> </ul>                | 名案超期:<br>日期:<br>发布日期<br>2019-05-06<br>2019-05-06<br>2019-05-06                                                                        | <ul> <li>二</li> <li>加</li> <li>加</li> <li>加</li> <li>力</li> <li>次</li> <li>次</li> <li></li> <li>次</li> <li>次</li></ul> | 85 <del>등</del><br>87 <del>등</del><br>91 <del>등</del> | 」     」       操作     查阅       查阅     查阅       查阅     查阅                                                                                                    | 査询       下载       下载       下载                                                       |
| 投资项目批前公<br>综合查询: 代码/名称,<br>项目代码<br>2018-150102453<br>2018-150105413<br>2018-150102411<br>2019-150102106                                    | 开 投资项目批标<br>(事项/批复文号<br>项目名称<br>内蒙古科学技级项目<br>远方出版社蒙级项目<br>内蒙古人民出备项目<br>内蒙古漠尼文版设备                                                                           | 政     政       部门:                                      | <ul> <li>申請請公元</li> <li>申</li> <li>申</li> <li>●位) 内野</li> <li>●位) 内野</li> <li>●位) 内野</li> <li>●位) 内野</li> </ul>                                                                                                    | <ul> <li>▼ 发布E</li> <li>比部「)</li> <li>数委员会</li> <li>款委员会</li> <li>款委员会</li> <li>款委员会</li> </ul> | 留案超期:<br>次布日期<br>2019-05-06<br>2019-05-06<br>2019-05-06<br>2019-05-06                                                                 | 公示<br><b>批复文号</b><br>内发改高。<br>内发改高。<br>内发改高。                                                                                                    | 85号<br>87号<br>91号<br>89号                              | 建作       查阅       查阅       查阅       查阅                                                                                                    | 査询       下载       下载       下载       下载       下载                                     |
| 投资项目批前公<br>综合查询: 代码/名称<br>项目代码<br>2018-150102453<br>2018-150102413<br>2018-150102441<br>2019-150102154                                     | 开 投资项目批标<br>/事项/批复文号<br>项目名称<br>内蒙古科学技级项目<br>远方出版社蒙级项目<br>内蒙古人民出备项目<br>内蒙古人民出备项目<br>内蒙古美尼文版设备<br>新建蒙西至华集运线                                                 | 政     政       部门:                                      | 日撤销公元                                                                                                    | ▼ 发布E<br>比約「) 該委员会 該委员会 該委员会 該委员会 該委员会                                                          | 留案超期:                                                                                                    | 公示       間一       批复文号       内发改高。       内发改高。       内发改高。       内发改高。       内发改高。       内发改高。                                                                                                    | 85룩<br>87룩<br>91룩<br>89룩<br>15룩                       | 」         」           操作         查阅           查阅         查阅           查阅         查阅           查阅         查阅                                                      | 查询       下载       下载       下载       下载       下载       下载                            |
| 投资项目批前公<br>综合查询: 代码/名称<br>项目代码<br>2018-150102453<br>2018-150102413<br>2018-150102441<br>2019-150102106<br>2019-150625154<br>2019-150221416 | 水 投资项目批标<br>/事项/批复文号<br>项目名称<br>内蒙古科学技级项目<br>远方出版社蒙级项目<br>内蒙古人民出备项目<br>内蒙古美尼文版设备<br>新建蒙西至华集运线<br>包头市2019年下工程                                               | 政     政       部门:                                      | 日前前公元 申前 申前 ●位)の時 ●位)の時 ●位)の時 ●位)の時 ●位)の時 ●位)の時 ●位)の時 ●位)の時 ●位)の時 ●位)の時 ●位)の時 ●位)の時 ●位)の時 ●位)の時 ●位)の時 ●位)の時 ●位)の時 ●位)の時 ●位)の時 ●位)の時 ●位)の時 ●位)の時 ●位)の時 ●位)の時 ●位)の時 ●位)の時 ●位)の時 ●位)の時 ●位)の時 ●位)の時 ●位)の時 ●位)の時 ●位)の時 ●位)の時 ●位)の時 ●位のの時 ●位ののの時 ●位のの時 ●位ののの時 ●位ののの時 ●位ののの時 ●位ののの時 ●位のののののののののののののののののののののののののののののののののののの | ▼ 发布E<br>比約1)<br>款委员会 款委员会 款委员会 款委员会 款委员会 款委员会 款委员会                                             | 各案超期:<br>一<br>期:<br>文布日期<br>2019-05-06<br>2019-05-06<br>2019-05-06<br>2019-04-29<br>2019-04-16                                        | <ol> <li>小示</li> <li>加速</li> <li>加速</li> <li>加速</li> <li>加速</li> <li>内发改高。</li> <li>内发改高。</li> <li>内发改高。</li> <li>内发改高。</li> <li>内发改高。</li> <li>内发改高。</li> <li>内发改高。</li> <li>内发改高。</li> <li>内发改高。</li> <li>内发改高。</li> <li>内发改高。</li> </ol>                                                                                                    | 85号<br>87号<br>91号<br>91号<br>91号<br>                   | 建作           查阅           查阅           查阅           查阅           查阅           查阅           查阅           查阅                                                       | 查询       下载       下载       下载       下载       下载       下载       下载                   |
| 投资项目批前公<br>综合查询: 代码/名称<br>项目代码<br>2018-150102453<br>2018-150102413<br>2018-150102106<br>2019-150102106<br>2019-150625154<br>2019-150926873 | 开政学项目批标     开政学项目批标     中政/批复文号     项目名称     内蒙古科学技级项目     远方出版社蒙级项目     内蒙古人民出各项目     内蒙古人民出各项目     内蒙古之民之版设备     新建蒙西至华集运线     包头市2019年下工程     乌兰家布市第统工程 | 部门:                                                    | 日前消化スパン<br>申前<br>単位) 内引<br>単位) 内引<br>単位) 内引<br>単位) 内引<br>単位) 内引<br>単位) 内引<br>単位, 内引<br>新祝友 内引<br>新祝友 内引<br>新祝友 内引                                                                                                    | ▼ 发布E<br>比約7<br>款委员会<br>款委员会<br>款委员会<br>款委员会<br>款委员会<br>款委员会<br>款委员会                            | 留家超期:     公式の目前には、     日期:     〇二、     文布日期     2019-05-06     2019-05-06     2019-05-06     2019-04-29     2019-04-16     2019-04-15 | 公示<br><b>批复文号</b><br>内发改高。<br>内发改高。<br>内发改高。<br>内发改高。<br>内发改高。<br>内发改高。<br>内发改高。<br>内发改高。<br>内发改高。<br>内发改高。<br>内发改高。<br>内发改高。<br>内发改高。<br>内发改高。<br>内发改高。<br>()                                                                                                    | 85号<br>87号<br>91号<br>89号<br>15号<br>15号<br>            | 課作           查適           查適           查           查           查           查           查           查           查           查           查           查           查 | 宣询       下载       下载       下载       下载       下载       下载       下载       下载       下载 |

## 5.3 撤销项目公示

选择相应层级的部门,可查看撤销项目的具体信息。

| D/D/24X +                                                                             | 内蒙古自治区                     |                                                        |                                                                          |                       |                                                                                                    |                                       |                                                             |                  |                                  |
|---------------------------------------------------------------------------------------|----------------------------|--------------------------------------------------------|--------------------------------------------------------------------------|-----------------------|----------------------------------------------------------------------------------------------------|---------------------------------------|-------------------------------------------------------------|------------------|----------------------------------|
| 盟市:                                                                                   | 呼和浩特市                      | 包头市                                                    | 乌海市                                                                      | 赤峰市                   | 通辽市                                                                                                 | 鄂尔                                    | 多斯市 呼                                                       | 伦贝尔市             | 巴彦淖尔市                            |
|                                                                                       | 乌兰察布市                      | 兴安盟                                                    | 锡林郭勒                                                                     | 盟阿                    | 拉善盟                                                                                                 |                                       |                                                             |                  |                                  |
| 直管市:                                                                                  | 满洲里市                       | 二连浩特市                                                  |                                                                          |                       |                                                                                                    |                                       |                                                             |                  |                                  |
| 旗县:                                                                                   | 新城区 [                      | 回民区                                                    | 玉泉区                                                                      | 赛罕区                   | 土默特左旗                                                                                               | 托克排                                   | 毛县 和林                                                       | 格尔县              | 清水河县                             |
| 1                                                                                     | 武川县 『                      | 呼和浩特经济                                                 | 技术开发区                                                                    |                       |                                                                                                    |                                       |                                                             |                  |                                  |
|                                                                                       |                            | 四日116日ム                                                | 뀼                                                                        | 坝目撤销2                 | 7/1/                                                                                                | 田亲胆                                   | 明公示                                                         |                  |                                  |
| 宗合查询: 代码/名称                                                                           |                            | 部目間                                                    | ת:                                                                       | 坝日撤销2                 | <ul> <li>✓ 发布日</li> </ul>                                                                           | 期:                                    | ·····································                       |                  | 直询                               |
| 宗合查询:<br>代码/名称<br>项目代码                                                                |                            | 部项目                                                    | カ<br>门:<br>  名称                                                          | 坝日撤销2                 | <ul> <li>发布日</li> <li>审批部门</li> </ul>                                                               | 期:                                    | 明公示<br>-  -  -  发布日期                                        | 状态               | 直询<br>操作                         |
| 宗合查询: 代码/名称<br>项目代码<br>2019-150105-56-01-                                             | 005059                     |                                                        | 77<br>门:<br>【名称<br>答机场…造工利                                               | 坝日撤销2<br>呈 内蒙         | <ul> <li>发布日:</li> <li>审批部门</li> <li>古自治区发展</li> </ul>                                              | 期:                                    | 期公示<br>第一<br>发布日期<br>2019-04-24                             | 状态已撤销            | <u>章询</u><br>操作<br>下载            |
| 宗合查询: 代码/名称<br>项目代码<br>2019-150105-56-01-<br>2018-150221-44-01-                       | 005059                     |                                                        | 77<br>门:<br>【名称<br>答机场…造工利<br>手农网…下工利                                    | 坝日撤销2<br>呈 内蒙<br>程 内蒙 | <ul> <li>发布日:<br/>审批部门</li> <li>古自治区发展</li> <li>古自治区发及</li> </ul>                                   | 期:                                    | ·····································                       | 状态<br>已撤销<br>已撤销 | <u> </u><br>査询<br>操作<br>下载<br>下载 |
| 宗合查询: 代码/名称<br>项目代码<br>2019-150105-56-01-<br>2018-150221-44-01-<br>2018-150502-30-03- | 005059<br>028384<br>025588 | (現代日110月日本)<br>部<br>項目<br>呼和浩特自却<br>包头市20194<br>羽化玻璃、「 | 77<br>(7):<br>(1):<br>(1):<br>(1):<br>(1):<br>(1):<br>(1):<br>(1):<br>(1 |                       | <ul> <li>又示</li> <li>又示日:</li> <li>审批部门</li> <li>古自治区发展</li> <li>古自治区发及</li> <li>蒙古自治区发改</li> </ul> | 田 <u></u> ,<br>期:<br>民航处<br>能源处<br>信委 | 第公示<br>第一<br>发布日期<br>2019-04-24<br>2019-01-18<br>2018-10-16 | 状态 日撤销 日撤销 日撤销   | 宣询       操作       下载       下载    |

# 6. 项目推介

项目推介栏目显示向民间资本推介重点领域项目信息。

| l J   |       |          |        | 项目   | 佳介      |       |         |       |
|-------|-------|----------|--------|------|---------|-------|---------|-------|
| 项目编码: |       | 项        | 目名称:   |      | 戶       | 所属行业: |         | 查询    |
| 自治区级: | 内蒙古自治 | <u>x</u> |        |      |         |       |         |       |
| 盟市:   | 呼和浩特市 | 包头市      | 乌海市    | 赤峰市  | 通辽市     | 鄂尔多斯市 | 5 呼伦贝尔市 | 巴彦淖尔市 |
|       | 乌兰察布市 | 兴安盟      | 锡林郭革   | 加盟 阿 | 拉善盟     |       |         |       |
| 直管市:  | 满洲里市  | 二连浩特市    | त      |      |         |       |         |       |
| 旗县 ;  | 新城区   | 回民区      | 玉泉区    | 赛罕区  | 土默特左旗   | 托克托县  | 和林格尔县   | 清水河县  |
|       | 武川县   | 和林格尔新国   | 2管理委员会 | 呼和浩  | 特经济技术开发 | 这 扎赉诸 | 标矿区     |       |

向民间资本推介重点领域项目信息

已完成吸引民间资本重点领域项目信息

| 序号 | 推介时间       | 项目名称       | 项目代码                               | 所属行业 | 建设地点  | 主要建设 内容及规模 | 项目进展 |
|----|------------|------------|------------------------------------|------|-------|------------|------|
| 1  | 2019-03-25 | 民间推介测试0325 | 2019-15010 <mark>4</mark> -01-03-0 | 水利   | 玉泉区   | 额外热热热热额    | 详情   |
| 2  | 2019-01-25 | 通辽市科尔沁区    | 2018-150502-59-03-0                | 仓储物流 | 科尔沁区  | 低温成品粮食储    | 详情   |
| 3  | 2019-01-25 | 通辽丰盛农产品    | 2018-150502-51-03-0                | 其他   | 科尔沁区  | 建设规模:交易    | 详情   |
| 4  | 2019-01-25 | 通辽市源通物流    | 2019-150502-59-03-0                | 仓储物流 | 科尔沁区  | 蒙东煤炭物流园    | 详情   |
| 5  | 2019-01-25 | 内蒙古自治区呼    | 2018-150784-78-01-0                | 城建   | 额尔古纳市 | 新建设污水处理    | 详情   |
| 6  | 2019-01-25 | 额尔古纳市黑山    | 2018-150784-78-01-0                | 城建   | 额尔古纳市 | 新建污水处理场    | 详情   |
| 7  | 2019-01-25 | 图什业图赛马场    | 2019-152222-03-03-0                | 文化   | 科尔沁右  | 马术俱乐部2000  | 详情   |
| -  |            |            |                                    |      |       |            |      |

# 7. 重要公告

发布内蒙古自治区投资项目在线审批监管平台相关公告信息。

| 重要公告                                  |           |
|---------------------------------------|-----------|
| 发改委] 2017-684项目申请报告通用文本               | 2019-01-2 |
| 发改委] 2017-684《项目申请报告通用文本》的说明          | 2019-01-2 |
| 发改委] 2017-684国家发展改革委关于发布项目申请报告通用文本的通知 | 2019-01-2 |
| 发改委]内蒙古自治区投资项目审批服务首问负责制实施方案(试行)       | 2017-12-2 |
| 发改委] 备案类项目改为告知制更新公告                   | 2017-05-3 |
| 发改委]在线审批办事大厅新增项目删除功能说明                | 2016-12-2 |
| 发改要]系统更新公告                            | 2016-10-2 |
| 发改委]内蒙古自治区投资项目在线审批办事大厅域名变更通知          | 2016-01-2 |

# 8. 法律法规

## 公示的法律法规信息。可进行查看和下载。

|                  |               | 法律法规                |       |    | 返回<br>首页 |
|------------------|---------------|---------------------|-------|----|----------|
| 法律               | 法规            | 规章                  | 规范性文件 |    |          |
| 中华人民共和国中小企业促进法   |               |                     |       | 查看 | 下载       |
| 中华人民共和国水污染防治法    |               |                     |       | 查看 | 下载       |
| 中华人民共和国测绘法       | 查看            | 下载                  |       |    |          |
| 中华人民共和国环境保护税法    |               |                     |       | 查看 | 下载       |
| 全国人民代表大会常务委员会关于  | 「修改《中华人民共和国海》 | 羊环境保护法》的决定          |       | 查看 | 下载       |
| 全国人民代表大会常务委员会关于  | 「修改《中华人民共和国对外 | <b>外贸易法》等十二部法律的</b> | 决定    | 重看 | 下载       |
| 全国人民代表大会常务委员会关于  | 「修改《中华人民共和国节约 | 的能源法》等六部法律的决        | 定     | 查看 | 下载       |
| 中华人民共和国资产评估法     |               |                     |       | 查看 | 下载       |
| 中华人民共和国食品安全法     |               |                     |       | 查看 | 下载       |
| 中华人民共和国职业病防治法 (中 | 中华人民共和国主席令 第五 | 十二号)                |       | 查看 | 下载       |

共21条记录 1/3页 首页上一页下一页 尾页 第1▼页

## 9. 下载专区

项目单位可在"下载专区"下载重要公告、申请表格、操作手册。

|                 | 1.#0.4.10 | 文件名称       | 搜    |
|-----------------|-----------|------------|------|
| 重要公告申请表格        | 操作手册      |            |      |
| 关于"民间资本推介"的操作说明 |           | 2019-01-05 | 下载   |
| 人防-应建审批申请表      |           | 2018-12-03 | 下载   |
| 人防-应建审批办结意见     |           | 2018-12-03 | 下载   |
| 人防-应建核准申请表      |           | 2018-12-03 | 「下载」 |
| 人防-应建核准办结意见     |           | 2018-12-03 | 下载   |
| 人防-缴费审批申请表      |           | 2018-12-03 | 下载   |
| 人防-缴费审批办结意见     |           | 2018-12-03 | 下载   |
| 人防-缴费核准申请表      |           | 2018-12-03 | 下载   |
| 人防-缴费核准办结意见     |           | 2018-12-03 | 下载   |
| 关于工程咨询单位资信评价标准  |           | 2018-07-17 | 下载   |

共36条记录 1/4页 首页上一页下一页尾页 第1▼页

## 10. 办理结果公示

滚动显示项目及项目办理结果,点击"更多",显示所有项目及 办理结果,点击项目代码,可以查看项目的具体信息。

| 项目代码                     | 项目名称                                 | 审批事项                     | 审批结果 |
|--------------------------|--------------------------------------|--------------------------|------|
| 2016-150402-39-03-318006 | 赤嵴拓佳光电有限公司TFLLCD液晶显示模组生产线建设项目        | 工业项目备案(发改)               | 批复   |
| 2016-150502-42-03-317986 | 内蒙古自治区通辽市科尔沁区年产3万吨玉米秸秆生物质<br>燃料项目    | 高新技术产业备案                 | 批复   |
| 2016-150721-94-01-317983 | 阿荣旗残疾人康复和综合服务中心建设项目初步设计方<br>案        | 政府投资社会事业项目初步设计审批         | 批复   |
| 2016-150599-27-03-317982 | 高端蒙医医疗器械及蒙药基地建设项目                    | 依据现行政策由企业投资的项目备案         | 批复   |
| 2016-150599-27-03-317976 | 高端蒙医医疗器械研发生产建设项目                     | 工业项目备案(发改)               | 批复   |
| 2016-150205-78-01-317971 | 包头市石拐区五当召镇2016年"十个全覆盖"村容村貌<br>整治五期项目 | 政府出资建设城市基础设施项目可行性研究报告审批  | 批复   |
| 2016-150222-86-01-317965 | 固阳县广播电视播出机构制播能力建设工程                  | 利用上级资金投资的社会事业项目可行性研究报告审批 | 批复   |
| 2016-152525-44-02-317960 | 锡林郭勒九连220千伏变电站1号主变增容扩建工程             | 企业投资500千伏及以下非跨旗区电网工程项目核准 | 批复   |
| 2016-150782-78-03-317959 | 大兴安国际物流园区物流配送区市政基础设施工程               | 旗县非政府出资建设城市基础设施项目备案      | 批复   |
| 2016-150523-44-03-317958 | 开售县中旭光伏农业科技有限公司开售县100MWp农光<br>百补项目   | 光伏电站项目备案                 | 批复   |

共 2516 条 每页 10 条 首页 上一页 下一页 尾页 当前 1/252 页

| 项目基本信息 |                          | 返回<br>首页 |
|--------|--------------------------|----------|
| 项目代码   | 2019-150202-01-01-008996 |          |
| 项目名称   | 测试信息0505                 |          |
| 项目类型   | 审批                       |          |
| 申报单位   | 474949                   |          |

#### 审批事项公示信息

| 审批部门   | 审批事项                         | 审批结果 | 审批时间       | 批复文号 | 批复附件  |
|--------|------------------------------|------|------------|------|-------|
| 东河区发改委 | 大中型病险水闸除险加固工程项<br>目可行性研究报告审批 | 办结   | 2019-05-05 | Ш    | 1.pdf |
| 东河区发改委 | 大中型病险水闸除险加固工程项<br>目初步设计审批    | 办结   | 2019-05-05 | 1111 | 1.pdf |

#### 相关办理结果

| 审批部门 审批事项 审批 | 结果 审批时间 批复文号 批复附件 |
|--------------|-------------------|
|--------------|-------------------|

### 11. 申报情况统计

按项目办结日期统计显示自治区各盟市及旗县区审批类、核准 类、备案类申报项目数及投资额,以饼状图显示各地区申报项目行业 的占比。

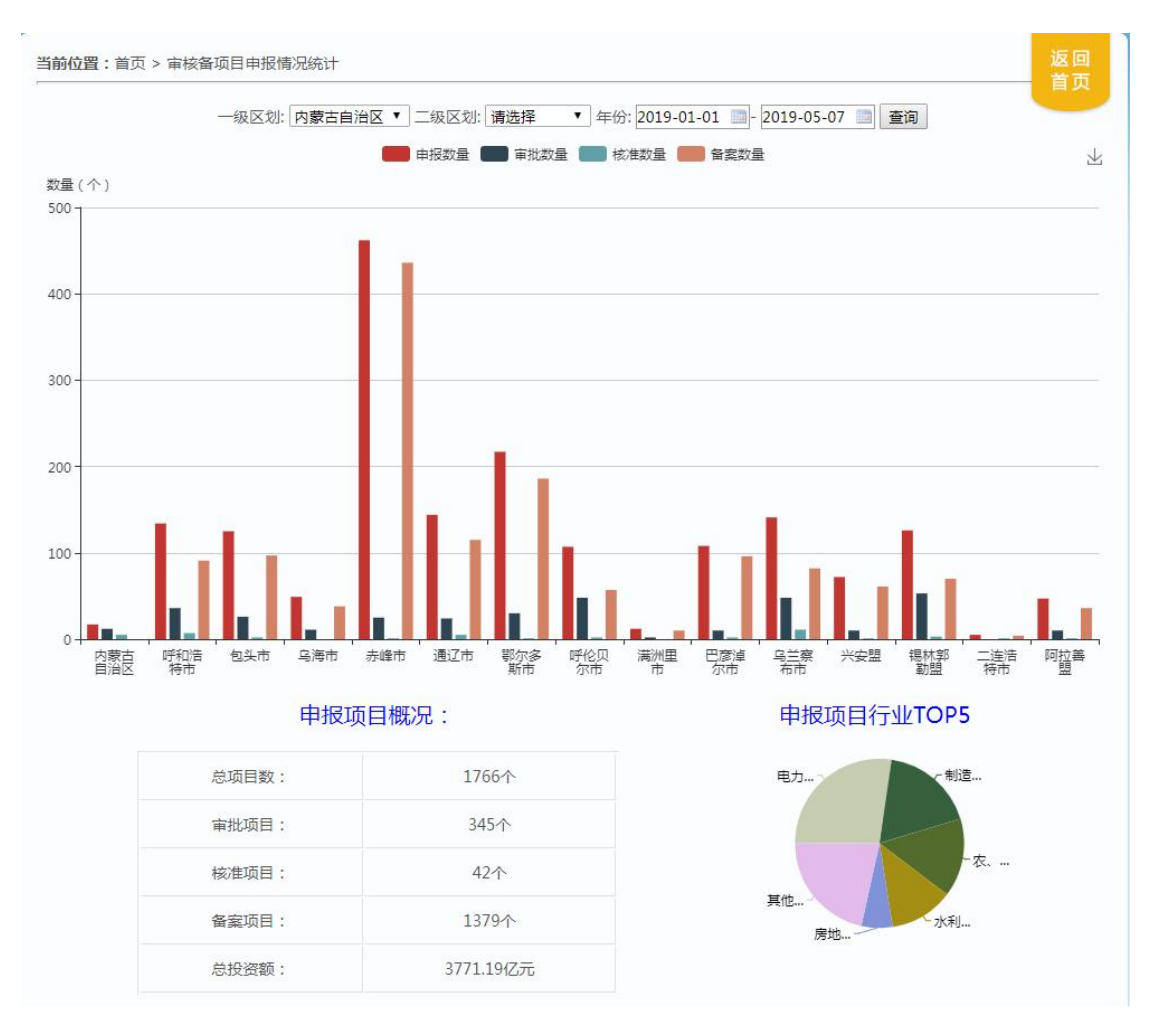

# 三、 网上申报流程

# 1. 用户注册

项目单位在网上办事大厅首页点击"注册账号"。注册成功后, 使用该账号可进行多个项目的申报。

|                  | す。<br>する<br>内蒙<br>The Inne | ع<br>۲<br>Mong | す。<br>する<br>Dia Auto | 和<br>文投<br>nomous i | ま<br>资<br>Region | 「<br>すて<br>すて<br>すて<br>し<br>の<br>し<br>し<br>の<br>し<br>の<br>の<br>の<br>し<br>の<br>の<br>の<br>の<br>し<br>の<br>の<br>の<br>の<br>の<br>の<br>の<br>の<br>の<br>の<br>の<br>の<br>の | 和<br>ent pr | も       | ま<br>批<br>加e app                  | え<br>か事<br>proval s | with<br>true<br>大<br>hervice hall |  |
|------------------|----------------------------|----------------|----------------------|---------------------|------------------|----------------------------------------------------------------------------------------------------|-------------|---------|-----------------------------------|---------------------|-----------------------------------|--|
| <b>合</b><br>平台简介 | ー<br>操作指                   | 31             | の<br>事指南             | 信息公                 | 】<br>公开          | ⑦ ←<br>〒 项目推介 重要                                                                                                    |             |         | 法征                                | く<br>載法规            | ●<br>下载专区                         |  |
| 项目办法             | 理结果公元                      | <b>7</b>       | 申报                   | 受情况统计               | 展示               |                                                                                                    |             | 更多>>    | 用户登录                              |                     |                                   |  |
| 项目               | 目代码                        |                | 项目名和                 | 称                   | 审批事项             |                                                                                                    |             | 审批结果    | 结果                                |                     | 得                                 |  |
| 2019-150402      | -39-03-0066                | 34 内蒙さ         | 元淳科技有限               | <b>艮公司全面屏</b>       | 工业项              | 工业项目备案(经信)                                                                                                    |             | 已备案     | ● 请                               | ▲ 请 输 入 密 码         |                                   |  |
| 2019-150402      | -39-03-0066                | 32 赤峰摄         | 联科技有限2               | 公司智能手机              | 工业现              | 町日备案(经                                                                                                    | 信)          | 已备案     | 2                                 | 证码                  |                                   |  |
| 2017-152528      | -44-02-0 <mark>15</mark> 1 | 71 锡林享         | <b>『勒盟镶黄旗</b> 协      | 办鑫能源有限              | 风电站项             | 目核准(在国                                                                                                    | 国家依据        | 国家依据已核准 |                                   | 登                   | 录                                 |  |
| 2019-150207      | -46-03-0066                | 23 内蒙古         | 普拉特交通能               | 能源有限公司              |                  | 环资类备案                                                                                                    | and a       | 已备案     | 注册账号   忘记密码   忘记账号<br>已注册用户请直接 登录 |                     |                                   |  |
|                  | । 🚍 भा                     | अंद्र मह       | 5 E ta               | : 42 ==             | 311 7            | 71 ab -                                                                                                    | * F         |         | 内蒙                                | 古自治                 | 区人民政府                             |  |
|                  | 131.17                     | ΞIJ            |                      | - 5-4 44            | JUL J            | 7 (36) Y                                                                                                    |             |         | 内蒙古                               | 自治区发                | 展和改革委员会                           |  |

**注意 1:** 登录密码为长度为 8-20 位字母、数字、符号的组成, 缺一不可哦。

**注意 2**:如以自然人身份申报项目或暂无统一社会信用代码等证件信息,请在"证书类型"下拉框中选择其他,"证书编号"中输入个人身份证号码。

**注意 3**: 目前仅支持内蒙本地手机号码,否则接收不到验证码, 请您牢记经办人手机号码,以便找回密码时使用!

注意 4: 申报单位名称与营业执照名称相同,一个申报单位只能 注册一个账号,一个账号下可以申报多个项目,账号及密码很重要, 请妥善保管!

| 登录账号:            |            | ✓ 田子母、数字組成,氏数28-20个字符          |
|------------------|------------|--------------------------------|
| 登录密码:            |            | * 密码长度为8-20位字母、数字、符号组成         |
| 确认密码:            |            | * 再次輸入登录密码                     |
|                  |            |                                |
| 申报单位名称:          |            | * 申报单位名称(申报单位名称与营业证照上名称相同)     |
| 申报单位类型:          | 请选择  ▼     | * 申报单位类型                       |
| 证书类型:            | 统一社会信用代码 🔻 | * 征书类型                         |
| 证书编号:            |            | * 征书编号                         |
| 申报单位地址:          |            | * 文书送达地址                       |
| 单位地址邮编:          |            | * 单位地址邮编                       |
| 单位联系电话(含区<br>号): |            | * 单位联系电话                       |
| 单位法人代表:          |            | * 项目单位法人代表姓名                   |
| 法人证件类型:          | 身份证 🔻      | 请选择法人代表证件类型                    |
| 法人代表证件号:         |            | ★ 请正确填写单位法人代表身份证号              |
| 法人代表手机号码:        |            | * 请正确填写单位法人代表手机号码              |
|                  |            |                                |
| 经办人姓名:           |            | * 请填写联系人真实姓名,使用简体中文,长度为2-30个字符 |
| 身份证号:            |            | ◆ 请正确填写联系人身份证号                 |
| 电子邮箱:            |            | * 请填写电子邮箱                      |
| 手机号码:            |            | * 手机号可作为找回密码的工具,请正确填写          |
| 验证码:             |            | * 获取验证码                        |
|                  |            | ŕ.                             |
| 返回               | 提交         |                                |

### 1.1 找回账号

项目单位在网上办事大厅首页,用户登录界面下方点击"忘记账 号"。

| e              |                           | 内蒙<br>The Inner           | ع<br>Mongo      |              |                | 史<br>资<br>Region |                 | を<br>ment pr | も<br>す<br>致<br>す<br>rojects or | ,<br>我<br>line app                | え<br>か事<br>proval s | www.undowner.<br>大厅<br>ervice hall |  |
|----------------|---------------------------|---------------------------|-----------------|--------------|----------------|------------------|-----------------|--------------|--------------------------------|-----------------------------------|---------------------|------------------------------------|--|
| <b>1</b><br>平台 | ☆ □ □ ○ P台简介 操作指引 办事指南 信息 |                           |                 |              |                | 】<br>公开          | <b>⑦</b><br>项目推 | î            | <b>↓</b> ))<br>重要公告            | 法                                 | ▲<br>法律法规 下载        |                                    |  |
| Į              | 页目办理                      | <b>睦</b> 果公示              |                 | 申            | 报情况统计          | 展示               | 更多>> 用户登录       |              |                                |                                   |                     | 登录                                 |  |
|                | 项目                        | 代码                        |                 | 项目名          | 3称             |                  | 审批事项            |              |                                | ] <b>.</b> ii                     | ▲ 请输入您的账号           |                                    |  |
| 2019           | -150402-3                 | 39-03-006634              | 内蒙古             | 元淳科技有        | 酮公司全面屏         | 工业               | 工业项目备案(经信)      |              | 已备案                            | <b>a</b> ii                       | ▲ 请 输 入 密 码         |                                    |  |
| 2019           | -150402-3                 | 39-03-00663.              | 2 赤峰捷           | 联科技有限        | <b>退公司智能手机</b> | T                | 项 <b>目备</b> 案(经 | 信)           | 已备案                            |                                   | ♥ 验证码               |                                    |  |
| 2017           | -152528-4                 | 44-02-0 <mark>1517</mark> | . 锡林郭           | 勒盟镶黄旗        | 動鑫能源有限         | 风电站项             | <b>〔目核准(在</b> [ | 国家依据         | 已核准                            |                                   | 镫                   | 录                                  |  |
| 2019           | -150207-4                 | 16-03-00662               | 内蒙古             | 普拉特交通        | 能源有限公司         | CR.              | 环资类备案           | 125.00       | 已备案                            | 注册账号   忘记密码   忘记账号<br>已注册用户请直接 登录 |                     |                                    |  |
|                |                           | = 10                      | : रू <b>ग</b> व | . <b>D</b> t | - 6t =         |                  | n ata -         | +- r=        |                                | 内喜                                | 行自治                 | 区人民政府                              |  |
|                |                           | 3)( 分)                    | ΞIJ             |              | ┎╶┵┰╘╪         | 9 9 LL 9         | 小争、             | ΛJ.          |                                | 内蒙古                               | 自治区发                | 展和改革委员会                            |  |

进入到下图找回界面,查找方式分为两种:已申报项目和未申报项目,申请人选择【查找方式】之后,【查找关键字】下拉框中会有 对应选项,选择【查找关键字】后,输入【关键字内容】,点击"查 询"按钮即可。

| 使いまで<br>内蒙古<br>The Inner Mong |             |
|-------------------------------|-------------|
| 直找输入                          | 返回<br>首页    |
| 查找方式:                         | 已申报项目,      |
| 查找关键字:                        | 项目代码        |
| 关键字内容:                        | *请输入项目代码后六位 |
|                               | 返回          |
|                               |             |
|                               |             |

**已申报项目:**可以通过项目编码后六位、企业名称、企业证书编 号、经办人手机号、经办人身份证号找回。

**未申报项目:**可以通过企业名称、企业证书编号、经办人手机号、 经办人身份证号找回。

### 1.2 找回密码

项目单位在网上办事大厅首页,用户登录界面下方点击"忘记密 码"

| 0             | ります。<br>内蒙<br>The Inner N | も<br>す<br>が<br>Mongolia Aut | ま<br>マ<br>び<br>ひ<br>onomous | ぞう<br>Region in      | 朝<br>朝<br>朝<br>朝<br>朝<br>朝<br>朝<br>朝<br>朝<br>朝<br>朝<br>朝<br>朝 | も<br>支<br>記<br>(数年<br>projects onl | うう<br>批か事<br>ine approval s       |         |  |
|---------------|---------------------------|-----------------------------|-----------------------------|----------------------|---------------------------------------------------------------|------------------------------------|-----------------------------------|---------|--|
|               | し<br>操作指引                 | の事指南                        | 】<br>公开                     | <b>⑦</b><br>项目推介     | ▲ (1))<br>重要公告                                                | く<br>法律法规                          | ▶<br>下载专区                         |         |  |
| 项目办理          | <b>胜结果公示</b>              | ŧ                           | 报情况统计                       | 展示                   | 登录                                                            |                                    |                                   |         |  |
| 项目            | 代码                        | 项目行                         | 名称                          | 庫                    | 批事项                                                           | 审批结果                               | ▲ 请输入您的账号                         |         |  |
| 2019-150402-3 | 39-03-006634              | 内蒙古元淳科技有                    | 同限公司全面屏                     | 工业项目                 | 工业项目备案(经信)                                                    |                                    | ▲ 请 输 入 密 码                       |         |  |
| 2019-150402-3 | 39-03-006632              | 赤峰捷联科技有网                    | <b>根公司智能手机</b>              | 司智能手机 工业项目备案(经信) 已备案 |                                                               |                                    |                                   |         |  |
| 2017-152528-4 | 44-02-015171              | 锡林郭勒盟镶黄旗                    | 與协鑫能源有限                     | 风电站项目                | 核准(在国家依                                                       | 据已核准                               | 登步                                |         |  |
| 2019-150207-4 | 46-03-006623              | 内蒙古普拉特交通                    | 通能源有限公司                     | 环                    | 资类备案                                                          | 已备案                                | 注册账号   忘记密码   忘记账号<br>已注册用户请直接 登录 |         |  |
| E             | 会がお                       | 内蒙古自治                       | 区人民政府                       |                      |                                                               |                                    |                                   |         |  |
|               | 31 12 5                   |                             | ⊥≟₹₿                        |                      | 事人                                                            |                                    | 内蒙古自治区发                           | 展和改革委员会 |  |

进入到下图【找回密码】界面,填写登陆账号和经办人手机号码, 通过短信找回,如果经办人的手机号码也忘记,请点击"忘记手机号 码",修改号码。

| 夏<br>内<br>The | す。<br>家口<br>Inner N | ع<br>Monge |                                           | tonom | ま<br>投<br>ious R | ぞ<br>Segion | 近日<br>investr | 看<br>TE<br>nent p | え<br>线 |  | ま<br>北ノ<br>ie app | 〔<br>下<br>roval s |  |          |
|---------------|---------------------|------------|-------------------------------------------|-------|------------------|-------------|---------------|-------------------|--------|--|-------------------|-------------------|--|----------|
|               |                     |            |                                           |       |                  |             |               |                   |        |  |                   |                   |  | 返回<br>首页 |
|               |                     |            |                                           |       |                  | 找回密         | 码             |                   |        |  |                   |                   |  |          |
|               | 登录账号                | :          | *                                         |       |                  |             |               |                   |        |  |                   |                   |  |          |
|               |                     | 洲          | 账亏须以子母并头,且只能走出子母、数子或下划或组成的长度为3-14个子符的子符串。 |       |                  |             |               |                   |        |  |                   |                   |  |          |
|               | 找回方式                | : •        | 短信找回                                      |       | _                |             |               |                   |        |  |                   |                   |  |          |
|               | 手机号码                | :          |                                           |       |                  |             |               |                   |        |  |                   |                   |  |          |
|               | 验证码                 | :          | /世明典人心/北加小潮人口/于70号9,涂约符云仅达出哈到该于70。        |       |                  |             |               |                   |        |  |                   |                   |  |          |
|               |                     |            |                                           |       | 返                |             | 提交            |                   |        |  |                   |                   |  |          |
|               |                     |            |                                           |       |                  |             |               |                   |        |  |                   |                   |  |          |

## 2. 个人中心介绍

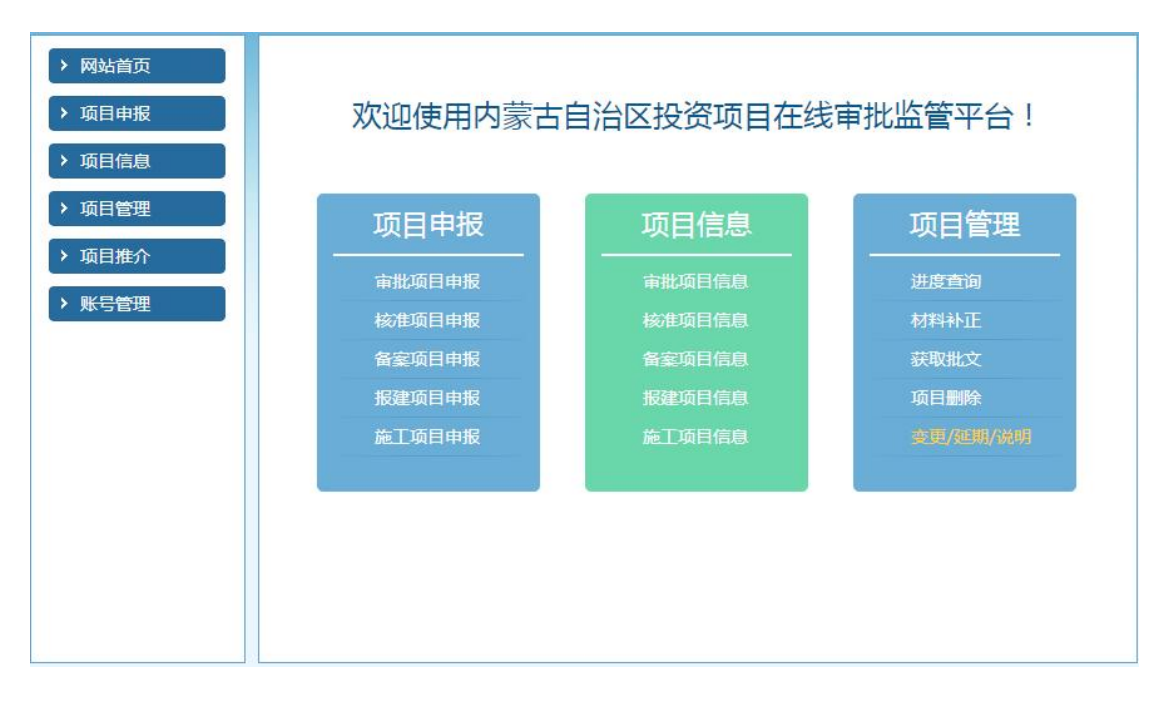

个人中心界面分为两部分: 左侧为功能栏, 右侧为主显示界面。 左侧功能栏有以下几个模快:

**申报项目模块:**包括审批项目申报、核准项目申报、备案项目申报、报建项目申报、施工项目申报。

**项目信息模块:**包括审批项目信息、核准项目信息、备案项目信息、报建项目信息、施工项目信。

**项目管理模块:**包括进度查询、材料补正、获取批文、项目绑定、 项目删除、变更延期、项目撤销

账号管理模块:包括个人信息、密码修改、交流互动。

右侧主显示界面,平铺项目申报、项目信息、项目管理模块,使 用户一目了然。

## 3. 审批项目申报

1) 请登录您的账号,进入"个人中心",选择"审批项目申报"

|                    | ler By                  | إمرائم       | म्    | שוטונבווא | לגווויוים               | اهتمار ف       | PH.         | لمدمنتم يسو   | <del>भूम्</del> सिय  | শ            | 100 Jackson | L 3000            | uint.                 | لملهلينين     | -           |
|--------------------|-------------------------|--------------|-------|-----------|-------------------------|----------------|-------------|---------------|----------------------|--------------|-------------|-------------------|-----------------------|---------------|-------------|
|                    | 内<br>The                | 蒙<br>Inner I | Hongo | 1 %       | tonom                   | 投<br>ious R    | 资J<br>egion | 页日<br>investr | nent p               | 线<br>rojects |             | 批<br>Je app       | ト <b>引</b><br>roval s | i大<br>service | 厅<br>e hall |
| > 网道<br>~ 项目<br>审排 | 站首页<br>目申报<br>比项目申排     |              |       | 欢         | 迎使月                     | 月内蒙            | 古自          | 台区投           | 资项                   | 目在线          | 专制          | 监管                | 平台                    | !             |             |
| 核 後 名 音 語          | 生项目申拼<br>客项目申拼<br>主项目申拼 | R<br>R<br>R  |       | Ţļ        | 気目申                     | 报              |             | 页             | 目信息                  |              |             | 项目                | 管理                    |               |             |
| 施<br>〕<br>> 项E     | 「项目申加<br>目信息            |              |       |           | 1批项目中<br>2准项目中<br>i案项目中 | ·服<br>·服<br>·服 |             |               | 项目信息<br>项目信息<br>项目信息 |              |             | 进度者<br>材料补<br>获取排 | 锏<br>ME<br>坟          |               |             |
| > 项E<br>> 项E       | 目管理<br>目推介              |              |       |           | 建项目申<br>主项目申            |                |             |               |                      |              |             |                   |                       | 0             |             |
| > 账                | 号管理                     |              |       |           |                         |                |             |               |                      |              |             |                   |                       |               |             |
|                    |                         |              |       |           |                         |                |             |               |                      |              |             |                   |                       |               |             |

2) 请完整填写您的项目基本信息,点击"信息确认"下一步

**注意**:如果在填写信息中途您有事离开,请点击"暂存信息"否则可能 会因浏览器超时而丢失填好的信息哦,暂存的项目信息在"审批项目 信息"菜单中继续申报

| 项目建设性质              | 请选择        | <b>v</b> *          | 项目属性     | 请选              | 牵           | <b>v</b> * |  |
|---------------------|------------|---------------------|----------|-----------------|-------------|------------|--|
|                     |            |                     |          |                 |             |            |  |
| 拟向民间资本推介项目          | 不是         | •                   |          |                 |             |            |  |
| 建设规模及内容<br>(800字以内) |            |                     |          |                 |             | /, *       |  |
| 项目计划开工时间            |            | *                   | 项目计划完工时间 |                 |             | *          |  |
| 项目估算总投资             |            | 万元 *                |          |                 |             |            |  |
| 项目建设资金来源            | 自有资金       | 万元 *银行贷款            | 万元 * 其他  |                 | 万元          |            |  |
|                     | 法人代表身份证 号: | 15020219670418031   | 5 法人代    | 号)<br>表手机<br>号: | 13474828136 |            |  |
| 联系方式                | 5:         |                     | 固定电)     | 专:<br>舌(含区      |             |            |  |
|                     | STOTO -    |                     |          | 号)              |             |            |  |
|                     | 身份证号电子邮箱   |                     | * *      | 动电话             |             | *          |  |
| 文书送达地址              | 内蒙古自治区包约   | <b>L</b> 市东河区沙尔沁镇公积 | 板村 *     | 邮编              | 014040      |            |  |
| 是否外商投资              | 否          | •                   |          |                 |             |            |  |
|                     |            |                     |          |                 |             |            |  |

3) 请选择哪个层级的部门可以审批您的项目

| مراسع<br>مر مر مر<br>مر مر<br>مرسع<br>مدرسع<br>مدرام<br>مدرام<br>مدرام<br>مدرام     | یسبیدیم<br>مدرید ر<br>معدوریدیدیر<br>معددردم |
|-------------------------------------------------------------------------------------|----------------------------------------------|
| <b>内蒙古自治区投资项目在线</b> 审<br>The Inner Mongolia Autonomous Region investment projects o | f批办事大厅                                       |
| 1 填写信息     2 事项选择     3       审批类项目                                                 | 联审确定 返回                                      |
| 请先选择所要申报的事项审批层级:                                                                    |                                              |
| 田士祝                                                                                 |                                              |
| 盟 <b>印</b> 级                                                                        |                                              |
| 旗县级                                                                                 |                                              |
| く上一歩                                                                                |                                              |

4) 请选择您要申报的事项,点击"确认申报"

| 0       | 道写信息                                                                                     | 确定             | 返回   |  |  |  |  |  |  |
|---------|------------------------------------------------------------------------------------------|----------------|------|--|--|--|--|--|--|
|         | 审批类项目自治区级 可行性研究报告                                                                        |                |      |  |  |  |  |  |  |
| 按类别     | 请输入事项名称进行查询 Q                                                                            |                |      |  |  |  |  |  |  |
| 可行性研究报告 | 事顶                                                                                       | 审批部门           | 选择   |  |  |  |  |  |  |
| 实施方案    | 自治区预算内直接投资项目可行性研究报告审批(项目申请人仅限为自治区直部门                                                     | 发改部门-高技        | -    |  |  |  |  |  |  |
| 建议书     | 及其派出机构、自治区以下垂直管理单位、所属事业单位)                                                               | 术处             | 确认甲报 |  |  |  |  |  |  |
| 其他      | 自治区直机关及自治区屋事业单位自筹投资项目可行性研究报告审批(党政机关                                                      | 发改部门-高技        | 确认申报 |  |  |  |  |  |  |
| 初步设计    | 及事业单位办公楼建设项目、社会事业项目除外)                                                                   | 术处             |      |  |  |  |  |  |  |
|         | 利用外资贷款亏水垃圾处理设施建设项目可行性研究报告审批                                                              | 发改部门-环资<br>处   | 确认申报 |  |  |  |  |  |  |
|         | 中央及地方政府出资的国家高速路网改扩建、自治区地方高速公路、普通国<br>(省)道,独立公路桥梁、隧道项目可行性研究报告审批(已列入专项规划的项<br>目视同已获批项目建议书) | 发改部门-基础<br>产业处 | 确认申报 |  |  |  |  |  |  |
|         | 中央及地方政府出资建设内河航道、航电枢纽建设项目可行性研究报告审批(已<br>列入专项规划的项目视同已获批项目建议书)                              | 发改部门-基础<br>产业处 | 确认申报 |  |  |  |  |  |  |
|         | 公共实训墓地项目可研审批                                                                             | 发改部门-就业<br>处   | 确认申报 |  |  |  |  |  |  |
|         | 中央及地方政府投资的新建通用机场、扩建军民合用机场(增建跑道除外)项目<br>可行性研究报告                                           | 发改部门-民航<br>处   | 确认申报 |  |  |  |  |  |  |
|         | 中央政府投资的机场改扩建(增建跑道除外)项目可行性研究报告                                                            | 发改部门-民航<br>处   | 确认申报 |  |  |  |  |  |  |

5)提交信息后需要部门进行审核后生成项目代码,然后通过继续申 报完成材料提交工作。

| 内蒙古自治区<br>ままくまま<br>The Inner Mongolia Autonome | 投资项目在线审批办事大厅                     |
|------------------------------------------------|----------------------------------|
| 项目信息                                           | 已提交,待审批部门赋码。                     |
| 您申报的项目信息<br>时在 <mark>备案项目信息</mark> 下继续         | 3已提交至审批部门,待审批部门予以赋码后,请在及<br>续申报! |

6)请如实回答所列问题,如不清楚怎么回答,请咨询业务部门注意:通过回答问题,可以确认您的项目是否需要办理一些必要的前

置事项,例如:

问题1: 您的项目用地是以划拨的方式获得的吗? 如果选择"是"选项,则需要自然资源部门出具"选址意见书",选择"否"就不需要

问题 2: 您的项目是否涉及新增用地?如果选择"是"选项,则需要自然资源部门出具"用地预审意见",选择"否"需要项目单位提供"土地权属证明"

问题 3: 您的项目年综合能源消费量是多少?

A: 年综合能源消费量 20000 吨标准煤及以上,需要自治区发 改委出具"节能审查意见"

B: 年综合能源消费量 5000 吨标准煤及以上 20000 吨标准煤及以下, 需要盟市发改委出具"节能审查意见"

C:年综合能源消费量 1000 吨标准煤及以上 5000 吨标准煤及以下,需要旗县发改委出具"节能审查意见"

D: 年综合能源消费量不满 1000 吨标准煤,需要项目单位提供 "节能声明表"

29

|                  | <del>भू छि</del> र्              | fertiling<br>a         | ىدراسىق<br>يەرەبىدەرىم | 6 <del>11</del> /<br>1970/ 6 | بمئمنتميس | L L        | יוולי)<br>אווליז | رشم<br>معورانديتان | -        |
|------------------|----------------------------------|------------------------|------------------------|------------------------------|-----------|------------|------------------|--------------------|----------|
| <b>E</b>         | 内蒙                               | 蒙古日                    | 自治区                    | 投资                           | 项目有       | 在线证        | 「批」              | か事大                | :厅       |
|                  | The In                           | iner wong              | olia Autonor           | nous Region                  | Investmer | n projects | online app       | oroval servic      |          |
| 1 联审             | <b>确</b> 定                       | 2 - 次                  | 性告知                    | 3 补充信息                       | 29村       | 料清单        | 6 材料」            | L传                 | 返回<br>首页 |
| 请您根据             | 申请项目                             | 的实际情况                  | 回答以下问题                 |                              |           |            |                  |                    |          |
| 1. 您的]           | <b>间目用地是</b> 以                   | 以划拨的方式家                | 得的吗?                   |                              |           |            |                  |                    |          |
| •                | 是 ◎ B.                           | 不是                     |                        |                              |           |            |                  |                    |          |
| 1.               | 多日中请坝                            | 目是否需要法律                | <b>F、</b> 法规规定的具       | 他材料?                         |           |            |                  |                    |          |
| 2. 您的]           |                                  | 口<br>能源消费量是:2          | ·/> ?                  |                              |           |            |                  |                    |          |
| ۰.               | 4:年综合能                           | 源消费量5000               | 电标准煤及以上(i              | 文扩建项目按按照到                    | 建成投产后年综合  | 合能源消费增量    | 计算,电力折算          | 系数按当量值)。           |          |
| 0                | (:年综合能)<br>- 年综合能                | 源消费量3000回<br>源消费量1000回 | 电标准煤及以上50              | 00吨标准煤以下。                    |           |            |                  |                    |          |
|                  | ):年综合能                           | 源消费量不满1                | 000吨标准煤,且              | 电力消费量不满50                    | 0万千瓦时的固定  | 國产投资项目     | , 以及用能工艺         | 简单、节能潜力小           | 的行       |
| 业(<br>3、(33.661) | R14按照国家                          | 系友质以单变公·<br>及新僧田地 2    | 市的打业目求执行               | )。                           |           |            |                  |                    |          |
| - 1 10 10 1      | <ul> <li>₹</li> <li>○</li> </ul> | Nation 1983            |                        |                              |           |            |                  |                    |          |
|                  | L                                |                        |                        |                              |           |            |                  |                    |          |
| •                |                                  |                        |                        |                              |           |            |                  |                    |          |

7)请您确认联审部门,如联审部门有误,请点击"上一步",修改问题,如确认没问题,则点击"下一步"

|             | <del>भिर</del> ्म | ومريتمر       | হ          | שנטוצבוווי     | रामिमि        | اهتمار و     | ₽Ł                | بمدمنتميس | <del>भग्र</del> रीयरें | et. | งอารรรณ์ | Lyuno       | رشتم       | كملوالنكيلار | -             |   |
|-------------|-------------------|---------------|------------|----------------|---------------|--------------|-------------------|-----------|------------------------|-----|----------|-------------|------------|--------------|---------------|---|
| X           | 内<br>The          | 蒙<br>Inner N  | H<br>Mongo | 1治<br>lia Auto |               | 投资<br>Dus Re | 资<br>J<br>aion ii |           | 在<br>nent p            | 线   | s onlin  | 出<br>Te app | <b>5</b> 引 | 了<br>Servic  | ;厅<br>ce hall |   |
| <b>①</b> 联审 | 确定                | 2             | ) — 次性     | 生告知            | 53            | <b>〕</b> 补充( | 言息                | 4         | ) 材料;                  | 静   | 5        | 材料」         | L传         |              | 返回            | Ŋ |
|             |                   |               |            |                |               | 力            | 理事项列              | 刘表        |                        |     |          |             |            |              |               | 1 |
| 1.[发改       | 委] 固定资            | 日产投资项         | 目节能审       | 查              |               |              |                   |           |                        |     |          |             |            |              |               |   |
| 2.[发改       | 委]利用9             | 资贷款污          | 冰垃圾处       | 理设施建证          | <b>殳项目可</b> 征 | 行性研究振        | <b>战告审批</b>       |           |                        |     |          |             |            |              |               |   |
| 3.[住建       | 厅] 核发翅            | <b>建</b> 设项目进 | 非意见书       | (仅指以均          | 划拨方式扩         | 提供国有土        | 地使用机              | 又的项目      | )                      |     |          |             |            |              |               |   |
|             |                   |               |            |                |               |              |                   |           |                        |     |          |             |            |              |               |   |
|             |                   |               |            |                |               |              |                   |           |                        |     |          |             |            |              |               |   |

8) 请您确认联审事项,可选择性打印本页

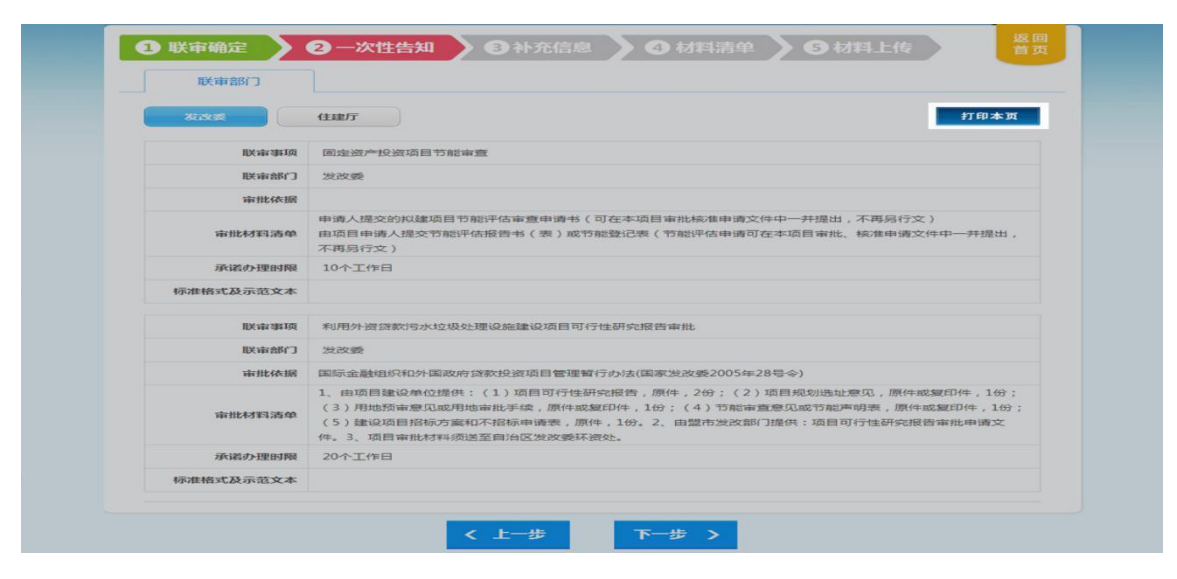

9)请您对应材料名称,上传所需材料,点击"提交"后,项目就申报 成功啦!

**注意**:材料未上传,也可以点击"提交"哦,提交之后审批单位就会 收到您的项目,后续材料上传,在项目信息下的"审批项目信息"中 上传

| The In                  | ner Mongolia Autonom  | ous Region inves | tment projec | ts online a | approval service ha |
|-------------------------|-----------------------|------------------|--------------|-------------|---------------------|
| B 联审确定                  | 2 一次性告知 8             | 补充信息             | • 材料清单       | > ⑤ 树       | <b>料上传</b>          |
|                         | 联审事项共享材               | E1               |              | 状态          | 材料提供                |
| 项目可行性研究报告               |                       |                  |              | 未上传         | 上传 直看 團除            |
|                         | 发改委固定资产投资项目节能审        | 查所需要材料名称         |              | 状态          | 材料提供                |
| 项目节能报告                  |                       |                  |              | 未上传         | 上传 直看   翻除          |
| 住建厅核发建设项目               | ]选址意见书(仅指以划拨方式提供<br>称 | (国有土地使用权的项目)     | 所需要材料名       | 状态          | 村明提供                |
| 法律、法规规定的其他              | 3*3*4                 |                  |              | 未上传         | 上传 百香 日 豊除          |
| 申请人提交的组织机构              | 时代码证                  |                  |              | 未上传         | 上传   查看   删除        |
| 申请人对所有申报材料              | 内容的真实性承诺函             |                  |              | 未上传         | 上传   查看   删除        |
| 申请人提交的建设项目              | 选址申请报告和申请表 ( 按示范文     | (本编制,按标准表格填写     | )            | 未上传         | 上传   查看   删除        |
| 100 300 Still 100 01 20 | 学校設行大力成分刊の商建设項目で      | 1行性研究报告审批所需      | 要材料名称        | 状态          | 4/151/5/01          |

## 4. 核准项目申报

1) 请登录您的账号,进入"个人中心",选择"核准项目申报"

| years                                            | لعثمر ∂<br>دررسو<br>رمویتدرر                         | 1944)<br>אפינוס <u>י</u><br>מפינוס <u>י</u> | رشار<br>مسرير<br>مسرير<br>مسرير           |
|--------------------------------------------------|------------------------------------------------------|---------------------------------------------|-------------------------------------------|
| 内蒙し<br>The Inner M                               | く<br>ち<br>自<br>治<br>区<br>投<br>Mongolia Autonomous Re | 。<br>资项目在线<br>agion investment project      | 审批办事大厅<br>ts online approval service hall |
| <ul> <li>&gt; 网站首页</li> <li>▼ 项目申报</li> </ul>    | 欢迎使用内蒙                                               | 古自治区投资项目在约                                  | 线审批监管平台!                                  |
| 审批项目甲报       核准项目申报       备案项目申报       报建项目申报    | 项目申报                                                 | 项目信息                                        |                                           |
| 施工项目申报 项目信息 项目管理                                 | 裕田の安日中田<br>核律项目申报<br>留案项目申报<br>报建项目申报                | 林住项目信息<br>备案项目信息<br>报建项目信息                  |                                           |
| <ul> <li>&gt; 项目推介</li> <li>&gt; 账号管理</li> </ul> | 施工项目申报                                               | 施工项目信息                                      | <b>经进/经期</b> /说明                          |
|                                                  |                                                      |                                             |                                           |

2) 请完整填写您的项目基本信息,点击"信息确认"下一步

**注意**:如果在填写信息中途您有事离开,请点击"暂存信息"否则可能 会因浏览器超时而丢失填好的信息哦,暂存的项目信息在"核准项目 信息"菜单中继续申报

|                                  |                                                              |                                     |                                          |                                                                              |                         | // * |  |
|----------------------------------|--------------------------------------------------------------|-------------------------------------|------------------------------------------|------------------------------------------------------------------------------|-------------------------|------|--|
| 建设地点是否跨行政区划                      | 不跨● 跨盟市◎                                                     | 跨旗县◎                                |                                          |                                                                              |                         |      |  |
| 项目建设性质                           | 请选择                                                          | <b>y</b> *                          | 项目属性                                     | 请选择                                                                          | *                       | *    |  |
| 拟向民间资本推介项目                       | 不是                                                           | •                                   |                                          |                                                                              |                         |      |  |
| 建设规模及内容<br>(800字以内)              |                                                              |                                     |                                          |                                                                              |                         | // * |  |
| 项目计划开工时间                         |                                                              | *                                   | 项目计划完工时间                                 |                                                                              | *                       |      |  |
| 项目估算总投资                          |                                                              | 万元 *                                |                                          |                                                                              |                         |      |  |
| 项目建设资金来源                         | 自有资金                                                         | 万元 *银行贷款                            | 万元 * 其他                                  | 万元                                                                           |                         |      |  |
| 日的位联系方式 ——                       |                                                              |                                     |                                          |                                                                              |                         |      |  |
| <b>夏目单位联系方式</b><br>联系方式          | 法人代表姓名<br>法人代表身份证<br>号:<br>经办人姓名                             | 鄭殿军 *<br>1502021967041803<br>*      | 固定电波<br>315 法人代表<br>固定电波                 | i(含区<br>号)<br>1347-<br>転手机<br>日347-<br>5(含区<br>高)                            | 4828136<br>4828136      |      |  |
| <b>目单位联系方式</b><br>联系方式           | 法人代表姓名<br>法人代表身份证<br>号:<br>经办人姓名<br>身份证号<br>电子邮箱             | 鄧殿军 *<br>1502021967041803<br>*      | 固定电话<br>315 法人代码<br>固定电话                 | i(含区<br>号)<br>13474<br>号:<br>13474<br>号:<br>5(含区<br>号)<br>动电话                | 4828136<br>4828136<br>* |      |  |
| <b>同单位联系方式</b><br>联系方式<br>文书送达地址 | 法人代表姓名<br>法人代表身份证<br>号:<br>经办人姓名<br>身份证号<br>电子邮箱<br>内藏古自治区包线 | 33殿军 *<br>1502021967041803<br>*<br> | 国意电话<br>315 法人代3<br>国定电话<br>* 終<br>現版村 * | (含区<br>号) 1347 <sup>4</sup><br>号 <sup>4</sup><br>(含区<br>号)<br>动电话<br>邮编 0140 | 4828136<br>4828136<br>* |      |  |

3) 请选择哪个层级的部门可以审批您的项目

注意: 旗县发改部门没有核准权限哦

| معدومی<br>بعدیتمی<br>معدومتدرد<br>معر<br>معدرم<br>معدرم<br>معدرم<br>معدرم<br>معدرم<br>معدرم<br>معدرم<br>معدرم<br>معدرم<br>معدرم<br>معدرم<br>معدرم<br>معدرم<br>معدرم<br>معدرم<br>معدرم<br>معدرم<br>معدرم<br>معرم<br>مع |
|----------------------------------------------------------------------------------------------------|
| <b>内蒙古自治区投资项目在线审批办事大厅</b><br>The Inner Mongolia Autonomous Region investment projects online approval service hall                                                                                                    |
| 1 填写信息 2 事项选择 3 联审确定 道页<br>审批类项目<br>请失选择所要中据的事项审批学项目                                                                                                    |
| 自治区级                                                                                                    |
| 盟市级                                                                                                    |
| 旗县级                                                                                                    |
| < 上 <del>一</del> 步                                                                                                    |

4) 请选择您要申报的事项,点击"确认申报"

|     | 核准类项目盟市级 核准                                                  |      |     |
|-----|--------------------------------------------------------------|------|-----|
| 按类别 | 清輸入事项名称进行查询                                                  |      |     |
| 核准  | 事项                                                           | 审批部门 | 选择  |
|     | 自治区批准的相关规划外的独立铁路桥梁、隧道及非跨大江大河(现状或规划为<br>一级及以上通航段)的独立公路桥梁、隧道项目 | 发改部门 | 确认申 |
|     | 液化石油气接收、存储设施(不含油气田、炼油厂的配套项目)项目核准                             | 发改部门 | 确认申 |
|     | 涉及水资源配置调整的其它水事工程及0.1亿立方米以下的水库项目核准                            | 发改部门 | 确认申 |
|     | 风电站项目核准(在国家依据总量控制制定的建设规划及自治区分解下达的年度<br>开发指导规模内核准)            | 发改部门 | 備认申 |
|     | 非高速、非国道网、非跨盟市普通省道网公路项目核准(普通省道网项目按照自<br>治区批准的相关规划核准)          | 发改部门 | 确认申 |
|     | 《核准目录(2017)》规定的除国务院投资主管部门、自治区投资主管部门核准<br>外,其余电网工程项目核准        | 发改部门 | 确认申 |
|     | 《核准目录(2017)》规定的除国务院、国家发改委、自治区投资主管部门核准<br>外,其余水电站项目核准         | 发改部门 | 确认申 |
|     | 热电站 (含自备电站) (抽凝式燃煤热电项目除外)                                    | 发改部门 | 确认申 |
|     | 非跨大江大河(现状或规划为一级及以上通航段)的城市道路桥梁、隧道项目核<br>准                     | 发改部门 | 确认申 |
|     | 自治区内非区域性危险废弃物处理项目、非区域性医疗垃圾处理项目核准                             | 发改部门 | 确认申 |

5) 提交信息后需要部门进行审核后生成项目代码,然后通过继续申 报完成材料提交工作。

| 内蒙古自治区投资项目在线审批办事力<br>動意文量<br>The Inner Mongolia Autonomous Region investment projects online approval services | 大斤<br><sup>1</sup> ice hall |
|----------------------------------------------------------------------------------------------------|-----------------------------|
| 项目信息已提交,待审批部门赋码。                                                                                               | 返回<br>首页                    |
| 您申报的项目信息已提交至审批部门,待审批部门予以赋码后,请在加<br>时在 <mark>备案项目信息</mark> 下继续申报!                                               | Z                           |

6)请如实回答所列问题,如不清楚怎么回答,请咨询业务部门注意:通过回答问题,可以确认您的项目是否需要办理一些必要的前

置事项,例如:

问题1:您的项目用地是以划拨的方式获得的吗?如果选择"是"选项,则需要自然资源部门出具"选址意见书",选择"否"就不需要

问题 2: 您的项目是否涉及新增用地?如果选择"是"选项,则需要自 然资源部门出具"用地预审意见",选择"否"需要项目单位提供"土地 权属证明"

|      | 内蒙古自治区投资项目在线审批办事大力                                                                  |
|------|-------------------------------------------------------------------------------------|
|      | The Inner Mongolia Autonomous Region investment projects online approval service ha |
| ) 联  | 审确定 2 一次性告知 3 补充信息 4 材料清单 5 材料上传                                                    |
| 青您相  | ·····································                                               |
| 1. 您 | 的项目属于哪个层级的?                                                                         |
| ۲    | ▶ 1.盟市级 ◎ 2.旗县级                                                                     |
| 2. 您 | 的项目是否雇于重特大项目?                                                                       |
| 0    | 〕是 圓 否                                                                              |
| 3. 您 | 的项目用地是以划拨的方式获得的吗?                                                                   |
| ۲    | ◎ A.是 ◎ B.不是                                                                        |
| 4. 您 | 的项目是否涉及新增用地?                                                                        |
| ۲    | 0 是 ◎ 否                                                                             |
|      | 您的项目是否占用基本农田或占用其他耕地规模较大?(线性工程占用耕地100公顷以上、块<br>1                                     |
|      | <ul> <li>是 © 否</li> </ul>                                                           |
|      | 2. 您的项目用地规模是否超过相关建设用地指标或该类型项目未颁布土地使用标准?                                             |
|      | <ul> <li>是 ③ 否</li> </ul>                                                           |
|      |                                                                                     |
|      | 3. 您的项目是否需要修改土地利用总体规划?                                                              |

7)请您确认联审部门,如联审部门有误,请点击"上一步",修改问题,如确认没问题,请点击"下一步"

| معدانم<br>مم<br>مم<br>مم<br>معدانم<br>معدام<br>معدام<br>معدام<br>معدام<br>معدام<br>معدام<br>معدام<br>معدام<br>معدام<br>مم |
|----------------------------------------------------------------------------------------------------|
| 内蒙古自治区投资项目在线审批办事大厅                                                                                                    |
| The Inner Mongolia Autonomous Region investment projects online approval service hall                                     |
| <b>① 联审确定   ②</b> 一次性告知   ③ 补充信息   ④ 材料清单   ⑤ 材料上传                                                                        |
| 办理事项列表                                                                                                    |
| 1.[呼市发改委] 非高速、非国道网、非跨盟市普通省道网公路项目核准(普通省道网项目按照自治区批准的相关规划核准)                                                                 |
| 2.[呼市国土局] 建设项目用地预审                                                                                                    |
| 3.[呼市环保局]建设项目环境影响评价文件(报告书)审批                                                                                              |
| 4.[呼市住房和城乡建设委] 核发建设项目选址意见书(仅指以划拨方式提供国有土地使用权的项目)                                                                           |
|                                                                                                    |
| < 上─步 >                                                                                                    |

8) 请您确认联审事项,可选择性打印本页

| 联审部门      |                                                                                                    |
|-----------|----------------------------------------------------------------------------------------------------|
| 呼市发改委 [   | 呼市国土局 呼市环保局 打印本页                                                                                                    |
| 联审事项      | 非高速、非国道网、非跨盟市普通省道网公路项目核准(普通省道网项目按照自治区批准的相关规划核准)                                                                                                    |
| 联审部门      | 呼市发改委                                                                                                    |
| 审批体据      | <ol> <li>内蒙古自治区人民政府《关于取消和下放一批行政审批项目等事项的决定》(内政发【2013】104号);内蒙古<br/>自治区发改委关于取消、下放和委托管理一批行政审批项目等事项的决定》(内发改法规字[2013]2256号)</li> <li>《内蒙古自治区人民政府关于印发自治区政府核准的投资项目目录(2011年本)等投资体制改革配套文件的通知》(内政发[2011]128号)附件二《内蒙古自治区企业投资项目标准办法》。</li> <li>《内蒙古自治区人民政府关于发布自治区政府核准的投资项目目录(2014年本)的通知》(内政发[2014]139<br/>号)</li> <li>4、自治区发改委、经信委《政府核准投资项目管理办法》《企业投资项目备案管理办法》《外南投资项目核准和备管理办法》《境外投资项目备案管理办法》内发改法规字【2016】622号</li> </ol> |
| 审批材料清单    |                                                                                                    |
| 承诺办理时限    | 12个工作日                                                                                                    |
| 标准格式及示范文本 |                                                                                                    |

9) 请您对应材料名称,上传所需材料,点击"提交"后,项目就申报 成功啦!
**注意**:材料未上传,也可以点击"提交"哦,提交之后审批单位就会收 到您的项目,后续材料上传,在项目信息下的"核准项目信息"中上传

| 呼市发改委非高速、非国道网、非跨盟市普通省道网公路项目核准(普通省道网项目按照自治区<br>批准的相关规划核准)所需要材料名称 | 状态  | 材料提供                |
|-----------------------------------------------------------------|-----|---------------------|
| 申请人提交的组织机构代码证                                                   | 未上传 | 上传   查看   删除        |
| 申请人提交的项目申请报告(含拟建项目社会稳定风险评估专篇)                                   | 未上传 | 上传   查看   删除        |
| 市屋项目,申请人提交的由所属市直主管部门出具的拟建项目可行性研究报告审批申请文件                        | 未上传 | 上传   查看   删除        |
| 呼市国土局建设项目用地预审所需要材料名称                                            | 状态  | 材料提供                |
| 盟市或旗县国土资源行政主管部门出具的项目初审意见                                        | 未上传 | <b>上传</b>   查看   删除 |
| 申请人提交的建设项目用地预审申请表(按标准表格填写)                                      | 未上传 | 上传   查看   删除        |
| 建设项目用地需要修改土地利用总体规划的,应提供土地利用总体规划修改方案                             | 未上传 | 上传   查看   删除        |
| 项目用地边界拐点坐标表 (1980国家大地坐标系 )                                      | 未上传 | 上传   查看   删除        |
| 建设项目用地预审申请报告                                                    | 未上传 | 上传   查看   删除        |
| 踏勘论证意见                                                          | 未上传 | <b>上传</b>   查看   删除 |
| 节地评价报告和专家评审论证意见                                                 | 未上传 | 上传   查看   删除        |
| 土地利用总体规划图、土地利用现状分幅图及其他相关图件;列入各级土地利用总体规划重点项目<br>表的,提供重点项目列表      | 未上传 | 上传   查看   删除        |
| 呼市环保局建设项目环境影响评价文件(报告书)审批所需要材料名称                                 | 状态  | 材料提供 ^              |

## 5. 备案项目申报

1) 请登录您的账号,进入"个人中心",选择"备案项目申报"

| Astronomian (                              | مر<br>مر                      | भिरूप ि<br>रा/मारी | 044/<br>بعدمتنم بسر    | चर<br>भक्तांच्य   | مەرىز <sup>م</sup> | رش <b>م</b><br>معورينديد  | 977174             |
|--------------------------------------------|-------------------------------|--------------------|------------------------|-------------------|--------------------|---------------------------|--------------------|
| 内蒙                                         | <del>古自治</del><br>Mongolia Au | 区投<br>tonomous R   | 资项目                    | 在线<br>ent project | 审批<br>s online app | 。<br>小事大<br>proval servic | <b>厅</b><br>e hall |
| > 网站首页                                     |                               |                    |                        |                   |                    |                           |                    |
| ✓ 项目申报 审批项目申报                              | 欢                             | 迎使用内蒙              | 古自治区投                  | 资项目在约             | 戈审批监管              | 平台!                       |                    |
| 核准项目申报 备案项目申报                              | Į                             | 5目申报               | ——项目                   | 目信息               |                    | 管理                        |                    |
| 报建项目申报<br>施工项目申报                           |                               |                    | 审批1<br>核/由1            | 页目信息<br>页目信息      | 进度重材料补             | É询<br>N正                  |                    |
| <ul><li>▶ 项目信息</li><li>▶ 项目管理</li></ul>    | 指                             | 案项目申报<br>建项目申报     | 备案 <sup>1</sup><br>报建1 | 页目信息<br>页目信息      | 获取排<br>项目册         | t文<br>則除                  |                    |
| <ul> <li>▶ 项目推介</li> <li>▶ 账号管理</li> </ul> | <u>Fit</u>                    | 山坝目甲报              | 施上                     | <b>页目信息</b>       | 变更/                | 94 HH/URUH                |                    |
|                                            |                               |                    |                        |                   |                    |                           |                    |
|                                            |                               |                    |                        |                   |                    |                           |                    |

2) 请完整填写您的项目基本信息,点击"信息确认"

**注意**:如果在填写信息中途您有事离开,请点击"暂存信息"否则可能 会因浏览器超时而丢失填好的信息哦,暂存的项目信息在"备案项目 信息"菜单中继续申报

| 项目建设性质              | 请选择                     | • *                        |      | 项目属性   | 请选                     | 泽                          | <b>*</b> * |   |  |
|---------------------|-------------------------|----------------------------|------|--------|------------------------|----------------------------|------------|---|--|
|                     |                         |                            |      |        |                        |                            |            |   |  |
| 拟可民间度体推广现日          | 小走                      | •                          |      |        |                        |                            |            |   |  |
| 建设规模及内容<br>(800字以内) |                         |                            |      |        |                        |                            | 10         | * |  |
| 项目计划开工时间            |                         | *                          | 项目计  | 划完工时间  |                        |                            | *          |   |  |
| 项目估算总投资             |                         | 万元 *                       |      |        |                        |                            |            |   |  |
| 项目建设资金来源            | 白有资金                    | 万元 *银行贷款                   | 万元   | 元 * 其他 |                        | 万元                         |            |   |  |
|                     | 法人代表姓名<br>法人代表身份证<br>号: | 郭殿军 *<br>1502021967041803: | LS   | 法人代表   | (宮区<br>号)<br>(手机<br>号: | 13474828136<br>13474828136 |            |   |  |
| 联系方式                | 经办人姓名                   | *                          |      | 固定电话   | (含区                    |                            |            |   |  |
|                     | 身份证号                    |                            | *    | 移动     | 加电话                    |                            | *          |   |  |
|                     | 电子邮箱                    |                            |      |        |                        |                            |            |   |  |
| 文书送达地址              | 内蒙古自治区包约                | 大市东河区沙尔沁镇公积                | 被树 * |        | 邮编                     | 014040                     |            |   |  |
| 是否外商投资              | 否                       | •                          |      |        |                        |                            |            |   |  |
|                     |                         |                            |      |        |                        |                            |            |   |  |

3) 请选择哪个层级的部门可以审批您的项目

| (②)                                                                                                    | ÷  |
|----------------------------------------------------------------------------------------------------|----|
| <ol> <li>項写信息</li> <li>項写信息</li> <li>事项选择</li> <li>3 联审确定</li> <li>备案类项目     </li> <li>请先选择所要申报的事项审批层级:</li> </ol> | 回页 |
| 目治区级<br>盟市级                                                                                                    |    |
| 旗县级                                                                                                    |    |
| <ul><li>く返回</li><li>く 上一步</li></ul>                                                                                |    |

4) 请选择您要申报的事项,点击"确认申报"

| 0   | 填写信息 2 事项选择 3 联审        | 确定   | 返回<br>首页 |
|-----|-------------------------|------|----------|
|     | 备案类项目盟市级 备案             |      |          |
| 按类别 | 请输入事项名称进行查询 🔍           |      |          |
| 备案  | 事项                      | 审批部门 | 选择       |
|     | 房地产项目备案                 | 发改部门 | 确认申报     |
|     | 光伏电站项目备案                | 发改部门 | 确认申报     |
|     | 能源类的项目备案                | 发改部门 | 确认申报     |
|     | 企业投资天然气领域设施和小型天然气液化设施备案 | 发改部门 | 确认申报     |
|     | 信息化类的备案                 | 发改部门 | 确认申报     |
|     | 加油站、加气站、充电桩项目备案         | 发改部门 | 确认申报     |
|     | 仓储物流类项目备案               | 发改部门 | 确认申报     |
|     | 生物质发电备案                 | 发改部门 | 确认申报     |
|     | 社会事业项目备案                | 发改部门 | 确认申报     |
|     | 高新技术产业备案                | 发改部门 | 确认申报     |
|     | 环资美备案                   | 发改部门 | 确认申报     |
|     | 农林牧水项目备案                | 发改部门 | 确认申报     |
|     | 地质类项目备案                 | 发改部门 | 确认申报     |
|     | 医药类项目备案                 | 发改部门 | 确认申报     |

5)提交信息后需要部门进行审核后生成项目代码,然后通过继续申 报完成材料提交工作。

| 内蒙古自治区投资项目在线审批办事大<br>動意と<br>動意と<br>The Inner Mongolia Autonomous Region investment projects online approval server | に<br>ce hall |
|----------------------------------------------------------------------------------------------------|--------------|
| 项目信息已提交,待审批部门赋码。                                                                                                   | 返回<br>首页     |
| 您申报的项目信息已提交至审批部门,待审批部门予以赋码后,请在及时在 <mark>备案项目信息</mark> 下继续申报!                                                       | Ż            |

6) 请务必打印本页"企业投资项目备案信息表"完善空白处内容

|            | 企业            | 投资项目备案信息表                                  |         |             |  |  |  |
|------------|---------------|--------------------------------------------|---------|-------------|--|--|--|
|            | 企业名称          | 内蒙古聚晟再生资源有限公司                              |         |             |  |  |  |
| Auto       | 地址            | 内蒙古自治区包头市东河区沙尔沁镇公积板村110国道北(原佳能胶化厂)         |         |             |  |  |  |
| 企业         | 性质            | 旗县属企业(单位)                                  |         |             |  |  |  |
| 基本情况       | 法人代表          | 郭殿军                                        | 联系电话    | 13474828136 |  |  |  |
|            | 工商部门<br>登记注册号 | 91150202MA0Q2A973J                         | 相关资质证书号 |             |  |  |  |
|            | 项目名称          | 测试834                                      |         |             |  |  |  |
|            | 项目属性          | 国有控股项目                                     |         |             |  |  |  |
|            | 建设性质          | 改建                                         |         |             |  |  |  |
|            | 拟建项目地点        | 呼和浩特市-玉泉区-她让他让他                            |         |             |  |  |  |
|            | 建设规模建设内容      | 退於別的疼痛                                     |         |             |  |  |  |
| 坝日<br>其本情况 | 项目起止年限        | 2019-04-01 ~ 2019-07-01                    |         |             |  |  |  |
|            | 项目总投资(万元)     | 3434 万元                                    |         |             |  |  |  |
|            | 资金来源          | 自有资金:3万元 银行贷款:3万元 其他:3428万元                |         |             |  |  |  |
|            | 项目负责人         | 郭殿军                                        | 联系电话    | 13474828130 |  |  |  |
|            | 通讯地址          | 内蒙古自治区包头市东河区沙尔<br>沁镇公积板村110国道北(原佳能<br>胶化厂) | 邮编      | 014040      |  |  |  |
| 符合产业政策的声明  |               |                                            |         |             |  |  |  |

7) 请将完善后的"企业投资项目备案信息表", 扫描成 PDF 格式上传, 点击"提交"后, 项目就申报成功啦!

**注意**:材料未上传,也可以点击"提交"哦,提交之后审批单位就会收 到您的项目,后续材料上传,在项目信息下的"备案项目信息"中上传

|                                                                                                    |                        |                               | ₩<br>世<br>本<br>世<br>七<br>世<br>七<br>日<br>七<br>日<br>七<br>日<br>1<br>1<br>1<br>1<br>1<br>1<br>1<br>1<br>1<br>1<br>1<br>1<br>1 |  |  |  |
|----------------------------------------------------------------------------------------------------|------------------------|-------------------------------|----------------------------------------------------------------------------------------------------|--|--|--|
| FJ 3 日 日 1日 1 日 2 又 贝 づ<br>The Inner Mongolia Autonomous Region ir     I 联审确定     2 一次性告知     3 补充信息 | 水 日 1上<br>ivestment pr | 的<br>rojects online<br>前<br>句 | は クア ヨテ 八 八<br>e approval service hall                                                                                    |  |  |  |
| 呼市发改委光伏电站项目备案所需要材料名称                                                                                 |                        | 状态                            | 材料提供                                                                                                    |  |  |  |
| 申请人提交的《企业投资项目备案信息表》 未上传 上传   查看   删除                                                                 |                        |                               |                                                                                                    |  |  |  |
| く上一歩                                                                                                 | 提交)                    |                               |                                                                                                    |  |  |  |

## 6. 报建项目申报

1) 请登录您的账号,进入"个人中心",选择"报建项目申报"

| entre contraction of the second second second second second second second second second second second second se | مر<br>سویتدریم<br>بمنویتدریم     | وببر/<br>رمدرنمير<br>هر م | ,مدیعدد<br>مدرور<br>مدوریدددر | -         |
|----------------------------------------------------------------------------------------------------|----------------------------------|---------------------------|-------------------------------|-----------|
| <b>内蒙</b>                                                                                                    | 与自治区投资<br>Mongolia Autonomous Re | 资项目在线                     | 审批办事大                         | 厅<br>hall |
| <ul> <li>         み站首页         <ul> <li>                  项目申报</li></ul></li></ul>                              | 欢迎使用内蒙                           | 古自治区投资项目在                 | 线审批监管平台!                      |           |
| 松准坝目甲报<br>备案项目申报<br>报建项目申报                                                                                      | 项目申报<br>                         |                           |                               |           |
| 施工项目申报 が项目信息                                                                                                    | 核准项目申报 备案项目申报                    | 核准项目信息<br>备案项目信息          | 材料补正获取批文                      |           |
| <ul><li>&gt; 项目管理</li><li>&gt; 项目推介</li></ul>                                                                   | 报建项目申报<br>施工项目申报                 | 报建项目信息<br>施工项目信息          | 项目删除<br>变更/延期/说明              |           |
| ▶ 账号管理                                                                                                    |                                  |                           |                               |           |
|                                                                                                    |                                  |                           |                               |           |

2) 立项(审批/核准/备案) 办结的项目会显示在此列表中,找到需要 办理报建的项目,点击"办理报建"

| 项目申报       审批项目申报       核准项目申报       备案项目申报 | 请输入项目名称、项目代码》<br>年综合能源消<br>工艺简单、节 | 由行查询<br>点击项目名称或项目<br>要量不满1000吨标准煤,且电力消<br>能潜力小的行业(具体按照国家发 | 代码可查看项目基本<br>調査<br>展改革委公布的行业 | 信息。<br>时的固定资产投资<br>目录执行), 需要上 | 项目,以及用能<br>(传节能声明表。 |               |
|---------------------------------------------|-----------------------------------|-----------------------------------------------------------|------------------------------|-------------------------------|---------------------|---------------|
| 报建项目申报                                      | 项目名称                              | 终审事项                                                      | 项目代码                         | 申报时间                          | 办理阶段                | 操作            |
| 施工项目申报 项目信息                                 | cehi shice                        | 信息化类项目可行性研究报告                                             | 2019-150105-<br>04-01-003303 | 2019-04-02                    | 办结                  | 办理报建<br>节能声明3 |
| 项目管理<br>项目推介                                | 变更项目-测试告知书22                      | 交流电网通信、配电柜、电表                                             | 2019-150104-<br>02-03-003300 | 2019-03-29                    | 办结                  | 办理报建<br>节能声明3 |
| 账号管理                                        | 来呀测试6666                          | 信息化类项目可行性研究报告                                             | 2019-150102-<br>04-01-003297 | 2019-03-28                    | 办结                  | 办理报建<br>节能声明录 |
|                                             | Brian测试777                        | 环资类备案                                                     | 2019-150104-                 | 2019-03-28                    | 办结                  | 办理报建          |

3)因项目基本信息在立项阶段已填写,此处不需要再重复填写且不可以修改,只需完善经办人的信息,点击"信息确认"

| THE COLOR      | 1 ata | dear allow Solwalls and | an America  |          | a mar and Take |                  | L AN THE |       |
|----------------|-------|-------------------------|-------------|----------|----------------|------------------|----------|-------|
| 国际行业           | 200   | 种、 4火、 2曲 412 *         | 200 200 200 | •        |                | * 1 <sup>1</sup> | 八子产为日    |       |
| 项目所属行业         | 农林    | 水利 🔻                    | * 7大禾川      | * *      |                |                  |          |       |
| 产业结构调整指导<br>目录 | 农林    | <u>AF</u>               | * 中低产田综合    | 合治理与稳产高。 | 产基本农田          | *                |          |       |
| 项目建设地点         | 呼和    | 浩特市                     | * * 赛军      |          | *              |                  |          |       |
| 项目详细建设地址       | fgfg  | fggf                    |             |          |                |                  |          |       |
| 项目建设性质         | 寄斤建   | •                       | *           |          | 项目属性           | 其他项目             | *        | (m)   |
| 建设规模及内容        | fggf  | əfə                     |             |          |                |                  |          |       |
| 项目计划开工时间       | 2019  | -04                     | -           | 项目计划     | 则完工时间          | 2019-07          | -        |       |
| 经批准的概算总投<br>资  |       | 45 万元                   | -           |          |                |                  |          |       |
| 项目建设资金来源       | 自有    | 资金 4 万:                 | 元•政府投资      | 4 万元。    | 银行贷款           | 4 万元 *           | 其他       | 33 万元 |
| 项目单位联系方式       |       |                         |             |          |                |                  |          |       |
|                |       | 法人代表姓名                  |             |          | 固定电            |                  |          |       |
|                |       | 法人代表身份<br>证号:           |             |          | 法人们            | 代表手机<br>号:       | *****    |       |
| 联系             | 方式    | 经办人姓名                   |             | -        | 国定日            | 电话(含区<br>号)      |          |       |
|                |       | 身份证号                    |             | *        |                | 移动电话             |          | *     |
|                |       | 电子邮箱                    |             |          |                |                  |          |       |
| 文书送达           | HBAL  | 内蒙古自治区                  | 包头市东河区沙尔    | 沁塘公积极 *  |                | 自時編 0140         | 040      |       |
| 是否外商           | 限资    | 否                       | *           |          |                |                  |          |       |
|                |       |                         |             |          |                |                  |          |       |

4) 请选择所要申报事项的审批层级

| معدومه<br>بعدوندیار<br>معروبدیار<br>بعدوبدیار<br>معروبه<br>معروبه<br>مدریاری<br>معروبیار<br>معروبیار<br>معروبیار<br>معروبیار |
|----------------------------------------------------------------------------------------------------|
| 内蒙古自治区投资项目在线审批办事大厅<br>The Inner Mongolia Autonomous Region investment projects online approval service hall                  |
| ①更新基本信息                                                                                                    |
| 报建事项选择:                                                                                                    |
| 请先选择所要申报的事项审批层级:                                                                                                    |
| 自治区级                                                                                                    |
|                                                                                                    |
| 盟市级                                                                                                    |
|                                                                                                    |
| 旗县级                                                                                                    |
|                                                                                                    |
| < 上──歩                                                                                                    |

5)在需要申报的报建事项后的勾选框中打勾,可同时选择多个报建 事项,点击"下一步"

**注意**:如果某个或某几个事项不可以选择,而是显示"审批部门确定 需要办理事项",这种事项是审批部门要求项目单位必须办理的事项, 相当于帮项目单位勾选

|                                   | し更新基本信息 2 问题回答 3 事                                                  | 页选择 | İ            |
|-----------------------------------|---------------------------------------------------------------------|-----|--------------|
| 建事项选择:                            |                                                                     |     |              |
|                                   | 盟市级                                                                 |     |              |
| 审批部门                              | 报建事项                                                                | 层级  | 我需要办理<br>此事项 |
| 呼和浩特市安全生产<br>监督管理局                | 金属冶炼建设项目的安全设施设计审查                                                   | 盟市级 | ٥            |
| 呼和浩特市安全生产<br>监督管理局                | 危险化学品建设项目安全设施设计审查                                                   | 盟市级 | 0            |
| 呼和浩特市安全生产<br>监督管 <mark>理</mark> 局 | 非煤矿山建设项目安全设施设计审查                                                    | 盟市级 |              |
| 呼和浩特市发展和改<br>革委                   | 由自治区及盟市投资主管部门审批、核准、备案(盟市属、跨旗县项目)固定资<br>产投资项目节能评估审查(自治区直部门及跨盟、市项目除外) | 盟市级 |              |
| 呼和浩特市规划局                          | 建设用地规划许可证                                                           | 盟市级 |              |
| 呼和浩特市规划局                          | 核发建设项目选址意见书-规划部门                                                    | 盟市级 |              |

| 局                 |                                |     |                      |
|-------------------|--------------------------------|-----|----------------------|
| 呼和浩特市气象局          | 新建、扩建、改建建设工程趋免危害国家级气象观测站探测环境初审 | 盟市级 |                      |
| 呼和浩特市气象局          | 防雷装置设计审核                       | 盟市级 |                      |
| 呼和浩特市人民防空<br>办公室  | 应建防空地下室的民用建筑项目审批               | 盟市级 |                      |
| 呼和浩特市人民防空<br>办公室  | 应建防空地下室的民用建筑项目核准               | 盟市级 |                      |
| 呼和浩特市人民防空<br>办公室  | 防空地下室易地建设核准                    | 盟市级 |                      |
| 呼和浩特市人民防空<br>办公室  | 防空地下室易地建设审批                    | 盟市级 |                      |
| 呼和浩特市公安消防<br>队    | 开工前消防设计审核                      | 盟市级 |                      |
| 呼和浩特市住房和城<br>乡建设委 | 建筑工程施工许可证                      | 盟市级 | $\frown$             |
| 呼和浩特市环境保护<br>局    | 建设项目环境影响评价文件(报告书)审批            | 盟市級 | 审批部门确<br>定需要办理<br>事项 |
| 和浩特市环境保护          | 建设项目环境影响评价文件(报告书)审批            | 盟市级 | 审批部门码<br>定需要办理<br>事项 |

6) 一次性告知页面,可选择性打印本页

| <b>)</b><br>内蒙                |                                                                                                    |
|-------------------------------|----------------------------------------------------------------------------------------------------|
| The Inne                      | r Mongolia Autonomous Region investment projects online approval service h                                              |
| 联审确定                          | 2) 办理流程 3 日 一次性告知 4 材料清单 5 材料上传                                                                                         |
|                               |                                                                                                    |
|                               |                                                                                                    |
| 呼市环保局 呼                       | 5住房和城乡建                                                                                                    |
| 联合事项                          | 後委 ゆい (加生主) 会社 (加生主) 会社                                                                                                 |
| 東京市大学                         |                                                                                                    |
| 联申 pp J                       |                                                                                                    |
| 审批依据                          | 《叶子八四子和画小编奏响时70/法》第一1一末,建度然日外编奏响报告书之日起大十日内,收到环境影响报告书之日起大十日内,收到环境影响报告书之日起大十日内,收到环境影响报告书之日起大十日内,收到环境影响报告书之日起大十日内,改到环境影响报告 |
|                               | 1 由请人对所有由报材料直实性承诺函                                                                                                    |
| 审批材料清单                        |                                                                                                    |
| 审批材料清单承诺办理时限                  | 60个工作日                                                                                                    |
| 审批材料清单<br>承诺办理时限<br>标准格式及示范文本 | 60个工作日                                                                                                    |
| 审批材料清单<br>承诺办理时限<br>标准格式及示范文本 | 60个工作日                                                                                                    |

7) 请您对应材料名称,上传所需材料,点击"提交"后,项目就申报 成功啦!

**注意**:材料未上传,也可以点击"提交"哦,提交之后审批单位就会收 到您的项目,后续材料上传,在项目信息下的"报建项目信息"中上传

| 呼市住房和城乡建设委建筑工程施工许可证所需要材料名称                    | 状态  | 材料提供         |
|-----------------------------------------------|-----|--------------|
| 建设工程规划许可证及其附件                                 | 未上传 | 上传一查看 删除     |
| 施工图审查合格证                                      | 未上传 | 上传   查看   删除 |
| 立招标事项的施工、监理中标通知书或已备案合同                        | 未上传 | 上传   重看   删除 |
| 衣民工工资保障金缴纳证明                                  | 未上传 | 上传   查看   删除 |
| 呼市环保局建设项目环境影响评价文件(报告书)审批所需要材料名称               | 状态  | 材料提供 🗘       |
| 申请人对所有申报材料真实性承诺函                              | 未上传 | 上传 ] 查看   删除 |
| 股批申请一份 ( 要求明确四邻具体位置、间距、占地面积等相关信息 ) , 加盖建设单位公章 | 未上传 | 上传   查看   删除 |
| 环评服务合同                                        | 未上传 | 上传   查看   删除 |
| 由具有乙级及以上相应资质的环境影响评价机构编制的建设项目环境影响评价报告书         | 未上传 | 上传   查看   删除 |
| 符合园区规划、规划环评的相关证明                              | 未上传 | 上传 ] 查看   删除 |
| 报告书项目所在地环境保护部门出具的初步审查意见原件                     | 未上传 | 上传 ] 查看   删除 |
| 公众参与调查表全套                                     | 未上传 | 上传   查看   删除 |
| 技改/扩建项目,提交原有项目环保审批及验收手续                       | 未上传 | 上传 查看1 删除    |

## 7. 外商和境外企业的申报

外商企业申报时,除要填写以上信息外,在申报页面的最下方有 【是否为外商投资】的选项,选择相应项目类型会显示需要填写的外 商或境外企业的信息。

|        | 法人代表姓名    | wangwang     | *        |   | 固定电话(含区号) | 13589647854      |
|--------|-----------|--------------|----------|---|-----------|------------------|
| 联系方式   | 经办人姓名     | zhangzhang   | *        |   |           |                  |
|        | 身份证号      | 211282198111 | 073459 * |   | 비疋电ഥ(古스丂) |                  |
|        | 移动电话      | 13874254896  |          |   | 电子邮箱      | sprite45@163.com |
| 文书送达地址 | aserveeee |              |          | * | 邮编        | 123456           |
| 是否外商投资 | 否         | ¥            |          |   |           |                  |
|        | 否         |              |          |   |           |                  |

外商需要填写的信息,填写信息时要注意【适用产业政策条目类型】这一选项,是为允许类、鼓励类还是限制类。

| 项目单位注册地址                                                         |                                                                                            |                                    | *                      |
|------------------------------------------------------------------|--------------------------------------------------------------------------------------------|------------------------------------|------------------------|
| 项目单位性质                                                           | 中外合资企业                                                                                     | 项目单位中、外方各股东<br>及持股比例是否与项目资<br>本金相同 | 与项目资本金出资结构相同           |
| 主要经营范围                                                           |                                                                                            |                                    |                        |
| 联系手机                                                             | *                                                                                          | 传真                                 | *                      |
| 通讯地址                                                             |                                                                                            | *                                  |                        |
| 把资项目信息                                                           | <b>조 •</b>                                                                                 |                                    |                        |
| 把资项目信息 ——                                                        | 죠 •                                                                                        |                                    |                        |
| <b>投资项目信息</b><br>是否涉及国家安全<br>投资方式                                | 否 <b>v</b><br>新建项目 <b>v</b>                                                                |                                    |                        |
| 胡投资项目信息 是否涉及国家安全 投资方式 总投资额折合美元                                   | 否 ▼ 新建项目 ▼ (万元)*                                                                           | 总投资额使用的汇率                          | (人民币/美元)*              |
| 胡投资项目信息       是否涉及国家安全       投资方式       总投资额折合美元       项目资本金     | 否 ▼ 新建项目 ▼ (万元) * (万元)*                                                                    | 总投资额使用的汇率                          | (人民币/美元)*              |
| 胡波茨项目信息       是否涉及国家安全       投资方式       总投资额折合美元       项目资本金折合美元 | 否     、       新建项目     、       (万元)*     (万元)*       (万元)*     (万元)*                       | 总投资额使用的汇率                          | (人民币/美元)*<br>(人民币/美元)* |
| 投资项目信息 是否涉及国家安全 投资方式 总投资额折合美元 项目资本金折合美元 项目资本金折合美元 第二产业政策条目类型     | 否     、       新建项目     、       (万元)*     (万元)*       (万元)*     (万元)*       (万元)*     (万元)* | 总投资额使用的汇率                          | (人民币/美元)*<br>(人民币/美元)* |

# 境外投资项目需要填写的信息。

| 项目单位性质 | 国有及国有控股                             |        |
|--------|-------------------------------------|--------|
|        | 国有及国有控股                             |        |
|        | 民营及民营控股企业                           |        |
|        | 外商独资企业<br>外商投资合伙企业<br>外商投资企业境内再投资企业 | 境外投资项目 |
| 项目所在地  | 县他                                  | *      |
| 中方投资额  | (万元)*                               |        |
| 投资方式   | 新建项目                                | • •    |
|        |                                     |        |
|        |                                     |        |

## 8. 项目管理

| <ul> <li>&gt; 网站首页</li> <li>&gt; 项目申报</li> <li>&gt; 项目信息</li> </ul> | 欢迎使用内蒙古 | 自治区投资项目在线 | 审批监管平台!  |
|---------------------------------------------------------------------|---------|-----------|----------|
| ✓ 项目管理<br>进度查询                                                      | 项目申报    | 项目信息      | 项目管理     |
| 材料补正                                                                |         | 审批项目信息    |          |
| 获取批文                                                                | 核准项目申报  | 核准项目信息    | 材料补正     |
| 项目转报                                                                | 备案项目申报  | 备案项目信息    | 获取批文     |
| 项目删除                                                                | 报建项目申报  | 报建项目信息    | 项目删除     |
| 项目撤销                                                                | 施工项目申报  | 施工项目信息    | 变更/延期/说明 |
| 项目绑定                                                                |         |           |          |
| 建设信息报送                                                              |         |           |          |
| 变更/延期/说明                                                            |         |           |          |
| > 项目推介                                                              |         |           |          |
| > 账号管理                                                              |         |           |          |

项目单位可以在项目管理中,查看自己所有阶段的项目。

## 8.1 进度查询

项目申报后,申报方可以随时点击【进度查询】,来了解自己的 项目处于哪一个办理阶段。

|           | 进                                                    | 度查询  |      |      |                     |    |
|-----------|------------------------------------------------------|------|------|------|---------------------|----|
|           | 项目                                                   | 基本信息 |      |      |                     |    |
| 项目编码      | 2017-150102-01-01-017864                             |      | 创建时间 |      | 2017-09-26 17:29:46 |    |
| 项目名称      | Ip000测试003                                           |      | 业务编号 |      | 20170926172946153N  |    |
| 联系人       | 图雅                                                   |      | Æ    | 关系方式 | 17614883873         |    |
|           |                                                      |      |      | 办理   | 状态                  |    |
| 联审部门      | 事顷名称                                                 | 预审查  | 受理   | 办理   | 特别程序                | 办结 |
| 内蒙古自治区国土厅 | 建设项目用地预审                                             | 处理中  |      |      |                     |    |
| 内蒙古自治区发改委 | 城市道路、桥梁、隧道、轨道交<br>通、地下综合管廊、供排水设施、<br>供热、供气设施和涉及填外投资项 | 已完成  | 不予受理 |      |                     |    |

### 8.2 材料补正

如果联审部门在审批的过程中,认为项目单位有的材料不正确, 会给项目单位发送补正通知书。项目单位在接收到短信提醒后,需要 在【材料补正】页面中,上传相应的材料。

| 间管理  | 项目名称    | 项目                       | 代码     | 申报时间                                    | 办理阶段        | 操作  |      |
|------|---------|--------------------------|--------|-----------------------------------------|-------------|-----|------|
| 1料补正 | 测试00100 | 2017-150104-02-02-017894 |        | 测试00100 2017-150104-02-02-017894 2017-0 | 2017-09-27  | 办理中 | 材料补正 |
| :取批文 | 湖西      | 共1条 每页4条                 | 首页 上一到 | 页 下一页                                   | 尾页 当前 1/1 页 | [   |      |
|      |         |                          |        |                                         |             |     |      |
| 更低期  |         |                          |        |                                         |             |     |      |
|      |         |                          |        |                                         |             |     |      |

点击"材料补正"后,进入到下图【补正材料】界面,该界面有 三个页签,分别为预审查补正通知书、受理补正通知书、特别程序补 正通知书,点击相应页签,可以看到补正通知书及补正材料清单,点 击"上传"按钮,上传正确文件后再点击"提交"按钮即可。

|                            |                             |                             |            | 打印太可                                        |
|----------------------------|-----------------------------|-----------------------------|------------|---------------------------------------------|
| 联合                         | 合审批投资功                      | 页目预审查补正                     | 通知书        |                                             |
|                            |                             | 150100-FG                   |            |                                             |
| 图雅有限责任公司                   |                             |                             | 项目编号:<br>- | 2017-150104-02-02-017894                    |
| 您申报的 测试001<br>小于10亿美元的鼓励类T | 00 盟市属《外商投<br>5日核准 经审查      | 资产业指导目录》中有中方<br>四零补正修改以下内容· | 控股 ( 含相对控  | 股)要求的总投资(含增资)                               |
|                            |                             |                             |            |                                             |
| 1、 申请人提交的企业                | 雪业执照或组织机构代码;                | iE:                         |            |                                             |
| 特别提示:您重新上                  | 传的补正材料必须为林                  | 才料的完整版本。                    |            |                                             |
| 联系电话:                      |                             |                             |            |                                             |
| 特此通知                       |                             |                             |            |                                             |
| 特此通知                       |                             |                             |            |                                             |
| 特此通知                       |                             |                             |            | 呼和浩特市发展和改革委<br>2017 年 09 月 27               |
| 特此通知                       |                             |                             |            | 呼和浩特市发展和改革委<br>2017 年 09 月 27               |
| 特此通知                       | 联合审批                        | 投资项目预审查补工                   | E材料清单      | 呼和浩特市发展和改革委<br>2017 年 09 月 27               |
| 特此通知                       | 联合审批<br>1、申请人提交的企业<br>(补工原) | 投资项目预审查补工                   | E材料清单      | 呼和浩特市发展和改革委<br>2017 年 09 月 27<br>上传 章音   删除 |

## 8.3 获取批文

联审部门将事项办结后,系统会将联审部门的批文或告知展示在 【获取批文】页面中,供项目单位下载。

| 项目申报                                  | 请输入项目名称、项目   | 目代码进行查询   | Q                        |            |      |                         |
|---------------------------------------|--------------|-----------|--------------------------|------------|------|-------------------------|
| 项目信息                                  |              | 点击        | 项目名称或项目代码可查看项目基本         | 信息。        |      |                         |
| 项目管理                                  | 项目名称         | 终审事项      | 项目代码                     | 申报时间       | 办理阶段 | 操作                      |
| 进度查询       材料补正       获取批文       项目转报 | 提醒信息测试1      | 口岸建设项目建议书 | 2019-150103-02-01-006852 | 2019-04-28 | 办结   | 纳入拟推介项目<br>进度查询<br>获取批文 |
| 项目删除<br>项目撤销<br>项目撤销                  | 该好好干哈和和565   | 食品安全检测体系建 | 2019-150104-02-01-006850 | 2019-04-26 | 办理中  | 纳入拟推介项目<br>进度查询<br>获取批文 |
| 建设信息报送<br>变更/延期/说明<br>项目推介            | 发的地方大幅度发45   | 奶牛标准化规模养殖 | 2019-150103-01-01-006848 | 2019-04-26 | 办理中  | 纳入拟推介项<br>进度查询<br>获取批文  |
| 账号管理                                  | 审批测试44454545 | 肉牛标准化规模养殖 | 2019-150103-04-01-006847 | 2019-04-26 | 待审核  | 纳入拟推介项目<br>进度查询<br>获取批文 |

### 8.4 项目绑定

如果申报单位需要将原有编码账号绑定现账户,点击【项目管理】 模快下的【项目绑定】,进入下图界面

| * 的原有的项目编码形式的账号<br>证码绑定 ◎ 密码绑定 |
|--------------------------------|
| 的原有的项目编码形式的账号<br>证码绑定 ◎ 密码绑定   |
| 证码绑定 💿 密码绑定                    |
|                                |
| * 获取验证码                        |
| 您注册时输入的手机号码,系统将会发送验证码到该手机。     |
| *                              |
| 悠                              |

绑定方式分为两种:短信验证码绑定和密码绑定,输入系统改版前的原有项目编码形式的账号,选择绑定方式,点击"提交"按钮即可。【注意:手机号码为注册时填写的经办人的号码。】

### 8.5 项目删除

| 项目信息                |              | 点击项目名称或项目代码可查            | 看项目基本信息。   |          |      |    |
|---------------------|--------------|--------------------------|------------|----------|------|----|
| 项目管理                | 项目名称         | 项目代码                     | 申报时间       | 项目类型     | 办理阶段 | 操作 |
| 进度查询<br>材料はA正       | 自力更生444      | 2019-150103-02-03-009002 | 2019-05-06 | 备案类      | か理中  | 删除 |
| 获取批文                | 备案测试455      | 2019-150122-02-03-009001 | 2019-05-06 | 备案类      | 办理中  | 删除 |
| 项目转报<br>(1)         | 核准测试45454    | 2019-150103-03-02-009000 | 2019-05-06 | 核准类      | 待审核  | 删除 |
| <b>瓜日前除</b><br>页目撤销 | 测试测试74657565 | 2019-150102-02-01-008999 | 2019-05-06 | 审批类      | 待审核  | 删除 |
| 页目绑定<br>建设信息报送      | - <u>20</u>  | 共26条 每页4条 首页 上一页         | 瓦 下一页 月    | 尾页 当前 1/ | 7页   |    |
| ☆更 <i>/</i> 延期/说明   |              |                          |            |          |      |    |

### 8.5.1 联办项目删除

联办的项目(项目建议书-可研-初设),相关审批人员未作任何 操作的前提下,也就是项目办理阶段为"待审核"或"未完成申报" 状态下,申报单位可在【项目管理】模快下的【项目删除】菜单中自 行删除项目;如果审批人员做了任何相关操作,终审部门管理员需要 申请删除此项目,出具红头文件(终审部门提供),申请删除后系统 管理员审核删除项目,最后管理员确认删除,申报单位在网厅不需要 有其他操作。【注:如果审批人员做了"退回"操作,申报单位在网 厅点击"修改申报"后,事项的状态就变为"未完成申报",这时申 报单位可自行删除。】

【注意:项目建议书办结,继续申报可研,如果申报方需要删除 可研,则审批部门申请删除可研后,项目建议书自动删除,也就说联 办的项目无论删除哪个阶段,其他已经申报的项目也会自动删除。】

#### 8.5.2 备案项目删除

备案项目,相关审批人员未作任何操作的前提下,也就是项目办 理阶段为"待审核"状态下,申报单位可在【项目管理】模快下的【项 目删除】菜单中自行删除项目;如果审批人员做了任何相关操作,终 审部门管理员做相关操作,申报单位在网厅不需要有其他操作。

【注意:当不予备案原因为:按内蒙古自治区制定的《企业投资 项目核准和备案管理办法》的相应规定,应当执行核准手续,不予备 案,或其他原因,项目单位可自行删除。】

如下图,办理阶段为不予备案,申报单位可点击"删除"按钮删 除项目。

| 申报项目                                         | 请输入项目名称、项目代码进行重 |                          |            |      |      |    |
|----------------------------------------------|-----------------|--------------------------|------------|------|------|----|
| 项目信息                                         |                 | 点击项目名称或项目编码可查            | 看项目基本信息。   |      |      |    |
| 项目管理                                         | 项目名称            | 项目代码                     | 申报时间       | 项目类型 | 办理阶段 | 操作 |
| 材料补正                                         | ty-测试20         | 2017-150104-02-03-017877 | 2017-09-25 | 备案类  | 不予备案 | 删除 |
| 获取批文<br>———————————————————————————————————— | 变更项目- TY-备案测试2  | 2017-150103-03-03-017862 | 2017-09-19 | 备案类  | 待审核  | 删除 |
| <sup>页目绑定</sup>                              | TY-测试2          | 2017-150103-03-01-017858 | 2017-09-18 | 审批类  | 待审核  | 删除 |
| た 南 / 江田                                     |                 |                          |            |      |      |    |

如果不予备案原因为:不符合产业政策和市场准入标准,不予备 案,则申报单位不可自行删除,需审批部门管理员申请删除。

#### 8.5.3 变更/延期/说明项目删除

变更延期说明的项目,相关审批人员未作任何操作的前提下,也 就是"待审核"状态下,或终审部门审核不通过"退回"状态下,申 报单位可在项目【管理模快】下的【项目删除】菜单中自行删除项目; 其他情况则需要终审部门管理员做相关操作,申报单位在网厅不需要 有其他操作。

### 8.6 变更、延期、说明

已办结的项目需要申请变更或延期,点击【项目管理】模快下的 【变更/延期/说明】菜单进入下图界面,可以申请变更或延期的项目 按照申报时间的先后顺序依次显示,也可根据项目名称或代码精确查 询。

| 项目信息     |                  | 点击项目名称或项目     | 代码可查看项目基本    | 信息。        |      |        |
|----------|------------------|---------------|--------------|------------|------|--------|
| 项目管理     | 项目名称             | 终审事项          | 项目代码         | 申报时间       | 办理阶段 | 操作     |
| 进度查询     |                  |               | 2019-150123- |            |      |        |
|          | ceshi tixing提醒信息 | 自治区批准的相关规划外的独 | 02-02-006854 | 2019-04-28 | 办结   | 申请变更   |
| 而目結据     |                  |               | 2019-150104- |            |      | 申请变到   |
| 项目删除     | 测试提示信息0909       | 信息化类项目项目建议书审批 | 02-01-006843 | 2019-04-26 | 办结   | 申请延其   |
| 项目撤销     |                  |               | 2019-150102- |            |      | 申请变到   |
| 项目绑定     | 核准测试999          | 自治区批准的相关规划外的独 | 02-02-003342 | 2019-04-24 | 办结   | 申请延期   |
| 建设信息报送   |                  |               | 2019-150104- |            |      | 申请变更   |
| 变更/延期/说明 | 审批测试999          | 信息化类项目项目建议书审批 | 02-01-003341 | 2019-04-24 | 办结   | 中的志花作者 |

#### 8.6.1 申请变更

说明:

1.只有立项(审批、核准、备案)办结的项目可以申请变更;

2.可以变更的信息:建设规模及内容、项目投资情况、详细建设地址、 法人、项目单位:

3.只可以变更一次;

4.如果申请变更中操作有误,需要重新变更,请在"项目删除"菜单下 删除,前提是项目属于"待审核"状态,如果审批单位审核通过您的项目,则无法自行删除,需要审批单位删除;

1) 请登录您的账号,进入"个人中心",选择"变更/延期/说明"

| 内蒙士          | 白治反投资                   | 项目在线                    | 育州 办事 大 6                             |
|--------------|-------------------------|-------------------------|---------------------------------------|
| The Inner Mo | ongolia Autonomous Regi | ion investment projects | online approval service ha            |
|              |                         |                         | and approximation of the second       |
| > 网站首页       |                         |                         |                                       |
| > 项目申报       | 欢迎使田内蒙古                 | 白治区投资项目在线               | 宙批监管平台                                |
| 「「「「「「」」」    | Mexmrisku               |                         |                                       |
|              |                         |                         |                                       |
| ▼ 坝日管理       | 项目申报                    | 项目信息                    | 项目管理                                  |
| 材料补正         |                         |                         | ····································· |
| 获取批文         | 核准项目申报                  | 核准项目信息                  | 材料补正                                  |
| 项目转报         | 备室项目申报                  | 备室项目信息                  | 获取批文                                  |
| 项目删除         | 报建项目申报                  | 报建项目信息                  | 项目删除                                  |
| 项目撤销         | 施工项目申报                  | 施工项目信息                  | 李更/延期//总明                             |
| 项目绑定         |                         |                         |                                       |
| 建设信息报送       |                         |                         |                                       |
|              |                         |                         |                                       |

2) 立项(审批/核准/备案) 办结的项目会显示在此列表中,找到需要申请变更的项目,点击"申请变更"

|                               | al by      | ,<br>Invite     | ۹.                    | استوليد      | كدراسين  | Hara I             | ert intollio       | autor.           | : :               | ۹,         |                  | C 340mb    | رشم                | נסנפווי            | 977774           |
|-------------------------------|------------|-----------------|-----------------------|--------------|----------|--------------------|--------------------|------------------|-------------------|------------|------------------|------------|--------------------|--------------------|------------------|
|                               | 内<br>The I | 了<br>家<br>Inner | H F<br>Mongol         | え<br>ia Auto | <b>X</b> | 予<br>投资<br>Dus Reg | ,<br>可<br>ion inve | 。<br>日子<br>stmen | 上<br>王<br>It proj | ects       | え<br>戸月<br>onlin | 比<br>e app | <b>)</b> 목<br>rova | 了。<br>下大<br>servic | 。<br>厅<br>e hall |
| 网站首页<br>项目申报                  | (          | 请输入             | 项目名称、                 | 项目代码         | 进行查询     | ð                  | <b>Q</b>           |                  |                   |            |                  | 点          | 击                  | "申请                | 青变更"             |
| 项目信息                          |            |                 |                       |              |          | 点击。                | 项目名称或              | 页目代码可            | 可查看项              | 目基本        | 信息。              |            |                    |                    |                  |
| 项目管理                          |            |                 | 项目名称                  | 7            |          | 终审                 | 事项                 | Į                | 页目代码              | 9          | 申                | 民时间        | ij                 | り理阶段               | 操作               |
| 进度查询<br>材料补正                  |            | 备               | 案的大家好                 | 方法           |          | 房地产项               | 目备案                | 201              | 19-1501<br>03-003 | 02-<br>316 | 2019             | 9-04-19    |                    | 已备案                | 申请变更             |
| 获取批文     项目转报     项目转报     项目 |            |                 | cehi shic             | e            | 信息       | 化类项目可              | 行性研究报              | 201<br>告<br>04-  | 01-003            | 05-        | 201              | -04-18     |                    | 办结                 | 申请变更申请延期         |
| 项目撤销                          |            | 变更现             | <mark>页目</mark> - 测试台 | 5知书22        | 交流       | 电网通信、              | 配电柜、电              | 之<br>表<br>02-    | 03-003            | 04-<br>300 | 201              | 9-03-29    |                    | 已备案                | 获取告知申请说明         |
| 建设信息报送<br>变更/延期/说明            |            |                 | 来呀测试6(                | 666          | 信息       | 化类项目可              | 行性研究报              | 201<br>告<br>04-  | 19-1501<br>01-003 | 02-<br>297 | 201              | 9-03-28    |                    | 办结                 | 申请变更             |
| 项目推介                          |            |                 |                       | jailt)       | 共 20     | )条 每页              | 4条 首引              | ة ۲              | 一页                | 下一页        | 页」               | 電页 :       | 当前 1/              | 5页                 |                  |

3) 请勾选"变更主体",可单选也可多选,点击"下一步"

| معدور<br>مراسع<br>مرجع<br>مرجع<br>مرجع<br>مرجع              | یمتدنتم بسو<br>معدرامی<br>مدریز ک<br>مدورایدیدر<br>مدورایدیدر             |
|-------------------------------------------------------------|---------------------------------------------------------------------------|
| 内蒙古自治区投资<br>The Inner Mongolia Autonomous Region<br>请勾选,单选或 | 项目在线审批办事大厅<br>n investment projects online approval service hall<br>多选都可以 |
| <b>①选择变更主体</b> 2 均<br>请选择变更主体                               | 真写信息 3 变更确定 道面 首页                                                         |
| 变更主体                                                        | 选择                                                                        |
| 建设规模及内容                                                     |                                                                           |
| 项目投资情况                                                      |                                                                           |
| 建设地点(只能变更项目详细建设地址)                                          |                                                                           |
| 法人                                                          |                                                                           |
|                                                             |                                                                           |
| < 返回                                                        | 下一步)                                                                      |

4)修改相应的基本信息,点击"信息确认",项目申请变更成功
注意:请认真修改基本信息,点击"信息确认"后,信息就无法修改,除非在"项目删除"中删除变更,再重新申请变更,删除的前提是项目在"待审核"状态;

注意:如果变更项目单位,请首先注册新的账号,在"是否变更项目单位"下拉框中选"是",输入新注册的账号密码进行验证,验证通过 后单位信息自动更改为新注册的账号信息,确认无误后点击"信息确 认";

| •          | 选择变更主体                                                                    |
|------------|---------------------------------------------------------------------------|
|            | 选择是否变更项目单位                                                                |
| 3          | 主:变更后项目单位必须为已在平台注册账号的单位!                                                  |
|            | 如未注册,请先注册单位账号!                                                            |
| 是否变更项目单位   | 如选择"是"并验证账号密码通过后,下面的项目单位信息及法人信息为变更后的单位信息! 审批部门同意变更后,此项目将自动刘转到变更后的项目单位账号下! |
|            | 项目单位基本信息                                                                  |
| 单位名称       | 内蒙古聚晟再生资源有即*                                                              |
| 证照编号       | 91150202MA0Q2A97:] *                                                      |
| 证照类型       | 统-社会信用代码 🔻 *                                                              |
| 单位分类       | 其他 * *                                                                    |
|            | 申报项目基本信息                                                                  |
| 项目名称       | cehi shice *                                                              |
| 项目所属行业     | 农、林、牧、渔业 * 渔业 * 水产养殖 * 海水养殖 *                                             |
| 项目所属行业     | 农林2K和」 * 水利 * *                                                           |
| 产业结构调整指导目录 | 农林业 ▼ * 中低产田综合治理与稳产高产基本农田建设 ▼ *                                           |
| 项目建设地点     | 盟市: 呼和浩特市 * 旗县: 赛罕区 *                                                     |
| 项目详细建设地址   | fgfgfggf                                                                  |

| 项目建设性质              | 新建            | *               | 项目属性       | 其他         |             | *  |      |
|---------------------|---------------|-----------------|------------|------------|-------------|----|------|
| 建设规模及内容(800字以<br>内) | fggfgfg       |                 |            |            |             |    | // * |
| 项目计划开工时间            | 2019-04-01    | *               | 项目计划完工时间   | 2019-0     | 7-01        | *  |      |
| 项目估算总投资             | 45            | 万元 *            |            |            |             |    |      |
| 项目建设资金来源            | 自有资金          | 4 万元 * 政府投资     | 4 万元 *银行贷款 | 次          | 4 万元 * 其他   | 33 | 万元   |
|                     |               | 项目单位            | 立联系方式      |            |             |    |      |
|                     | 法人代表姓名        | 郭殿军 *           | 固定电计       | 话(含区<br>号) | 13474828136 |    |      |
|                     | 法人代表身份证<br>号: | 150202196704180 | 315 法人代    | ·表手机<br>号: | 13474828136 |    |      |
| 联系方式                | 经办人姓名         | 郭殿军 *           | 固定电        | 话(含区<br>号) |             |    |      |
|                     | 身份证号          | 150202196704180 | 315 * 🕴    | 多动电话       | 13474828136 | *  |      |
|                     | 电子邮箱          |                 |            |            |             |    |      |
| 文书送达地址              | 内蒙古自治区包       | 头市东河区沙尔沁镇公      | 积板村 *      | 邮编         | 014040      |    |      |
| 是否外商投资              | 否             | •               |            |            |             |    |      |
|                     |               |                 |            |            |             |    |      |

5)等待审批单位初步审核之后,点击"上传材料"上传申请变更需要 的材料

|                                                                                                    | ar and a second second s | โซเงฺแซไ | ٤               | استاليديد | TURNO | امتدار و             | سكمنتميس | <del>भव</del> र्ताचरें | ۹.                                                                                                    | 1 <del>01</del> 7557 | L 31.046 | رشعر            | كمنورانكمترر | -           |
|----------------------------------------------------------------------------------------------------|----------------------------------------------------------------------------------------------------|----------|-----------------|-----------|-------|----------------------|----------|------------------------|----------------------------------------------------------------------------------------------------|----------------------|----------|-----------------|--------------|-------------|
|                                                                                                    | 内<br>The                                                                                                    | 蒙        | H F             | 1治        | X     | 投资功<br>UIS Region in |          | 在<br>ment or           | 线                                                                                                    |                      | 北ノ       | ト<br>引<br>roval | <b>下大</b>    | 厅           |
|                                                                                                    |                                                                                                    | miner    | Mongo           |           | SHOME | dis Region i         | IVEST    | nent pi                | ojecia                                                                                                    | s on in              | ic app   | rovar           | Service      | - Hall      |
| 网站首页                                                                                                    |                                                                                                    | _        |                 |           |       | -                    | N.       |                        |                                                                                                    |                      | 占三       | ÷ "             | 上佳           | 大米儿"        |
| 项目申报                                                                                                    |                                                                                                    | 请输入      | 、项目名称           | 、项目代码     | 进行查询  |                      | )        |                        |                                                                                                    |                      | H L      | ц               | T141         | 774         |
| 项目信息                                                                                                    |                                                                                                    |          |                 |           |       | 点击项目名和               | 尔或项目     | 代码可查看                  | 项目基                                                                                                    | 本信息。                 |          |                 | 1            |             |
| 项目管理                                                                                                    |                                                                                                    |          | 项目名             | 称         |       | 终审事项                 |          | 项目                     | 七码                                                                                                    | 申                    | 报时间      | サ               | 理阶段          | 操作          |
| 进度查询                                                                                                    |                                                                                                    |          |                 |           |       |                      |          | 2010-15                | 0104-                                                                                                    |                      |          |                 |              |             |
| 材料补正                                                                                                    |                                                                                                    | 变更现      | 页目 - Briai      | n测试777    |       | 环资类备案                |          | 2019-10                | 0104-                                                                                                    | 201                  | 9-04-22  |                 | か理中          | 上传材料        |
| 获取批文                                                                                                    |                                                                                                    |          |                 |           |       |                      |          | 04-03-0                | 03296                                                                                                    |                      |          |                 |              |             |
| 项目转报                                                                                                    |                                                                                                    | 包        | 安的大家            | 子方注       |       | 良地产而日务安              |          | 2019-15                | 0102-                                                                                                    | 201                  | 9-04-19  |                 | 口祭安          | 由语态更        |
| 项目删除                                                                                                    |                                                                                                    | -        | 15HEH J / (180) | 075724    |       |                      |          | 02-03-0                | 03316                                                                                                    | 201                  | 5 04 15  |                 |              | THERE       |
| 项目撤销                                                                                                    |                                                                                                    |          |                 |           |       |                      |          | 2019-15                | 0105-                                                                                                    |                      |          |                 |              | 申请变更        |
| 项目绑定                                                                                                    |                                                                                                    |          | cehi shi        | ce        | 信息    | 1化类项目可行性研究           | 究报告      | 04-01-0                | 03303                                                                                                    | 201                  | 9-04-18  |                 | 办结           | 申请延期        |
| 建设信息报送                                                                                                    |                                                                                                    |          |                 |           |       |                      |          | 2010-19                | 0104-                                                                                                    |                      |          |                 |              | 太太百77 4年 4月 |
| 变更/延期/说明                                                                                                    |                                                                                                    | 变更现      | 页目-测试           | 告知书22     | 交流    | <b>迪网通信、配电柜</b> 、    | 电表       | 02.02.0                | 02200                                                                                                    | 201                  | 9-03-29  |                 | 已备案          | 0×4×0×      |
| 项目推介                                                                                                    |                                                                                                    |          |                 |           |       |                      |          | 02-03-0                | 03300                                                                                                    |                      |          |                 |              | 中咱说明        |
| and a second second sec |                                                                                                    |          |                 | 150 011   | # 20  | ) 条 每页 4 条           | 首页       | 上一面                    | <u></u> <u></u> <u></u> <u></u> <u></u> <u></u> <u></u> <u></u> <u></u> <u></u> <u></u> <u></u> <u></u> <u></u> <u></u> <u></u> <u></u> <u></u> <u></u> | -页                   | 尾页 :     | 当前 1/5          | to to        |             |

### 8.6.2 申请延期

说明:

1.只有立项(审批、核准)办结的项目可以申请延期;

2.只可以申请延期一次;

1) 请登录您的账号,进入"个人中心",选择"变更/延期/说明"

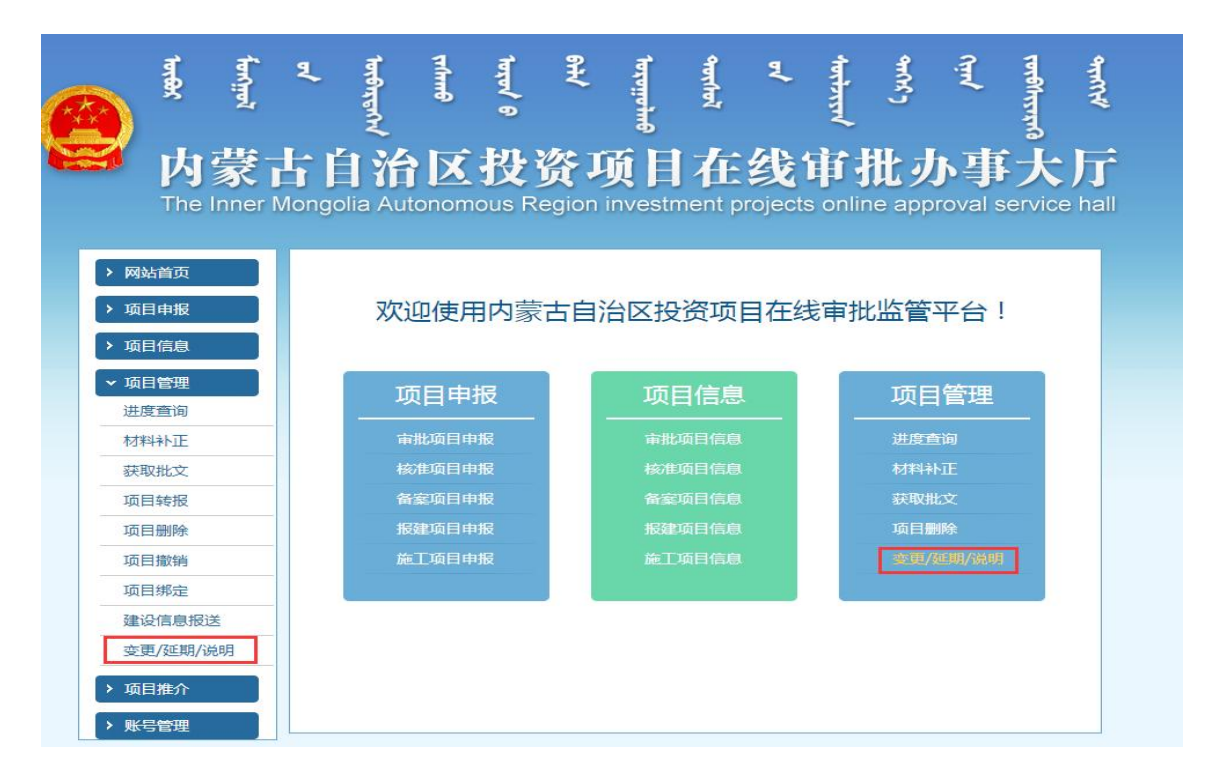

2) 立项(审批/核准) 办结的项目会显示在此列表中,找到需要申请
 延期的项目,点击"申请延期",项目申请延期成功

|          | Ę     | fervine) | al montenue |       | ביווייים   |       | Ł      | بمخمئنم يسي | ੀਰਵ     | ų.           | 1 <del>01]2151</del> | L 310mb  | رشعر   | كملوليتيغرو | مشريدي |  |  |  |
|----------|-------|----------|-------------|-------|------------|-------|--------|-------------|---------|--------------|----------------------|----------|--------|-------------|--------|--|--|--|
|          | 内蒙    | ŧ        | 与自          | 治     | 区书         | Łÿ    | ŧЧ     | ő I         | 在       | 线            | jî .                 | 批リ       | 小马     | 下大          | 厅      |  |  |  |
|          | he In | ner I    | /longolia   | Autor | nomous     | s Reg | gion i | nvestr      | nent pr | ojects       | onli                 | ne app   | oroval | service     | e hall |  |  |  |
| 网站首页     |       |          |             |       |            |       |        |             |         |              |                      |          |        |             |        |  |  |  |
| 项目申报     | (i    | 请输入]     | 项目名称、项      | 间代码进  | 行查询        |       | Q      |             |         |              |                      | 点司       | 吉"।    | 申请到         | 正期"    |  |  |  |
| 项目信息     |       |          |             |       |            | 点击    | 项目名    | 称或项目        | 代码可查看   | <b>项目基</b> 2 | 本信息。                 |          |        |             |        |  |  |  |
| 项目管理     |       |          | 项目名称        |       |            | 终审    | 事项     |             | 项目      | 代码           | ŧ                    | 报时间      | す      | 理阶段         | 操作     |  |  |  |
| 进度查询     |       |          |             |       |            |       |        |             | 2010-19 | 50102-       |                      |          |        |             |        |  |  |  |
| 材料补正     |       | 备案的大家好方法 |             |       | 1          | 房地产项  | 而目备案   |             | 2010 10 | 0102         | 20                   | 19-04-19 | 9      | 已备案         | 申请变更   |  |  |  |
| 获取批文     |       |          |             |       |            |       |        |             |         |              |                      | 02-03-0  | 03316  |             |        |  |  |  |
| 项目转报     |       |          | cehi shice  |       | 信自化        | 素でありて | 「行性研   | 应据告         | 2019-15 | 50105-       | 201                  | 19-04-18 | 2      | 力结          | ♥申请变更  |  |  |  |
| 项目删除     |       |          | cent since  |       | I HALK FOL |       | 919120 | JUKH        | 04-01-0 | 03303        | 20.                  | 15 01 10 | 6      | 2244        | 申请延期   |  |  |  |
| 项目撤销     |       |          |             |       |            |       |        |             | 2019-15 | 50104-       |                      |          |        |             | 获取告知   |  |  |  |
| 项目绑定     |       | 变更项      | 目-测试告知      | ]书22  | 交流电        | 网通信、  | 配电相    | 、电表         | 02-03-0 | 03300        | 20:                  | 19-03-29 | )      | 已备案         | 申请说明   |  |  |  |
| 建设信息报送   |       |          |             |       |            |       |        |             | 2010 11 | 0103         |                      |          |        |             |        |  |  |  |
| 变更/延期/说明 |       | 井        | 医呀测试6666    | ò     | 信息化        | 美项目可  | J行性研   | 究报告         | 04-01-0 | 03297        | 20                   | 19-03-28 | 3      | 办结          | 申请变更   |  |  |  |
| 项目推介     |       |          |             | 透明    | 共 20 条     | 每页    | 14条    | 首页          | 上一页     | 下            | 页                    | 尾页       | 当前 1/5 | 页           |        |  |  |  |
| 账号管理     |       |          |             |       |            |       |        |             |         |              |                      |          |        |             |        |  |  |  |

3)等待审批单位初步审核之后,点击"上传材料"上传申请延期需要 的材料

|                                              | 1078X | إعبرنتمر | થ                    | <mark>שנטוגבו</mark> וא | <b>T</b> (Jung) | ۹ <del>۱۱</del><br>۱۹۳۵ - ۱۹ | امتمئئميسو | भ्यतीयरें  | 1017551  | L yuue   | (rint)  | لمنوربندينر | -       |
|----------------------------------------------|-------|----------|----------------------|-------------------------|-----------------|------------------------------|------------|------------|----------|----------|---------|-------------|---------|
|                                              | 内     | 蒙        | ΤĔ                   | 治                       | X               | 投资                           | 项目         | 在组         | è Mi     | 批力       | 事       | 大)          | Ĵ       |
|                                              | The   | Inner    | Mongo                | lia Auto                | onom            | ous Regio                    | n investi  | nent proje | cts onli | ne appr  | oval se | rvice l     | hall    |
| 网站首页                                         |       | _        |                      |                         |                 |                              | _          |            |          |          | 点击'     | "上作         | 专材料     |
| 项目申报                                         | (     | 请输入      | 、项目名称、               | 项目代码                    | 进行查试            | 旬 (                          | 2)         |            |          |          |         |             | - 13 11 |
| 项目信息                                         |       |          |                      |                         |                 | 点击项目                         | 自名称或项目     | 代码可查看项目    | 目基本信息。   |          |         |             |         |
| 项目管理                                         |       |          | 项目名                  | 尔                       |                 | 终审事项                         | <u>ወ</u>   | 项目代码       | Ħ        | 报时间      | 办理      | 阶段          | 操作      |
| 进度查询                                         |       |          |                      |                         |                 |                              |            | 2019-15010 | 5-       |          |         |             | 建度查询    |
| 材料补正                                         |       | 延期       | <b>I项目</b> - ceh     | i shice                 | 信息              | 即化类项目可行性                     | 性研究报告      | 2015 15010 | 20       | 19-04-22 | か理      | 中           |         |
| 获取批文                                         |       |          |                      |                         |                 |                              |            | 04-01-0033 | 03       |          |         |             | 上传材料    |
| 项目转报                                         |       | 本面1      | 而曰- Brian            | <b>测</b> 胎式777          |                 | 环盗类备款                        | ÷.         | 2019-15010 | 4- 20    | 19-04-22 | 17      | 1<br>th     | 上传林彩    |
| 项目删除                                         |       |          |                      | 12431207777             |                 | 71,4 × m                     | **         | 04-03-0032 | 96       | 10 01 22 | 2243    |             | TIGADA  |
| 项目撤销                                         |       |          |                      |                         |                 |                              |            | 2019-15010 | 2-       |          |         |             |         |
| 项目绑定                                         |       | 备        | 案的大家如                | 子方法                     |                 | 房地产项目领                       | 备案         | 02-03-0033 | 20<br>16 | 19-04-19 | 已留      | i R         | 申请变更    |
| 建设信息报送                                       |       |          |                      |                         |                 |                              |            | 2019-15010 | 4-       |          |         |             | 获取告知    |
| 变更/延期/说明                                     |       | 变更现      | <mark>页目-</mark> 测试: | 告知书22                   | 交济              | 流电网通信、配 <sup>日</sup>         | 电柜、电表      | 02-03-0033 | 20       | 19-03-29 | 已留      | 案           | 申请说明    |
| 项目推介                                         |       |          |                      | THE T                   | 共2              | 0条 每页4                       | 条首页        | 上一页        | 下一页      | 尾页 当     | 前 1/5 页 |             |         |
| 项目推介 影 日 一 一 一 一 一 一 一 一 一 一 一 一 一 一 一 一 一 一 |       |          |                      |                         | 共2              | 0条 每页49                      | 条首页        | 上一页        | 下一页      | 尾页 当     | 前 1/5 页 |             |         |

### 8.6.2 申请说明

说明:

1.只有办结的备案项目可以申请说明;

2.只可以申请说明一次;

1) 请登录您的账号,进入"个人中心",选择"变更/延期/说明"

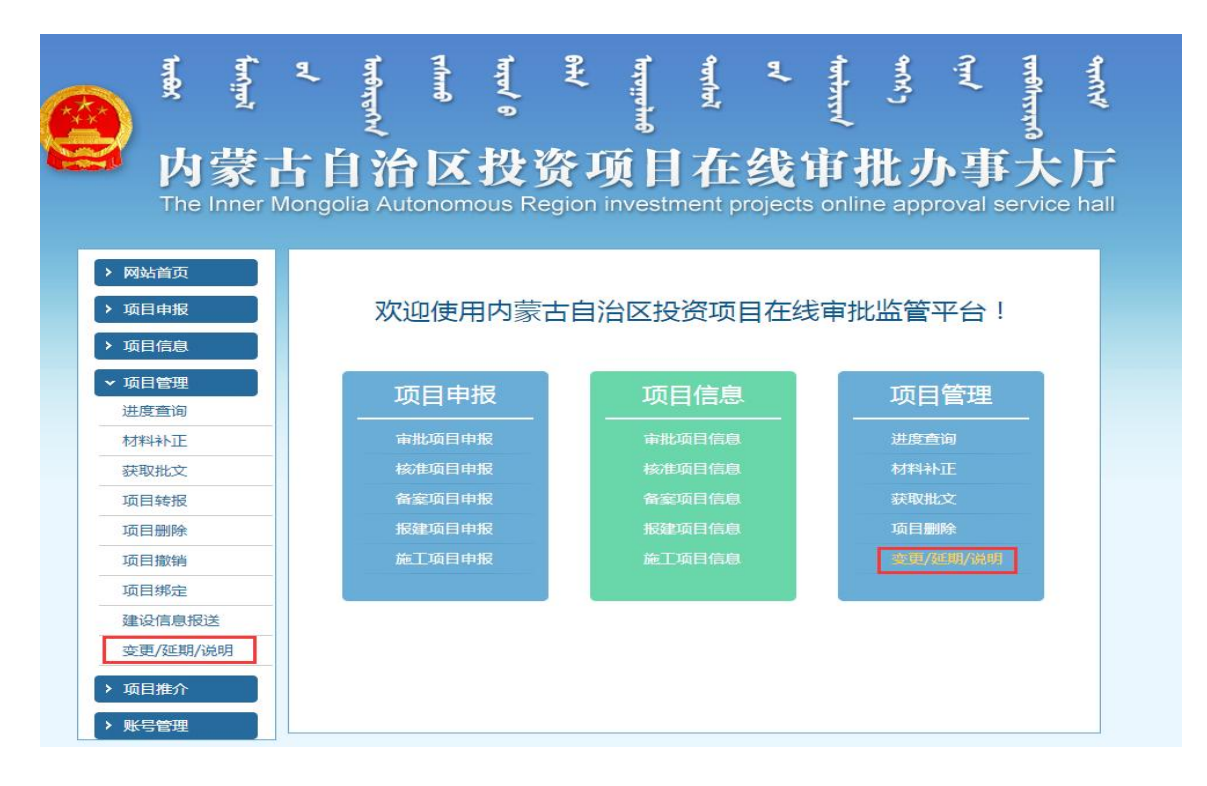

2)办结的备案项目会显示在此列表中,找到需要申请说明的备案项

目,点击"申请说明",项目申请说明成功

|          | استهر<br>مر<br>رمدانشم             | مرسی<br>محمر و<br>وببر               | र<br>भग्नरीयरें                             | भारत्य<br>भारत्य                                 | ىئى <i>م</i><br>مىورىتىتىن | مسروب            |
|----------|------------------------------------|--------------------------------------|---------------------------------------------|--------------------------------------------------|----------------------------|------------------|
|          | 内蒙古自治」<br>The Inner Mongolia Auton | <b>又投资项目</b><br>omous Region investr | <b>在线</b> f                                 | <b> <b> <b> <b> <b> <b> </b></b></b></b></b></b> | <b>事大</b><br>oval service  | <b>厅</b><br>hall |
| 网站首页     |                                    |                                      |                                             |                                                  |                            |                  |
| 项目申报     | 请输入项目名称、项目代码进                      | 行查询 🔍                                |                                             | 点击                                               | "申请访                       | 5明"              |
| 项目信息     |                                    | 点击项目名称或项目                            | 代码可查看项目基本                                   | s信息。                                             |                            |                  |
| 项目管理     | 项目名称                               | 终审事项                                 | 项目代码                                        | 申报时间                                             | 办理阶段                       | 操作               |
| 进度查询     |                                    |                                      | 2019-150104-                                |                                                  |                            | 由法亦再             |
| 材料补正     | Brian测试777                         | 环资类备案                                | 2019-130104-                                | 2019-03-28                                       | 已备案                        | HIBSCR           |
| 获取批文     |                                    |                                      | 04-03-003296                                |                                                  |                            | 申请说明             |
| 项目转报     | #4小洞町=10226                        | 2019-150204-                         |                                             | 2019-03-26                                       | 口名安                        | 由速亦再             |
| 项目删除     | 12717300020                        | TTALIXBOAR WARRANTING                | 02-03-003287                                | 2010-00-20                                       | U#96                       | THERE            |
| 项目撤销     |                                    |                                      | 2019-150102-                                |                                                  |                            | 查看信息             |
| 项目绑定     | 说明项目-中午吃什么尼好饿                      | 企业投资天然气领域设施和小                        | 02-03-003280                                | 2019-03-20                                       | 已备案                        | 获取告知             |
| 建设信息报送   |                                    |                                      | 2010 150102                                 |                                                  |                            | ****             |
| 变更/延期/说明 | 变更项目-中午吃什么尼好饿                      | 企业投资天然气领域设施和小                        | 02-03-003280                                | 2019-03-20                                       | 已备案                        | 亘有iri息<br>获取告知   |
|          |                                    |                                      | CONTRACTOR CONTRACTOR CONTRACTOR CONTRACTOR |                                                  |                            |                  |

3)等待审批单位初步审核之后,点击"上传材料"上传申请说明需要 的材料

|          | ושנ <del>ו</del> אל<br>מין<br>ביון | ررسو<br>وببر<br>وبنر  | <b>ग्/</b><br>भक्त(क्रो | مسرين را<br>مسرين را     | لش <b>م</b><br>لعنورانكنتان | مسلاب     |
|----------|------------------------------------|-----------------------|-------------------------|--------------------------|-----------------------------|-----------|
|          | 内蒙古自治                              | 区投资项目                 | 在线                      | <b><b><b>ド批</b>力</b></b> | 事大                          | 厅<br>ball |
|          |                                    | nomous Region investi | ment projects           | onine appro              | oval service                | nall      |
| 网站首页     |                                    |                       |                         | 点                        | 击"上传                        | 材料"       |
| 项目申报     | 请输入项目名称、项目代码                       | 进行查询 🔍                |                         |                          |                             |           |
| 项目信息     |                                    | 点击项目名称或项目             | 代码可查看项目基本               | ≅信息。                     |                             |           |
| 项目管理     | 项目名称                               | 终审事项                  | 项目代码                    | 申报时间                     | 办理阶段                        | 操作        |
| 进度查询     |                                    |                       | 2019-150104-            |                          |                             | 查看信息      |
| 材料补正     | 说明项目-测试告知书22                       | 交流电网通信、配电柜、电表         | 02-03-003300            | 2019-04-22               | 办理中                         | 上传林彩      |
| 获取批文     |                                    |                       | 02 03 003500            |                          |                             | TTIS 1214 |
| 项目转报     | 延期项目- cehi shice                   | 信息化类项目可行性研究报告         | 2019-150105-            | 2019-04-22               | 办理中                         | 进度宣询      |
| 项目删除     |                                    |                       | 04-01-003303            |                          |                             | 上传材料      |
| 项目撤销     |                                    |                       | 2019-150104-            |                          |                             |           |
| 项目绑定     | 变更项目-Brian测试///                    | 外资类备案                 | 04-03-003296            | 2019-04-22               | 办埋中                         | 上传材料      |
| 建设信息报送   |                                    |                       | 2019-150102-            |                          |                             |           |
| 变更/延期/说明 | 备案的大家好方法                           | 房地产项目备案               | 02-03-003316            | 2019-04-19               | 已备案                         | 申请变更      |
|          |                                    |                       |                         |                          |                             |           |

#### 8.7 项目撤销

该功能用于,在申报单位申报项目时,遇到以下情况时使用:

申报单位申报的项目,已经由审批部门受理,但是在处理的过程 中,出现了某些意外情况,导致项目作废失效。比如申报单位由于资 金问题导致的项目终止,或者是政策、法律法规出现调整,导致项目 与现行调整过后的法规政策冲突,无法继续办理的情况下。此时可以 利用"项目撤销"功能,发起项目撤销申请,经项目审批部门审核通 过之后,项目撤销成功。

#### "项目撤销"功能注意事项:

1、项目申报单位在申报完成项目后,审批部门未执行任何操作 的情况下,该项目不可以执行项目撤销操作。因为此类项目,申报单 位可自行删除。

2、项目建议书、可研、初设在系统内属于同一项目的三个阶段。 如果选择撤销该项目,则三个阶段将全部撤销,且无法恢复。所以在 对此类项目进行撤销时,要谨慎对待。

3、报建或是施工阶段的项目,不可以申请撤销。

"项目撤销"功能具体操作步骤:

1、点击"项目管理"下"项目撤销"菜单,按申报时间顺序显示可撤销的项目。

64

| ļ |
|---|
|   |
|   |
|   |
|   |
|   |
|   |
| 6 |
|   |
|   |
|   |
|   |

| 申报项目  | 请输入项目名称、1 | 顷目代码进行查询          | Q                        |            |           |             |
|-------|-----------|-------------------|--------------------------|------------|-----------|-------------|
| 项目信息  |           | 正击点               | 项目名称或项目编码可查看项目基本信息       | l.         |           |             |
| 项目管理  | 项目已办理报建国  | 施工后,不可申请撤销。       |                          |            |           |             |
| 进度查询  | 连办项目(如建议  | (书, 可研, 初设) 撤销后将3 | 全部撤销,且项目撤销后大法恢复,请谨       | 慎操作!       |           |             |
| 材料补正  | 项目名称      | 终审事项              | 项目代码                     | 申报时间       | 办理阶段      | 操作          |
| 获取批文  | kg 备室 03  | 摩托车及其发动机项         | 2017-150102-01-03-017997 | 2017-10-20 | 已撤销       | 香看          |
| 项目绑定  |           | 1010-100-000100A  |                          |            | - And And |             |
| 项目删除  | kq_核准_02  | 已列入国家石化产业         | 2017-150102-01-02-017996 | 2017-10-20 | 撤销待审核     | 查看          |
| 变更/延期 | ka 撤销 34  | 白治区预管内直接投         | 2017-150102-01-01-017995 | 2017-10-19 | 办理中       | 由请撤         |
| 项目撤销  |           |                   | 2017 100102 01 01 01/000 | 2017 10 10 | ADVE: 1   | 111 119 104 |
|       | kg 撤销 33  | 自治区预算内直接投         | 2017-150102-01-01-017994 | 2017-10-19 | 已撤销       | 查看          |

2、选择需要撤销的项目,点击"申请撤销"按钮,显示内蒙古 自治区企业投资项目撤销申请表。

(1)填写申请撤销原因。说明撤销该项目的原因及必要性,以便于审批部门在审核时查看。撤销原因字数最多不超过800字。

|                            | 项目编码                             | 2                                     | 2017-150102-01-02-0179 | 96          |
|----------------------------|----------------------------------|---------------------------------------|------------------------|-------------|
| 项目                         | 项目名称                             |                                       | kq_核准_02               |             |
| 基本                         | 项目单位名称                           |                                       | 康强有限责任公司               |             |
| 信                          | 项目法人                             | 康强                                    | 联系方式                   | 18447063270 |
| 思                          | 项目经办人                            | 康强                                    | 联系方式                   | 18447063270 |
| 办                          |                                  | 办理事项                                  |                        | 办理阶段        |
| 理<br>事<br>项                | 已列入国家石化产业规划布局》<br>甲烷二异氰酸酯(MDI)项目 | 5案的新建对二甲苯(F<br>亥准                     | PX)项目、新建二苯基            | 办结          |
| 申<br>请<br>撤<br>销<br>原<br>因 | 请输入项目撤销原因                        | ━━━━━━━━━============================ | 步: 输入项目                | 撤销原因        |
| 法定代表人签字                    |                                  |                                       |                        |             |
| 单位公章                       |                                  |                                       |                        | 下载撤销申请      |
| 单位公章                       | 项目撤                              | 销所需材料清单                               | 単                      |             |

(2)下载撤销申请表。撤销申请表为统一格式,不能使用其他格式的表格。下载完成以后,打印出来,按实际情况填写。表格填写完整以后,转制成 PDF 格式的电子文档。下一步操作的时候,上传此电子文档。

注:特别注意末尾的"法定代表人签字,单位公章"一栏,此处 需要申报单位按照要求严格填写。

|                 | 项目编码                                                   |        | 2017-150102-01-02-0179 | 96          |
|-----------------|--------------------------------------------------------|--------|------------------------|-------------|
| 项目              | 项目名称                                                   |        | kq_核准_02               |             |
| 基本              | 项目单位名称                                                 |        | 康强有限责任公司               |             |
| 信               | 项目法人                                                   | 康强     | 联系方式                   | 18447063270 |
| Pž              | 项目经办人                                                  | 康强     | 联系方式                   | 18447063270 |
| 办               |                                                        | 办理事项   |                        | 办理阶段        |
| 理<br>事<br>项     | 已列入国家石化产业规划布局方案的新建对二甲苯(PX)项目、新建二苯基<br>甲烷二异氰酸酯(MDI)项目核准 |        |                        | 力结          |
| 申请撤销原因          | 请输入项目撤销原因                                              |        |                        |             |
| 法定代表人签字<br>单位公章 |                                                        |        |                        |             |
|                 | 第二步                                                    | 步: 下载撤 | 销申请表 🔶                 | 下载撤销申       |
|                 | 项目撤                                                    | 销所需材料清 | 单                      | L           |
|                 |                                                        |        |                        |             |

(3) 在项目撤销所需材料清单栏目内,上传项目撤销申请文件。 该文件就是上一步操作过程中,填写完整并转制成 PDF 的电子文档。

注:非 PDF 格式的文档无法上传。

| 项                          | 项目编码                             |                                                        | 2017-150102-01-02-0179 | 96          |
|----------------------------|----------------------------------|--------------------------------------------------------|------------------------|-------------|
| 项目                         | 项目名称                             |                                                        | kq_核准_02               |             |
| 基本                         | 项目单位名称                           |                                                        | 康强有限责任公司               |             |
| 信                          | 项目法人                             | 康强                                                     | 联系方式                   | 18447063270 |
| 755.<br>                   | 项目经办人                            | 康强                                                     | 联系方式                   | 18447063270 |
| 办                          |                                  | 办理事项                                                   |                        | 办理阶段        |
| 理<br>事<br>项                | 已列入国家石化产业规划布局加<br>甲烷二异氰酸酯(MDI)项目 | 已列入国家石化产业规划布局方案的新建对二甲苯(PX)项目、新建二苯基<br>甲烷二异氰酸酯(MDI)项目核准 |                        |             |
| 申<br>请<br>撤<br>销<br>原<br>因 | 请输入项目撤销原因                        |                                                        |                        | ,           |
| 法定代表人签字<br>单位公章            |                                  |                                                        |                        |             |
|                            |                                  |                                                        |                        | 下载撤销申       |
| 法定代表人签字<br>单位公章            |                                  |                                                        |                        | 下載撤销        |

(4)填写原因并上传材料后,点击"申请项目撤销"按钮,会提示"您确认撤销此项目吗?撤销后不可恢复,请谨慎操作!"

| 您确认撤销此项目吗          | 3?撤销后不可           | 「恢复」 请请 | 情操作 |
|--------------------|-------------------|---------|-----|
| CARDIN OBVIDUATION | 2 · JBYR2/H-1 - 2 |         |     |
| 确                  | 主 取消              |         |     |
| 确注                 | と 取消              |         |     |

如果确认撤销此项目,点击"确定"按钮之后会提示"项目撤销 申请成功,请等待对应审批部门进行审核!",则项目撤销申请成功。 等审批部门审核结果。

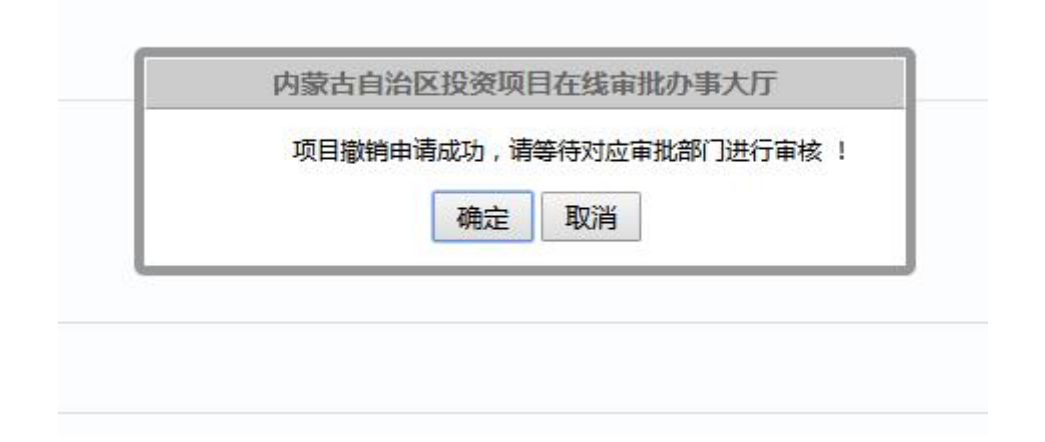

如果发现撤销文件上传错误,或者填写原因错误等情况,则点击"取消"按钮重新填写原因或者上传撤销申请文件。

3、撤销申请成功以后,在"项目撤销"菜单下,"办理阶段" 显示为"撤销待审核"。

| 申报项目           | 请输入项目名称、J  | 而目代码进行查询      | Q                        |            |            |    |
|----------------|------------|---------------|--------------------------|------------|------------|----|
| 项目信息           |            | 击点            | 项目名称或项目编码可查看项目基本信息       | L.         |            |    |
| 项目管理           | 项目已办理报建或   | 施工后,不可申请撤销。   |                          |            |            |    |
| 进度查询           | 连办项目(如建议   | (书,可研,初设)撤销后将 | 全部撤销,且项目撤销后无法恢复,请谨       | 慎操作!       |            |    |
| 材料补正           | 项目名称       | 终审事项          | 项目代码                     | 申报时间       | 办理阶段       | 操作 |
| 获取批文           | ka 备安 03   | 摩托车及其发动机项     | 2017-150102-01-03-017997 | 2017-10-20 | 已撤销        | 音看 |
| 项目绑定           | wd_mae_co  |               | 201, 100101 01 00 01,00, | 2017 10 20 | Charter    |    |
| 项目删除           | kq_核准_02   | 已列入国家石化产业     | 2017-150102-01-02-017996 | 2017-10-20 | 撤销待审核      | 查看 |
| 变更/延期          | ka 撤编 34   | 白治区预管内直接投     | 2017-150102-01-01-017995 | 2017-10-19 | 撤销往审核      | 查看 |
| 项目撤销           | PC_ERVELPN | DUCKALIERY    | 2017 130102 01 01 01/333 | 2017 10 15 | ALM DICHAR |    |
| <u>账 日 帝</u> 理 | kq_撤销_33   | 自治区预算内直接投     | 2017-150102-01-01-017994 | 2017-10-19 | 已撤销        | 查看 |

4、终审部门管理员审核通过之后,办理阶段会显示已撤销。此时说明项目撤销已经成功,可以根据实际情况,选择后续操作。

| 申报项目         | 请输入项目名称、I   | 顷目代码进行查询         | Q                        |            |          |    |
|--------------|-------------|------------------|--------------------------|------------|----------|----|
| 项目信息         |             | 点击。              | 页目名称或项目编码可查看项目基本信息       | l.         |          |    |
| 项目管理         | 项目已办理报建或    | 施工后,不可申请撤销。      |                          |            |          |    |
| 进度查询         | 连办项目(如建议    | (书,可研,初设)撤销后将部   | 全部撤销,且项目撤销后无法恢复,请遵       | [慎操作!      |          |    |
| 材料补正         | 项目名称        | 终审事项             | 项目代码                     | 申报时间       | 办理阶段     | 操作 |
| <b>庆取批</b> 文 | kg 备安 03    | 摩托车及其发动机顶        | 2017-150102-01-03-017997 | 2017-10-20 | 已撤销      | 音看 |
| 页目绑定         | rid_mat_00  | APTOPICS CAMILER | 2017 100102 01 00 017007 | 2017 10 20 | CURKING  |    |
| 页目删除         | kq_核准_02    | 已列入国家石化产业        | 2017-150102-01-02-017996 | 2017-10-20 | 撤销待审核    | 查看 |
| 变更/延期        | との 物指 2/    | 白治区新管由吉拉投        | 2017-150102-01-01-017005 | 2017-10-10 | 口油始      | 杏香 |
| 页目撤销         | KU_JBXHJ_JT | DICIOPPOEDDIX    | 2017-130102-01-01-017555 | 2017-10-15 | LUIEXTHS |    |
| <u>米巳</u> 今世 | kq_撤销_33    | 自治区预算内直接投        | 2017-150102-01-01-017994 | 2017-10-19 | 已撤销      | 查看 |

5、终审部门管理员审核不通过,将该申请执行"回退修改"之 后,办理阶段会显示撤销回退。如果想继续撤销项目,则可以点击"操 作"栏目下的"申请撤销"按钮,继续撤销项目,具体操作与之前一 致。

70

| > 申报项日 | "<br>「南制八坝日名称、」   | 则日17的进行互调           | <u> </u>                 |            |         |      |
|--------|-------------------|---------------------|--------------------------|------------|---------|------|
| > 项目信息 |                   | 「市市」                | 而目名称或项目编码可查看项目基本信息       |            |         |      |
| ✔ 项目管理 | 项目已办理报建或          | <b>泷在工后,不可申请撤销。</b> |                          |            |         |      |
| 进度查询   | 连办项目(如建议          | (书,可研,初设)撤销后将会      | 全部撤销,且项目撤销后无法恢复,请道       | 臺慎操作!      |         |      |
| 材料补正   | 项目名称              | 终审事项                | 项目代码                     | 申报时间       | 办理阶段    | 操作   |
| 获取批文   | kg 务安 03          | 摩托车及甘发动机而           | 2017-150102-01-03-017997 | 2017-10-20 | 口撤结     | 杏弄   |
| 项目绑定   | кц_щ <u>ж_</u> 05 | I#10+1X±4X411044    | 2017 150102 01 05 017557 | 2017 10 20 |         | 브림   |
| 项目删除   | kq_核准_02          | 已列入国家石化产业           | 2017-150102-01-02-017996 | 2017-10-20 | 撤销回退    | 申请撤销 |
| 变更/延期  | ka 撤销 34          | 白治区预管内直接投           | 2017-150102-01-01-017995 | 2017-10-19 | 已撤销     | 音看   |
| 项目撤销   | 10_38/45_0 T      | HILLINH HEIRIN      |                          | 2017 10 10 | Concers |      |
| 账号管理   | kq_撤销_33          | 自治区预算内直接投           | 2017-150102-01-01-017994 | 2017-10-19 | 已撤销     | 查看   |
|        |                   | <b>波回</b> 共10条 毎页   | 4条 首页 上一页 下一页            | 尾页 当前1/    | 3页      |      |

6、撤销成功之后,申报单位可以下载查看审批部门出具的撤销 说明文件。进入"项目管理"一"项目撤销"菜单下,在右侧的列表 内选择对应的已撤销项目,点击"查看"按钮。弹出"项目撤销说明 文件"页面。

| 申报项目          | 请输入项目名称、项目            | 目代码进行查询           | Q                        |            |        |      |
|---------------|-----------------------|-------------------|--------------------------|------------|--------|------|
| 项目信息          |                       | 点击工               | 页目名称或项目编码可查看项目基本信息       |            |        |      |
| 项目管理          | 项目已办理报建或施             | 江后,不可申请撤销。        |                          |            |        |      |
| 进度查询          | 连办项目(如建议书             | 3,可研,初设)撤销后将会     | 全部撤销,且项目撤销后无法恢复,请谨       | 慎操作!       |        |      |
| 材料补正          | 项目名称                  | 终审事项              | 项目代码                     | 申报时间       | 办理阶段   | 操作   |
| 获取批文          | 1222bbdbbdbdbdb       | 工业资加工项目发安         | 2017 150104 01 02 020170 | 2017 10 26 | 口协学    | 本至   |
| 项目绑定          | 12551IIIdrindriananan | <b>工小水川工坝日田</b> 桒 | 2017-130104-01-03-020170 | 2017-10-20 |        | 旦伯   |
| 而日期除          | 待审核222                | 自治区预算内直接投         | 2017-150102-01-01-020169 | 2017-10-26 | 不予办理   | 申请撤销 |
| 20 CLIMBER    |                       |                   |                          |            |        |      |
| 变更/延期         | カ理                    | 白沙区环管由古住机         | 2017 160102 01 01 020167 | 2017 10 26 | 体的名言论目 |      |
| 变更/延期<br>项目撤销 | 办理                    | 自治区预算内直接投         | 2017-150103-01-01-020167 | 2017-10-26 | 撤销回退   | 申请撤销 |

在弹出的页面内,找到审批部门出具的项目撤销说明文件。点击 "下载"按钮,下载该文件。下载成功后,可以查看具体的撤销说明 内容。

返回 首页

#### 项目撤销说明文件

| 批准部门          | 文件名称     | 操作 |
|---------------|----------|----|
| 内蒙古自治区发改委-产业处 | 撤销文件.pdf | 下载 |

#### 内蒙古自治区企业投资项目撤销申请表

| 项<br>目<br>基<br>本<br>信<br>忌 | 项目编码      |                                 | 2017-150104-01-03-0201 | 70          |
|----------------------------|-----------|---------------------------------|------------------------|-------------|
|                            | 项目名称      | 1233hhdhhdhdhdhdhdhdhdhddggdgsg |                        |             |
|                            | 项目单位名称    | 内蒙古科技大学1                        |                        |             |
|                            | 项目法人      | 李平                              | 联系方式                   | 13760478458 |
|                            | 项目经办人     | 王业宏                             | 联系方式                   | 17743003155 |
|                            |           |                                 |                        |             |
| 办<br>理<br>事<br>项           | 办理事项      |                                 |                        | 办理阶段        |
|                            | 玉米深加工项目备案 |                                 | 不予办理                   |             |
|                            | 11111     |                                 |                        |             |
# 8.8 建设信息报送

1) 请登录您的账号,进入"个人中心",选择"建设信息报送"

| and the second second                                                      | Levinor<br>Levinor     | ۹.    | امدوبندين      | TURN | العبد 6    | Ł           | المكمئنم إس        | भग्रताच्य    | er. | 14772221    | ( JUM6       | uint.         | لملوربتية         | -           |
|----------------------------------------------------------------------------|------------------------|-------|----------------|------|------------|-------------|--------------------|--------------|-----|-------------|--------------|---------------|-------------------|-------------|
| Y Y                                                                        | <b>内蒙</b><br>The Inner | Mongo | )<br>加加<br>Aut | onom | 投<br>ous R | 资!<br>egion | 。<br>页日<br>investr | 」在<br>nent p |     |             | 北ノ<br>le app | トリ<br>roval s | 。<br>大<br>service | 厅<br>e hall |
| > 网站首                                                                      | <u>م</u>               |       |                |      |            |             |                    |              |     |             |              |               |                   |             |
| <ul> <li>项目申</li> <li>项目信</li> </ul>                                       | 息                      |       | 欢ì             | 印使月  | 内蒙         | 古自注         | 台区投                | 资项           | 目在线 | <b>长审</b> 批 | 监管           | 平台            | !                 |             |
| <ul> <li>         ・ 项目管         </li> <li>         进度音         </li> </ul> | 理<br>询                 |       | 巧              | 同申   | 报          |             | 项                  | 目信息          | L I |             | 项目           | 管理            |                   |             |
| 材料补                                                                        | ΙΈ                     | -     | 市              | 批项目申 |            |             |                    |              | c)  |             | 进度1          | 面             |                   |             |
| 获取批                                                                        | 文                      | -     | 核              | 淮项目申 |            |             |                    |              | e - |             | 材料补          | ЫE            |                   |             |
| 项目转                                                                        | 报                      | -     | 备              | 室项目中 |            |             |                    |              | L.  |             | 获取推          | Ł文            |                   |             |
| 项目删                                                                        | 除                      |       | 报              | 建项目申 |            |             |                    |              | u ( |             | 项目提          | 11除           |                   |             |
| 项目撤                                                                        | 销                      |       | ife            | 工项目申 |            |             | 施工                 |              | ų ( |             |              |               | D                 |             |
| 项目绑                                                                        | 定                      |       | 6              |      |            |             |                    |              |     |             |              |               |                   |             |
| 建设信                                                                        | 息报送                    |       |                |      |            |             |                    |              |     |             |              |               |                   |             |
| 变更/延                                                                       | E期/说明                  |       |                |      |            |             |                    |              |     |             |              |               |                   |             |
| > 项目推                                                                      | л                      |       |                |      |            |             |                    |              |     |             |              |               |                   |             |
| > 账号管                                                                      | 理                      |       |                |      |            |             |                    |              |     |             |              |               |                   |             |

2) 找到需要报送信息的项目,点击"进度报送"

|                                                  | т<br>92 | 1. L            | שנטוגבו                 | العتمر و      | Ł                    | امكمنتمها          | ممتزامي | হ             | ומניבני | L June         | ישיטויניו                          | 944ATA           |
|--------------------------------------------------|---------|-----------------|-------------------------|---------------|----------------------|--------------------|---------|---------------|---------|----------------|------------------------------------|------------------|
|                                                  | 内雾      | また<br>Ner Mongo | て<br>1治し<br>Dilia Auton | 文投<br>omous l | 资 <b>J</b><br>Region | も<br>页日<br>investr | hent p  | 线印<br>rojects | onlin   | 北<br>he approv | る<br>事大)<br><sup>ral service</sup> | <b>J</b><br>hall |
| <ul> <li>&gt; 网站首页</li> <li>&gt; 项目申报</li> </ul> | (III    | 騎輸入项目名称         | 、项目代码进                  | 行查询           | Q                    | )                  |         |               |         | 点击'            | '进度报                               | 送"               |
| ▶ 项目信息                                           |         |                 |                         |               | 点击项目名                | S称或项目              | 代码可查得   | 看项目基本         | 信息。     |                |                                    |                  |
| ▼ 项目管理                                           |         | 项目              | 名称                      |               | 项目                   | 代码                 |         | 申报时           | 恦       | 项目类型           | 办理阶段                               | 操作               |
| 进度査询                                             | -       | 测试提示            | 言息0909                  | 201           | 9-150104-            | 02-01-00           | 5843    | 2019-04       | 4-26    | 审批类            | 已办结                                | 进度报送             |
| 获取批文                                             |         | 核准测             | 试999                    | 201           | 9-150102-            | 02-02-00           | 3342    | 2019-04       | 1-24    | 核准类            | 已办结                                | 进度报送             |
| 项目转报                                             | _       | 审批测             | 试999                    | 201           | 9-150104-            | 02-01-00           | 3341    | 2019-04       | 4-24    | 审批类            | 已办结                                | 进度报送             |
| 项目删除<br>                                         | -       | 名安测             | 1 <del>,1</del> 999     | 201           | 9-150104-            | 03-03-00           | 3340    | 2019-04       | 4-24    | 各安举            | 已办结                                | 讲度报送             |
| 项目绑定                                             |         | 1360            |                         | 土13条          | 每而4条                 | 首而                 | 上—而     | 5-7           | 5       | こ 当美して         | 1/4 页                              |                  |
| 建设信息报送                                           | -       |                 | Water                   | 22 20 M       |                      | 1×                 | - ~     | 1 2           |         |                |                                    |                  |
| 变更/延期/说明                                         | -       |                 |                         |               |                      |                    |         |               |         |                |                                    |                  |
|                                                  |         |                 |                         |               |                      |                    |         |               |         |                |                                    |                  |

3)填写"开工报告"、"年度报告"、"竣工报告",红色\*号为必填项, 填写完成后点击"提交信息",报送成功!

| 坝                         | 8代曰111月               | 2019-150104-02-01-006843 |  |  |
|---------------------------|-----------------------|--------------------------|--|--|
| 目                         | 项目名称                  | 测试提示信息0909               |  |  |
| 基本                        | 顶目单位名称                |                          |  |  |
| 信                         | 项目法人                  | 联系方式 电子中 化               |  |  |
| 思                         | 项目经办人 🗰               | 联系方式 建制度                 |  |  |
| 项目总投资 (万                  | 5                     |                          |  |  |
| 项目总投资(万                   |                       |                          |  |  |
| 元)                        | 万元*                   |                          |  |  |
|                           | 程招投标 ▼ *              |                          |  |  |
| 开工标识                      |                       |                          |  |  |
| 开工标识<br>施工许可证编号           |                       |                          |  |  |
| 开工标识<br>施工许可证编号<br>建设地点详情 | XX自治区XX(盟)市XX旗县(区)XX乡 | (缟、) *                   |  |  |

|          | 其他中央财政性建设资金              | 万元                                                                                                    |
|----------|--------------------------|----------------------------------------------------------------------------------------------------|
|          | 专项债券募集的专项建<br>设基金(专项债才有) | 万元                                                                                                    |
| 到位资金     | 地方财政性建设资金                | 万元                                                                                                    |
|          | 地方专项建设基金                 | 万元                                                                                                    |
|          | 企业自筹资金                   | 万元                                                                                                    |
|          | 银行贷款                     | 万元                                                                                                    |
|          | 利用外资                     | 万元                                                                                                    |
|          | 其它资金                     | 万元                                                                                                    |
|          | 中央水利建设基金                 | 万元                                                                                                    |
|          | 南水北调工程基金                 | 万元                                                                                                    |
|          | 铁路建设专项基金                 | 万元                                                                                                    |
|          | 民航发展基金                   | 万元                                                                                                    |
| 中央专项建设基金 | 国家重大水利工程建设<br>基金         | 万元                                                                                                    |
|          | 大中型水库移民后期扶<br>持基金        | 万元                                                                                                    |
|          | 大中型水库移民后期扶<br>持结余资金      | 万元                                                                                                    |
|          |                          | The second second second second second second second second second second second second second second second se |

# 9. 项目信息

在项目信息中,可查看项目进度、基本信息、批文等。

联办的项目,可在"审批项目信息"中继续申报,如下图。

| 项目信息             |               | 点击        | 项目名称或项目编码可查看项目基本信息       |            |      |            |
|------------------|---------------|-----------|--------------------------|------------|------|------------|
| 审批项目信息           | 项目名称          | 终审事项      | 项目代码                     | 申报时间       | 办理阶段 | 操作         |
| 核准坝日信息<br>备案项目信息 | 变更项目- TY-1204 | 自治区预算内直接投 | 2017-150103-02-01-020474 | 2017-12-04 | 待审核  | 查看信.       |
| 报建项目信息<br>施工项目信息 | 延期项目- TY-1204 | 自治区预算内直接投 | 2017-150103-02-01-020474 | 2017-12-04 | 办结   | 获取批<br>进度查 |
| 项目管理<br>账号管理     | TY-1204数据测试   | 自治区预算内直接投 | 2017-150103-02-01-020474 | 2017-12-04 | 办结   | 获取批<br>进度查 |
|                  | 延期项目- TY-1204 | 自治区预算内直接投 | 2017-150103-02-01-020474 | 2017-12-04 | 办结   | 获取批<br>继续申 |

点击"项目代码"或"项目名称",可查看项目基本信息、选择 的事项及回答问题情况,如下图。

|                  | · 「用和」八坝日白标、坝 | 미 에너프 비   |                          |            |      |              |
|------------------|---------------|-----------|--------------------------|------------|------|--------------|
| 项目信息             |               | 市点        | 项目名称或项目编码可查看项目基本信息       | ۱.         |      |              |
| 审批项目信息           | 项目名称          | 终审事项      | 项目代码                     | 申报时间       | 办理阶段 | 操作           |
| 核准项目信息<br>备案项目信息 | 变更项目- TY-1204 | 自治区预算内直接投 | 2017-150103-02-01-020474 | 2017-12-04 | 待审核  | 查看信』         |
| 报建项目信息<br>施工项目信息 | 延期项目- TY-1204 | 自治区预算内直接投 | 2017-150103-02-01-020474 | 2017-12-04 | 办结   | 获取批3<br>进度查询 |
| 项目管理<br>账号管理     | TY-1204数据测试   | 自治区预算内直接投 | 2017-150103-02-01-020474 | 2017-12-04 | 办结   | 获取批3<br>进度查询 |
|                  | 延期项目-TY-1204  | 自治区预算内直接投 | 2017-150103-02-01-020474 | 2017-12-04 | 办结   | 获取批3<br>继续申报 |

|              | 单位名称 哇哈哈公司                      |       |               |      |
|--------------|---------------------------------|-------|---------------|------|
| ij           | [书类型: 统一社会信用代码 ,                | *     |               |      |
|              | 证书编号 11111111111111111          | 11 *  |               |      |
|              | 单位分类其他                          | . *   |               |      |
| 申报项目基2       | (信息)                            |       |               |      |
| 项目名称         | TY-1204数据测试                     | *     |               |      |
| 项目所属<br>行业   | 农、林、牧、渔业 * 林业 * 造林和更新 * 造林和更新 * |       |               |      |
| 项目所属<br>行业   | 农林水利 * * 水利                     | × .*  |               |      |
| 项目建设<br>地    | 呼和浩特市                           | * 082 | 2. <b>*</b> 1 |      |
| 项目详细<br>建设地址 |                                 |       |               | // ī |
|              | 为空                              |       |               |      |
| 项目建设<br>性质   | 扩建 •                            | 项目属性  | 民间固定资产投资项目* * |      |
| 建设规模         | 建设规模:<br>建设内容:                  |       |               |      |

|             | 法人代表                 | 姓名         | 哇哈哈                    | *              | 固定电话(含<br>区号     | 0471-9876543  |               |
|-------------|----------------------|------------|------------------------|----------------|------------------|---------------|---------------|
|             | 法人代表身份证              | 号:         | 15042519920            | 21060          | 法人代表手<br>机号:     | 17614883873   |               |
| 联系方式        | 经办人姓名                | <u>88</u>  | *                      |                | 固定电话(含区<br>号)    |               |               |
|             | 身份证号                 | 1504       | 251992021060           | *              | 移动电话             | 17614883873 * |               |
|             | 电子邮箱                 | 1175       | 073988@ <mark>q</mark> |                |                  |               |               |
| 文书送达地址      | 玉泉区                  |            |                        | *              | 邮编               | 010000        |               |
| 是否外商投资      | 否,                   |            |                        |                |                  |               |               |
| 您所选的事项如下 —— |                      |            |                        |                |                  |               |               |
|             | 事项名称                 |            |                        |                |                  |               | 处理部<br>门      |
| 申报事项为:      | 自治区预算内直接<br>派出机构、自治区 | 投资项<br>以下国 | 页目可行性研究挑<br>€直管理单位、∮   | g告审批(<br>所属事业) | 项目申请人仅限为自<br>单位) | 目治区直部门及其      | 内蒙古自治<br>区发改委 |
| 您回答的问题如下    |                      |            |                        |                |                  |               |               |
|             |                      |            |                        |                |                  | že.           | 竁             |
| 问题          |                      |            |                        |                |                  |               |               |

## 10.账号管理

在账号管理页面中,申报方可以修改自己的个人信息。

【注意:登陆账号和申报单位名称不可修改,其他信息修改完成 后,只在以后新报的项目上生效。】

| ver viite            | یویندیں۔<br>بسو                       | محتنم بسوا محتنم محتنم محتنم محتنم محتنا محتنا<br>محتنا محتنا محتنا محتنا محتنا محتنا محتنا محتنا محتنا محتنا محتنا محتنا محتنا محتنا محتنا محتنا محتنا محتنا محتنا محتنا محتن<br>محتنا محتنا م<br>محتنا محتنا محتنا محتنا محتنا محتنا محتنا محتنا محتنا محتنا محتنا محتنا محتنا محتنا محتنا محتنا محتنا محتنا محتنا محتنا محتنا محتنا محتنا محتنا محتنا محتنا محتنا محتنا محتنا محتنا محتنا محتنا محتنا محتنا محتنا محتنا محتنا محتنا محتنا |
|----------------------|---------------------------------------|----------------------------------------------------------------------------------------------------|
| 内蒙古<br>The Inner Mon | 自治区投资项<br>golia Autonomous Region inv | 近日在线审批办事大厅<br>Nvestment projects online approval service hall                                                                                                    |
| 登录账号:                | chengwenbo                            |                                                                                                    |
| 申报单位名称:              | 深圳太极云软技术股份有限公司                        | •                                                                                                    |
| 申报单位类型:              | 皆属企业(単位)                              | • *                                                                                                    |
| 证书类型:                | 组织机构代码(企业法人)                          | • *                                                                                                    |
| 证书编号:                | 12345678-9                            | *                                                                                                    |
| 申报单位地址:              | 沈阳市沈河区                                | 1. C                                                                                                    |
| 单位地址邮编:              | 113001                                | *                                                                                                    |
| 单位联系电话:              | 04716659167                           | *                                                                                                    |
| 单位法人代表:              | 李伟                                    | *                                                                                                    |
|                      |                                       |                                                                                                    |
| 经办人姓名:               | 程文博                                   | *                                                                                                    |
| 身份证号:                | THE PROPERTY AND                      | *                                                                                                    |
| 电子邮箱:                |                                       | *                                                                                                    |
| 手机号码:                |                                       | * 格对广告                                                                                                    |
|                      | 2011年20日                              | 修以后忌                                                                                                    |

同时也可以通过输入原账号密码来进行密码的修改。

| 当前位置:首页 > 修政密码 |            |          |          |                |
|----------------|------------|----------|----------|----------------|
|                |            |          |          |                |
|                |            |          |          |                |
|                |            |          |          |                |
|                |            |          |          |                |
| 登录账号:          | chengwenbo |          | * 请填写账号  |                |
| 原密码:           |            |          | * 请填写旧密码 |                |
| 新密码            |            |          | • 信慎与新色际 | all the second |
|                |            |          |          | AND STREET     |
|                | real       | 5        |          | A              |
|                | 确宁         | HUY出     |          | 1000           |
|                | PHEAE      | -42/11-3 |          |                |

如果申报方忘记自己的密码,可以在大厅首页点击忘记密码。

| ☆ 平台简介       | 操作指引          | 政策告知信         |                 | ▲●●●●●●●●●●●●●●●●●●●●●●●●●●●●●●●●●●●● | 法律法规         | )<br>下载 |
|--------------|---------------|---------------|-----------------|---------------------------------------|--------------|---------|
| 💷 项目办日       | 理结果公示         |               |                 | 更多>>                                  | 用户           | 登录      |
| 项目           | 代码            | 项目名称          | 审批事项            | 审批结果                                  | ▲ 请输入您的账     | 号       |
| 2016-150929- | -87-01-315552 | 内蒙古乌兰察布市四子王旗文 | 化 政府投资社会事业项目项目颈 | 書 批复                                  | ▲ 请输入密码      |         |
| 2016-150929- | -87-01-315550 | 内蒙古乌兰察布市四子王旗图 | 书 政府投资社会事业项目项目颈 | 書 不予许可                                | <b>1</b> 验证码 |         |
| 2016-150105- | -78-01-314680 | 呼和浩特市大黑河城区段综合 | 整 政府出资建设城市基础设施环 | 而 不予许可                                | 登            | 录       |
| 2016-150522- | -89-01-313609 | 内蒙古通辽市科尔沁左翼后旗 | 草 利用上级资金投资的社会事业 | 1 不予许可                                | 注册账号   忘     | 记密码申    |

输入自己的登录账号以及注册时经办人的手机号码,即可通过短信来 找回密码。

|                                        | 找回密码                                      |
|----------------------------------------|-------------------------------------------|
| 22 - PV -                              | *                                         |
| ************************************** | 账号须以字母开头,且只能是由字母、数字或下划线组成的长度为3-14个字符的字符串。 |
| 找回方式:                                  | <ul> <li>● 短信找回</li> </ul>                |
|                                        | *                                         |
| 子似与吗:-                                 | 请准确填入您注册时输入的手机号码,系统将会发送密码到该手机。            |
| 验证码:                                   |                                           |

如果申报单位需要咨询建议,可在交流互动界面下,点击相应按 钮进行操作,相关审批部门回复后,也在该界面查看。

| 项目信息                 |            | 点击项目名称或项目编码可             | 查看项目基本信息。  |      |                            |
|----------------------|------------|--------------------------|------------|------|----------------------------|
| 项目管理                 | 项目名称       | 项目代码                     | 申报时间       | 办理阶段 | 操作                         |
| 账号管理<br>个人信息<br>密码修改 | lp测试002    | 2017-150103-01-01-017860 | 2017-09-25 | 办结   | 我要咨询   我要建议<br>我要投诉   我要评价 |
| 交流互动                 | lp000测试003 | 2017-150102-01-01-017864 | 2017-09-25 | 待审核  | 我要咨询   我要建议<br>我要投诉   我要评价 |
|                      | TY-测试3     | 2017-150103-03-01-017859 | 2017-09-25 | 待审核  | 我要咨询   我要建议<br>我要投诉   我要评价 |
|                      | ty-测试11    | 2017-150103-01-01-017867 | 2017-09-25 | 办结   | 我要咨询   我要建议                |

#### 11.民间资本推介

根据《发改办投资【2018】1317 号文件》,平台于 2019 年 1 月 1 日起增设"民间资本推介"模块。

1)项目单位如何使自己的项目成为"拟向民间资本推介的项目"?

进入"个人中心"后,选择"审批项目申报"、"核准项目申报"或"备 案项目申报"

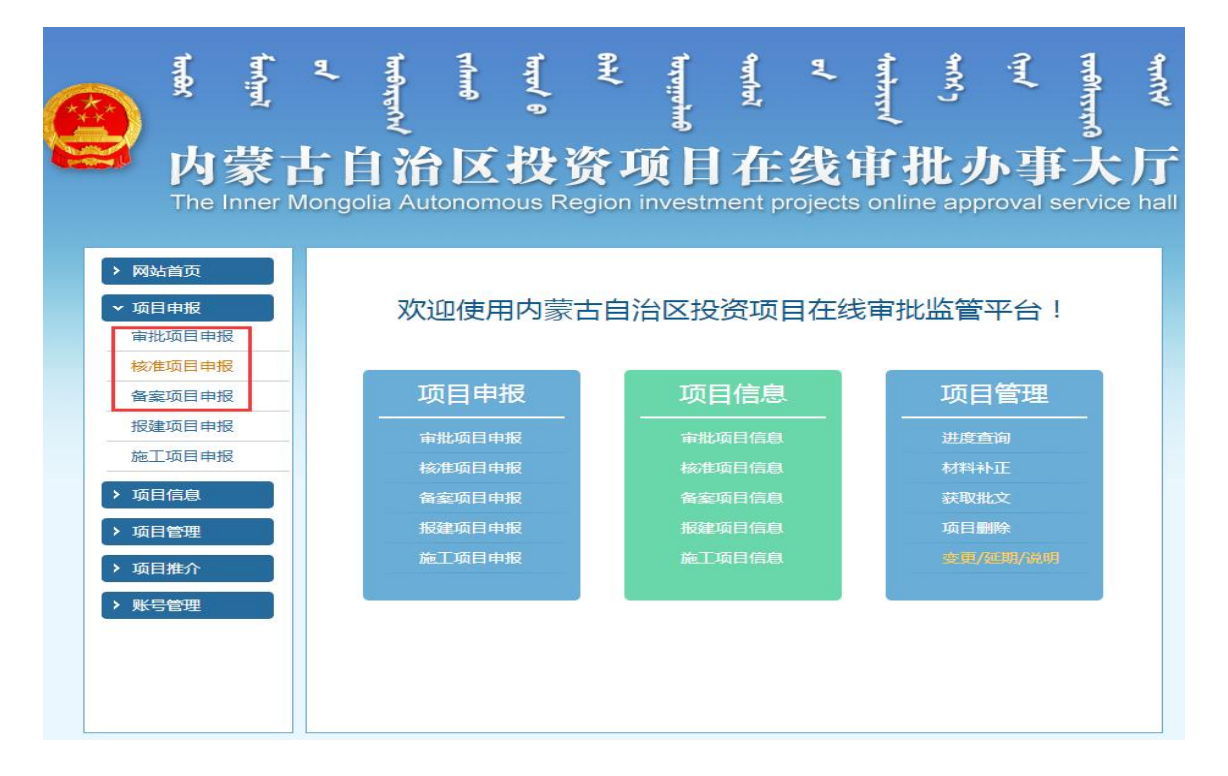

填写信息界面,增加了"拟向民间资本推介项目"下拉框,项目单位 可选择是或不是,如果该项目为拟向民间资本推介的项目,则选择 "是",反之选"不是";

注意:如果该项目的"项目属性"为"民间固定资产投资项目",则"拟向民间资本推介项目"下拉框自动隐藏,即项目属性为民间固定资产投资的项目,就不是向民间资本推介的项目;

| 单位名称                                                | 内蒙古聚晟再生资源有11 *                                                                                                    |            |
|-----------------------------------------------------|----------------------------------------------------------------------------------------------------|------------|
| 证照编号                                                | 91150202MA0Q2A97; *                                                                                                    |            |
| 证照关型                                                | 统一社会信用代码 🔻 *                                                                                                    |            |
| 单位分类                                                | 旗县属企业(单位) ▼ *                                                                                                    |            |
| 电报项目基本信息                                            |                                                                                                    |            |
| 项目名称                                                | 与可研报告和项目申请报告名称一致,且不可修改与变更 *                                                                                                    |            |
| 国标行业                                                | 农、林、牧、渔业 ▼ * 请选择 ▼ * 请选择 ▼ * 请选择                                                                                                    | Ŧ          |
| 项目所属行业                                              | 农林水利 • * 水利 • *                                                                                                    |            |
| 产业结构调整指导目录                                          | 农林业 ▼ * 中低产田综合治理与稳产高产基本农田建设 * *                                                                                                    |            |
| 项目建设地点                                              | 盟市:呼和浩特市 ▼ * 旗县: 请选择 ▼ *                                                                                                    |            |
| 项目详细建设地址                                            |                                                                                                    | < *        |
| 建设地点是否跨行政区划                                         | 不跨 ◎ 跨盟市 ◎ 跨旗县 ◎                                                                                                    |            |
| 项目建设性质                                              | 请选择 ▼ * 项目属性 请选择 ▼ *                                                                                                    | 60)<br>    |
| 拟向民间资本推介项目                                          | 不是                                                                                                    |            |
| 建设规模及内容                                             |                                                                                                    |            |
|                                                     |                                                                                                    | /. *       |
|                                                     |                                                                                                    | /1 *       |
| 项目计划开工时间                                            | *         项目计划完工时间         *                                                                                                    |            |
| 项目估算总投资                                             | 万元 *                                                                                                    |            |
|                                                     |                                                                                                    |            |
| 项目建设资金来源                                            | 目有贡金 刀儿 个 政府投资 刀儿 个 报门 员款 刀儿 个 共吧                                                                                                    | Бл         |
| 项目建设资金来源                                            |                                                                                                    | Бл         |
| 项目建设资金来源<br>项目单位联系方式                                |                                                                                                    | ਠਿੰਡ       |
| 项目建设资金来源<br>项目单位联系方式                                | 当有女主 かん * 取り及款 かん * 採り及款 かん * 其他 は 法人代表姓名 郭殿军 * 固定电话(含区 引3474828136 号)                                                                                                    | ਨਿਸ        |
| 项目建设资金来源                                            | 当有安正 かた 本 取引 及 かた 本 取引 及 かた 本 東 le                                                                                                    | ਹਿਸ        |
| 项目建设资金来源<br><b>项目单位联系方式</b><br>联系方式                 | 当有安正 かた 本政府投資 かた 本政府投資 かた 本政府投資 かた 本政府<br>法人代表姓名 郭殿军 * 固定电话(含区<br>号: 13474828136<br>法人代表手机<br>号: 150202196704180315 号: 13474828136<br>日定电话(含区<br>号: 回定电话(含区<br>号: 回定电话(含区<br>号: 日本(本))                                                                                                    | <u></u> Бл |
| 项目建设资金来源<br><b>项目单位联系方式</b> ——<br>联系方式              | 当有安正 がた 本 取引投会 がた 本 取引投気 がた 本 実他<br>法人代表姓名 郭殿军 * 固定电话(含区 日3474828136<br>法人代表身份证 日50202196704180315 法人代表手机 日3474828136<br>学: 150202196704180315 号: 13474828136<br>多: 13474828136<br>日3474828136<br>日3474828138<br>日3474828136<br>日347482814<br>日3474828138<br>日347482<br>日3474828136<br>日347482<br>日347482813<br>日347482813<br>日347482<br>日347482813<br>日347482813<br>日347482<br>日347482 | הת         |
| 项目建设资金来源<br><b>项目单位联系方式</b><br>联系方式                 | 日有安正                                                                                                    | ਨਿਸ        |
| 项目建设资金来源<br>项目单位联系方式<br>联系方式<br>文书送达地址              | 国有安亚     がた 本政府投資     がた 本政府投資     がた 本政府投資     がた 本政府投資     がた 本政府       法人代表姓名     郭殿军     *     國定电话(含区<br>号)     13474828136       法人代表身份证<br>号:     150202196704180315     法人代表手机<br>号:     13474828136       母か人姓名     *     國定电话(含区<br>号)       身份证号     *     都動电话     *       电子邮箱      *     都場     014040                                                                                                    | <u>ה</u> מ |
| 项目建设资金未源<br>项目单位联系方式 —<br>联系方式<br>文书送达地址<br>是否小商#2% | 当有安正 がた 本政府投資 がた 本政府投資 がた 本政府投資 がた 本政府投資 がた 本政府投資 がた 本政府投資 がた 本政府投資 がた 本政府投資 がた 本政府投資 がた 本政府投資 がた 本政府投資 (当474828136 号) 法人代表身份证 号: 150202196704180315 法人代表手机 日定电话(含区 号) 身份证号 * 超定电话(含区 号) 身份证号 * 移动电话 * 日定电话(含区 合) 内蒙古自治区包头市东河区沙尔沁镇公积版村 * 邮编 014040                                                                                                    | <u>क</u>   |
| 项目建设资金来源<br><b>项目单位联系方式</b><br>联系方式                 | 当有安正 がた 本政府投資 がた 本政府投資 がた 本政府投資 がた 本政府投資 がた 本政府投資 がた 本政府投資 がた 本政府投資 がた 本政府 は かた 本政府 は かた 本政府 は ない かた 本政府 は ない ない ない ない ない ない ない ない ない ない ない ない ない                                                                                                    | 57         |

#### 2)项目单位如何知道自己的项目已被公示在网厅?

审批单位"同意对外发布"该项目后,项目单位会接收到短信,短信 内容: XX,您好!您项目名称为: XX,项目代码为: XX的项目,经 XX部门审核同意后,已在网上办事大厅"项目推介"栏中对外公示, 请及时报送引入资本及工程进展信息!

|                         | い<br>す<br>家<br>「          |                | 治区                 | え ひょう ひょう ひょう ひょう ひょう ひょう ひょう ひょう ひょう ひょう | ¥<br>资J              | <sub>wann</sub><br>页月 | <b>聖</b><br>在 | 2<br>线1             | 朝                  | -<br>引<br>北ノ      | ぇ<br>ト事            | weining 大       | ₹<br>厅               |
|-------------------------|---------------------------|----------------|--------------------|-------------------------------------------|----------------------|-----------------------|---------------|---------------------|--------------------|-------------------|--------------------|-----------------|----------------------|
| T<br>全<br>平台简介          | he Inner N<br>口<br>操作指引   | Aongolia<br>の事 | Autonom<br>】<br>指南 | ous R<br>「」<br>信息公                        | Region<br>汗          | investn<br>了<br>项目推   | nent pr<br>介  | rojects<br>全<br>重要/ | s onlin<br>》<br>、告 | ne app<br>。<br>法律 | roval s<br>之<br>法规 | ervice<br>T     | e hall<br>【♪】<br>载专区 |
| 项目办理约                   | 结果公示                      |                | 申报情况               | 动行                                        | 展示                   |                       |               | 更多                  | <b>ĕ</b> >>        |                   | 用户                 | 登录              |                      |
| 项目代                     | ;码                        | IJ             | 而目名称               |                                           |                      | 审批事项                  |               | 审批组                 | 吉果                 | <b>1</b> 50       | )100fg002          |                 |                      |
| 2019- <b>1</b> 50102-01 | -01-003311                | 写实舒服撒          | 大康师傅回家             | 看地方                                       | 信息化类                 | 项目可行性                 | 研究报告          | 已审                  | 批                  | <b>a</b>          |                    |                 |                      |
| 2019-150102-01          | - <mark>01-0033</mark> 11 | 写实舒服撒力         | 大康师傅回家             | 看地方                                       | 信息化类                 | 项目项目建                 | 议书审批          | 已审                  | 批                  | <b>&gt;</b> 验     | E码                 |                 |                      |
| 2019-150102-01          | - <mark>01-0033</mark> 08 | 建议书申报          | 可研出现不明             | 字段                                        | 信息化类                 | 项目项目建                 | 议书审批          | 已审                  | 批                  |                   | 登                  | 录               |                      |
| 2019-150105-04          | -01-003303                | C              | ehi shice          | -                                         | 信息化类                 | 项目项目建                 | 议书审批          | 已审                  | 批                  | 注册账目              | 号   忘记<br>注册用户     | 密码   元<br>请直接 3 | 記账号<br>表             |
|                         | = 10 2                    |                | 1-61               | 2                                         | -                    |                       | -             |                     |                    | 内蒙                | 古自治                | 区人同             | 政府                   |
|                         | 就使步                       | 3 IV E         | 3112 44            | 7.55                                      | <b>3</b> 11 <b>3</b> | ](事.                  |               |                     |                    | 内蒙古               | 自治区发               | 展和改革            | 重委员会                 |

同时在网厅首页"项目推介"栏目下显示该项目信息;

选择该项目的建设地点,在"拟向民间资本推介重点领域项目信息" 一栏中公示该项目的推介时间、项目名称、项目代码、所属行业、建 设地点、主要建设内容及规模、项目进展、总投资(万元)、项目联 系人、联系电话;

|                                  |                                                                                        |                                                     |                                                                                    | 项目推介                                                                                                    |                                                                                 |                                                                                                    |                                                                            | ă                            |
|----------------------------------|----------------------------------------------------------------------------------------|-----------------------------------------------------|------------------------------------------------------------------------------------|----------------------------------------------------------------------------------------------------|---------------------------------------------------------------------------------|----------------------------------------------------------------------------------------------------|----------------------------------------------------------------------------|------------------------------|
| 项目                               | I编码:                                                                                   |                                                     | 项目                                                                                 | 名称:                                                                                                    | 所属行                                                                             | : 442                                                                                                    |                                                                            | 查询                           |
| 自                                | 治区级:                                                                                   | 内蒙古                                                 | 自治区                                                                                |                                                                                                    |                                                                                 |                                                                                                    |                                                                            |                              |
|                                  | 盟市:                                                                                    | 呼和浩<br>乌兰察                                          | 時市 包头市<br>布市 兴安盟                                                                   | 乌海市 赤峰市<br>锡林郭勒盟 阿拉善盟                                                                                                    | 通辽市                                                                             | 鄂尔多斯市                                                                                                    | 呼伦贝尔市                                                                      | 巴彦淖尔市                        |
| 1                                | 直管市:                                                                                   | 满洲里市                                                | 市 二连浩特市                                                                            |                                                                                                    |                                                                                 |                                                                                                    |                                                                            |                              |
|                                  | 旗县:                                                                                    | 新城区                                                 | 回民区 3                                                                              | 「泉区 赛罕区 土紫                                                                                                    | 犬特左旗                                                                            | 托克托县                                                                                                    | 和林格尔县 清                                                                    | 青水河县                         |
| ĠE                               | 己间凑大堆人                                                                                 | 武川县                                                 | 和林格尔新区管                                                                            | 管理委员会 呼和浩特经济                                                                                                    | 银术开发区<br>西域1页日(言言                                                               | 扎赉诺尔石                                                                                                    | ŕ⊠                                                                         |                              |
| 向日                               | 民间资本推介<br>推介时间                                                                         | 武川县                                                 | 和林格尔新区管 减项目信息 项目名称                                                                 | 管理委员会 呼和浩特经济<br>已完成吸引民间资本重点等<br>项目代码                                                                                                    | <sup>我</sup> 城项目信息<br>所属行业                                                      | 扎贵诺尔西                                                                                                    | 广区<br>主要建设<br>内容及规模                                                        | 项目进展                         |
| 向日<br>序号<br>1                    | 民间资本推介<br>推介时间<br>2019-03-                                                             | 武川县<br>)重点领<br>可<br>-25                             | 和林格尔新区智<br>域项目信息<br>项目名称<br>民间推介测试0325                                             | 管理委员会 呼和浩特经济<br>已完成吸引民间资本重点令<br>项目代码<br>2019-150104-01-03-0                                                                                            | 行技术开发区<br>项域项目信息<br>所屋行业<br>水利                                                  | 扎费诺尔和<br>建设地点<br>玉泉区                                                                                                    | 广区<br>主要建设<br>内容及规模<br>额外热热热热额                                             | 项目进展详情                       |
| 向F<br>序号<br>1<br>2               | 民间资本推介<br>推介时间<br>2019-03-<br>2019-01-                                                 | 武川县<br>下重点领<br>可<br>-25<br>-25                      | 和林格尔新区智<br>域项目信息<br>项目名称<br>民间推介测试0325<br>通辽市科尔沁区                                  | 専理委员会 呼和浩特经济<br>こ完成吸引民间资本重点等<br>項目代码<br>2019-150104-01-03-0<br>2018-150502-59-03-0                                                                     | (社長式开发区)       (市成市)       (市成市)       (市成市)       (市成市)                        | <ul> <li>扎费诺尔森</li> <li>建设地点</li> <li>玉泉区</li> <li>科尔沁区</li> </ul>                                                          | 广区<br>主要建设<br>内容及规模<br>额外热热热额<br>低温成品粮食储                                   | <b>项目进展</b><br>详情            |
| 向日<br>序号<br>1<br>2<br>3          | 民间资本推介<br>推介时间<br>2019-03-<br>2019-01-<br>2019-01-<br>2019-01-                         | 武川县<br>下重点领<br>「<br>-25<br>-25<br>-25               | 和林格尔新区智<br>域项目信息<br>项目名称<br>民间推介测试0325<br>通辽市科尔沁区<br>通辽丰盛农产品                       | 理委员会 呼和浩特经济<br>已完成吸引民间资本重点等<br>项目代码<br>2019-150104-01-03-0<br>2018-150502-59-03-0                                                                      | ₩ 4 法 水开 发区       ● ● ● ● ● ● ● ● ● ● ● ● ● ● ● ● ● ● ●                         | <ul> <li>扎费诺尔森</li> <li>建设地点</li> <li>玉泉区</li> <li>科尔沁区</li> <li>科尔沁区</li> </ul>                                            | 广区<br>主要建设<br>内容及规模<br>额外热热热热额<br>低温成品粮食储…<br>建设规模:交易…                     | 项目进展<br>详情<br>详情             |
| 向日<br>序号<br>1<br>2<br>3<br>4     | 民间资本推介<br>推介时间<br>2019-03-<br>2019-01-<br>2019-01-<br>2019-01-<br>2019-01-             | 武川县<br>)<br>重点领<br>-25<br>-25<br>-25<br>-25         | 和林格尔新区智<br>成项目信息<br>项目名称<br>民间推介测试0325<br>通辽市科尔沁区…<br>通辽丰盛农产品…<br>通辽市源通物流…         | 専理委员会 呼和浩特经济<br>ご完成吸引民间资本重点<br>項目代码<br>2019-150104-01-03-0<br>2018-150502-59-03-0<br>2018-150502-51-03-0                                               | R技术开发区                                                                          | <ul> <li>扎费诺尔福</li> <li>建设地点</li> <li>玉泉区</li> <li>科尔沁区</li> <li>科尔沁区</li> <li>科尔沁区</li> <li>科尔沁区</li> </ul>                | 广区<br>主要建设<br>内容及规模<br>额外热热热热额<br>低温成品粮食储<br>建设规模:交易<br>蒙东煤炭物流园            | 项目进展<br>详情<br>详情<br>详情       |
| 向<br>序号<br>1<br>2<br>3<br>4<br>5 | 民间資本推介<br>推介时序<br>2019-03-<br>2019-01-<br>2019-01-<br>2019-01-<br>2019-01-<br>2019-01- | 武川县<br>下重点领<br>「<br>-25<br>-25<br>-25<br>-25<br>-25 | 和林格尔新区智<br>或项目信息<br>項目名称<br>民间推介测试0325<br>通辽市科尔沁区<br>通辽主盛农产品<br>通辽市源通物流<br>内蒙古自治区呼 | 理委员会 呼和浩特经济<br>こ完成吸引民间资本重点等<br>取目代码<br>2019-150104-01-03-0<br>2018-150502-59-03-0<br>2019-150502-59-03-0<br>2019-150502-59-03-0<br>2018-150784-78-01-0 | R技术开发区       の域项目信息       所屋行业       水利       仓储物流       其他       仓储物流       城建 | <ul> <li>扎卖诺尔和</li> <li>建设地点</li> <li>玉泉区</li> <li>科尔沁区</li> <li>科尔沁区</li> <li>科尔沁区</li> <li>科尔沁区</li> <li>额尔古纳市</li> </ul> | 广区<br>主要建设<br>内容及规模<br>额外热热热热额<br>低温成品粮食储<br>建设规模:交易<br>蒙东煤炭物流园<br>新建设污水处理 | 项目进展<br>详情<br>详情<br>详情<br>详情 |

## 3) 项目单位如何报送"引入资本信息"及"工程进展信息"?

登录账号,进入"个人中心",在"推介项目列表"菜单下,对应该项目点击操作一列中的"引入资本报送"按钮;

|                                                            | 夏内  | furing<br>蒙            | と古自                            | 治区                     | 影              | 毛<br>谷丁 |        | <b>乳</b><br>在: | 2<br>线1 |       | -<br>う<br>化力 | え<br>ト事  | 100/11100 × | -<br>₩<br>Γ              |
|------------------------------------------------------------|-----|------------------------|--------------------------------|------------------------|----------------|---------|--------|----------------|---------|-------|--------------|----------|-------------|--------------------------|
| <ul> <li>&gt; 网站首页</li> <li>&gt; 项目申报</li> </ul>           | The | スマート<br>Inner I<br>请輸入 | Mongolia<br>Mongolia<br>项目名称、项 | Autono                 | mous Re<br>查询  | egion i | nvestn | nent pro       | ojects  | onlin | ie app       | proval s | ervic       | e hall                   |
| <ul> <li>&gt; 项目信息</li> <li>&gt; 项目管理</li> </ul>           |     |                        | 项目编码                           | i.                     |                | 项目名称    | ۶      | 项目             | 目类型     | 申排    | 日期           | 推介进      | 镀           | 操作                       |
| <ul> <li>✓ 项目推介</li> <li>推介项目列表</li> <li>→ 账号管理</li> </ul> | _   | 2019-1                 | 50204-02-0                     | 3-003287               | 推介测时           | 0326    |        | 备。             | 記服建     | 2019  | -03-26       | 完成捕      | Ê介<br>➡     | 查看详情<br>引入资本报送<br>进展信息报送 |
|                                                            |     | 2019-1                 | 50104-01-0                     | 3-003282               | 民间推介)          | 测试0325  |        |                | 备       | 2019  | -03-25       | 公开推      | 飰           | 查看详情<br>引入资本报送<br>不再公开推介 |
|                                                            |     | 2019-1                 | 50621-02-0                     | 3-003235               | bewianı        | 间申报     |        |                | 备       | 2019  | -03-04       | 不公开      | 推介          | 查看详情                     |
|                                                            |     | 2019-1                 | 50102-43-0                     | 1-0032 <mark>21</mark> | 测试6767         | 77      |        |                | 审       | 2019  | -02-21       | 拟推       | <u>م</u>    | 查看详情                     |
|                                                            |     |                        |                                | - 海回 - 共               | 共 <b>4</b> 条 毎 | 页 10 条  | 首页     | 上一页            | 下—      | 页     | 尾页           | 当前 1/1 引 | Ī           |                          |

点击"进入资本报送"按钮后,进入报送页面,所有信息均为必填项: 民间资本方名称:填写签订投资协议或合同的民营企业名称; 民间资本方证照类型:选择证照类型;

民间资本方证照编号:填写签订投资协议或合同的民营企业证照编号;

民间资本规模(万元):填写签订的投资协议或合同中民营企业出资规模;

上传附件:同步上传与民营企业签订有法律效力的投资协议或合同首页、盖章页以及有民间资本投资额的页面;

#### 注意: 附件格式: PDF 或图片

如有多个资本方,可点击"增加"按钮,填写完成并上传附件后,点击 "提交"按钮;提交后,需审批单位审核,审核通过后,项目归类为已 完成推介项目,不再在首页"拟向民间资本推介重点领域项目信息"下 显示,在"已完成吸引民间资本重点领域项目信息"下显示;

|            | ₩ 用 中 一 一 一 一 一 一 一 一 一 一 一 一 一 一 一 一 一 一 |         | 新日 <b>才</b> に必能的 | 甘州市耳       | t-t-F |    |
|------------|-------------------------------------------|---------|------------------|------------|-------|----|
|            |                                           | ゴバキサバビ  |                  |            |       |    |
|            |                                           | 引入资本历史报 | 关信息              |            |       |    |
| 资本方名称      | 证照类型                                      | 证照编号    | 资本规模             | 引入资本时间     | 审核状态  | 操作 |
| 资本1        | 企业营业执照(工商注册号)                             | 4343343 | 343434           | 2019-03-26 | 审核通过  | 查看 |
|            |                                           |         |                  |            |       |    |
|            |                                           | 引入资本信息  | 曾加               |            |       |    |
| 民间资本方名称    |                                           |         |                  |            |       |    |
| 民间资本方证照类型  | 金业营业执照(工商注册号) ▼                           |         | 民间资本方证照编         |            |       |    |
| 民间资本规模(万元) |                                           |         | 引入民间资本时          | 间          |       |    |
|            | 上传 协议或合同首页                                |         |                  |            |       |    |

#### 工程进展信息报送步骤

登录账号,进入"个人中心",在"推介项目列表"菜单下,对应该项目点击操作一列中的"进展信息报送"按钮;

|                                                  | al By    | إعدائتمي     | םי¢<br>מוקודפוו∖ו | Turng       | <del>امت</del> د/ و                                                | امتمتنم يسق   | 9<br>फ्रार्गफर                 | ۹۳۹۴۶<br>۱ <del>ساعدی</del> ا | رش <b>م</b><br>معوریدیندره  | عبسالج                |
|--------------------------------------------------|----------|--------------|-------------------|-------------|--------------------------------------------------------------------|---------------|--------------------------------|-------------------------------|-----------------------------|-----------------------|
|                                                  | 内<br>The | 蒙<br>Inner N | 上自<br>Mongolia    | 合<br>Autono | 1<br>T<br>T<br>T<br>T<br>T<br>T<br>T<br>T<br>T<br>T<br>T<br>T<br>T | 页目<br>nvestme | 在线 <sup>1</sup><br>nt projects | が批<br>の line app              | <b>卜事大</b><br>roval service | : <b>斤</b><br>be hall |
| <ul> <li>&gt; 网站首页</li> <li>&gt; 项目由报</li> </ul> |          | 请输入          | 项目名称、项目           | 目代码进行       | 音词 📿                                                               |               |                                |                               |                             |                       |
| <ul> <li>→ 项目信息</li> <li>→ 项目管理</li> </ul>       | Ī        |              | 项目编码              |             | 项目名利                                                               | )<br>尔        | 项目类型                           | 申报日期                          | 推介进度                        | 操作                    |
| ▼ 项目推介<br>推介项目列表                                 |          | 2019-1       | 50204-02-03       | -003287     | 推介测试0326                                                           |               | 备案报建                           | 2019-03-26                    | 完成推介                        | 查看详情<br>引入资本报送        |
| ▶ 账号管理                                           |          |              |                   |             |                                                                    |               |                                |                               |                             | 进展信息报送 查看详情           |
|                                                  |          | 2019-1       | 50104-01-03       | -003282     | 民间推介测试0325                                                         |               | 备                              | 2019-03-25                    | 公开推介                        | 引入资本报送                |
|                                                  |          |              |                   |             |                                                                    |               | 8                              | 2019-03-04                    | 不公开推介                       | <b>赛赛洋洋楼</b>          |
|                                                  |          | 2019-1       | 50621-02-03       | -003235     | bewian项目申报                                                         |               | (Int                           |                               | 1-247114271                 | 三百 叶 同                |

点击"进展信息报送"按钮后,进入报送页面,所有信息均为必填项: 开工时间、竣工时间、实际总投资(万元)、工程进展情况; 填写完成后,点击"提交"按钮;提交后,还需审批单位审核通过后, 方可在首页公示工程进展信息;

|           |        | 2     | 10     | Ę    | 4    |       |
|-----------|--------|-------|--------|------|------|-------|
|           | 由 費士 自 |       |        | 宙地市国 | Î-ŀF | - 🗆 🛛 |
|           |        |       |        |      |      |       |
|           |        | 项目进展  | 历史报送信息 |      |      |       |
| 报送日期      | 工程进展情况 | 实际总投资 | 开工时间   | 竣工时间 | 审核状态 | 操作    |
|           |        | 暫     | し数据    |      |      |       |
|           |        | 项目近   | 主展信息   |      |      |       |
| 开工时间      |        |       | 竣工时间   | 1    |      |       |
| 实际总投资(万元) |        |       |        |      |      |       |
| 工程进展情况    |        |       |        |      |      | 11    |
|           |        | 1     | 詨      |      | -    |       |

4)项目单位报送完成"引入资本信息"及"工程进展信息"后,发现部分信息填写错误,该如何修改?

登录账号,进入"个人中心",在"推介项目列表"菜单下,对应该项目点击操作一列中的"查看详情"按钮;

|                                        | Ter Co.  | fervire)   | ۹.        | اصدوبندير                | TUP   | 9770 99¥                      | إعدمنتميه          | भग्रताच् | ٤      | יושר <u>ן</u> שנגנע | C 340mb | دشعر                                         | تمنورانندة       | -                             |
|----------------------------------------|----------|------------|-----------|--------------------------|-------|-------------------------------|--------------------|----------|--------|---------------------|---------|----------------------------------------------|------------------|-------------------------------|
|                                        | 内<br>The | 蒙<br>Inner |           | ~<br> 治<br>ia Auto       | Nomol | <mark>ひ资リ</mark><br>Is Region | 。<br>页目<br>investr |          | oiects |                     |         | <b> <b> <b>     小事</b><br/>proval se</b></b> | る<br>大<br>arvice | 厅<br>hall                     |
| > 网站首页                                 |          |            | Jan Star  |                          |       |                               |                    |          |        |                     |         |                                              |                  |                               |
| > 项目申报                                 |          | 请输入        | 、项目名称、    | 项目代码试                    | 进行查询  | Q                             | $\mathbf{)}$       |          |        |                     |         |                                              |                  |                               |
| <ul> <li>项目信息</li> <li>项目管理</li> </ul> |          |            | 项目编       | 码                        |       | 项目名                           | 称                  | 项目       | 目类型    | 申                   | 日期      | 推介进                                          | 度                | 操作                            |
| ▼ 项目推介                                 |          |            |           |                          |       |                               |                    |          |        |                     |         |                                              |                  | 查看详情                          |
| 推介项目列表 —                               |          | 2019-1     | 150204-02 | 2-03-00328               | 87 推; | 个测试0326                       |                    | 备        | 靠报建    | 2019                | 9-03-26 | 完成推                                          | Ŷ                | • <b></b><br>引入资本报送<br>进展信息报送 |
|                                        |          | 2019-1     | 150104-01 | -03-00328                | 82 民i | 可推介测试032                      | 5                  |          | 备      | 2019                | 9-03-25 | 公开推                                          | ŵ                | 查看详情<br>引入资本报送<br>不再公开推介      |
|                                        |          | 2019-1     | 150621-02 | -03-00323                | 35 be | wian项目申报                      |                    |          | 备      | 2019                | 9-03-04 | 不公开推                                         | E介               | 查看详情                          |
|                                        |          | 2019-1     | 150102-43 | -01- <mark>0</mark> 0322 | 21 测试 | 武67677                        |                    |          | 审      | 2019                | 9-02-21 | 拟推介                                          | -                | 查看详情                          |
|                                        |          |            |           | 100100                   | #4 %  | 毎页10条                         | 首而                 | 上一面      | Τ-     | -TT                 | 尾面      | 当前 1/1 而                                     |                  |                               |

点击"查看详情"按钮后,进入详情页面,点击"编辑"按钮,即可 对报送的信息进行重新编辑;

#### 注意: 审批部门审核通过后的报送信息不可修改编辑;

|              |           |        | 査有详              | -                   |      |             |      |       |
|--------------|-----------|--------|------------------|---------------------|------|-------------|------|-------|
| 联系人          | 李平        |        |                  |                     | 联系方式 | 13760478421 |      |       |
|              |           |        |                  |                     |      |             |      |       |
|              |           |        | 项目推介             | 基本信息                |      |             |      |       |
| 推介进度         | 完成推介      |        | 推介时间             | 2019-01-05 11:32:17 |      |             |      |       |
| 推介部门         | 鄂尔多斯市发展和改 | 革委     |                  |                     |      |             |      |       |
|              |           |        |                  |                     |      |             |      |       |
|              |           |        | 项目推介引            | 入资本信息               |      |             |      |       |
| 资本方名称        | 证照到       | 理      | 证照编号             | 资本规模                | 引入   | 资本时间        | 审核状态 | 操作    |
| 资本1          | 统一社会们     | 目代码    | 1111111111111111 | 10000               | 201  | 9-01-23     | 未审核  | 编辑 查看 |
|              |           |        |                  |                     |      |             |      |       |
|              |           |        | 项目进              | 展信息                 |      |             |      |       |
| 报送日期         | Ð         | 工程进展情况 | 实际总投资            | 开工时间                | ģ    | 度工时间        | 审核状态 | 操作    |
| 2019-01-05 1 | 3:14:50   | 工程进展情况 | 100000           | 2019-01-03          | 20:  | 19-01-31    | 未审核  | 编辑查看  |
|              |           |        |                  |                     |      |             |      | 19    |
|              |           |        |                  |                     |      |             |      |       |

## 5)项目单位如因客观原因确定不再公开推介该项目,该如何操作?

登录账号,进入"个人中心",在"推介项目列表"菜单下,对应该项目点击操作一列中的"不再公开推介"按钮;

|                                                            | HT BY    | (international states) | ۹.           | امتوبتشراء               | <del>т (hmð</del> | भ्यूच्∕ 9                   | Jazoiiajue | भूम्<br>भूम् | ۹L                   | العراجديرا                |      | رشعم                    | וסיפוןיניוע               | ملسلان                   |
|------------------------------------------------------------|----------|------------------------|--------------|--------------------------|-------------------|-----------------------------|------------|--------------|----------------------|---------------------------|------|-------------------------|---------------------------|--------------------------|
|                                                            | 内<br>The | 蒙<br>Inner I           | H E<br>Mongo | I治<br>lia Auto           | IX :              | <mark>投资</mark><br>us Regic | <b>项</b> 目 |              | <b>设</b> 1<br>Djects | <mark>作批</mark><br>online | appr | <b>小</b> 事。<br>oval ser | 。<br>大<br><sub>vice</sub> | <b>厅</b><br>hall         |
| > 网站首页                                                     |          |                        |              |                          |                   |                             |            |              |                      |                           |      |                         |                           |                          |
| <ul> <li>&gt; 项目申报</li> <li>&gt; 项目信息</li> </ul>           |          | 请输入                    | 项目名称、        | 项目代码                     | 进行查询              |                             | <b>Q</b> ) |              |                      |                           |      |                         |                           |                          |
| > 项目管理                                                     |          |                        | 项目编          | 码                        |                   | 项目                          | 名称         | 项目           | 类型                   | 申报日                       | 期    | 推介进度                    | ŧ                         | 操作                       |
| <ul> <li>◆ 项目推介</li> <li>推介项目列表</li> <li>◆ 账号管理</li> </ul> |          | 2019-1                 | 50204-02     | 2-03-0032                | 87 推              | 介测试0326                     |            | 备等           | 記报建                  | 2019-03                   | 3-26 | 完成推介                    |                           | 查看详情<br>引入资本报送<br>进展信息报送 |
|                                                            |          | 2019-1                 | 50104-0      | 1-03-0032                | 82 民              | 间推介测试0                      | 325        |              | й                    | 2019-03                   | 3-25 | 公开推介                    |                           | 查看详情<br>引入资本报送<br>不再公开推介 |
|                                                            |          | 2019-1                 | .50621-0     | 2- <mark>0</mark> 3-0032 | 35 be             | ewian项目申                    | 报          |              | 备                    | 2019-03                   | 3-04 | 不公开推                    | î                         | 查看详情                     |
|                                                            |          | 2019-1                 | 50102-4      | 3-01-0032                | 21 测              | 试67677                      |            |              | 审                    | 2019-02                   | 2-21 | 拟推介                     |                           | 查看详情                     |
|                                                            |          |                        |              | 1,62101                  | 共4 统              | 条 每页 10                     | 条首页        | 上一页          | 下                    | 页 尾                       | 页当   | í前 1/1 页                |                           |                          |

点击"不再公开推介"按钮后,进入情况说明页面,填写不再推介 的情况说明,如推介项目最终吸引的是非民间资本,请在该填报框说 明吸引的社会资本方和规模等有关情况。该填报框填写后,需审批单 位审核,审核通过后,项目归类为不再推介项目,项目信息不再在首 页"项目推介"栏目对外公示;

|                                                                                                    |                                                      | まま<br>また<br>を<br>型<br>し<br>数<br>変<br>項<br>し<br>の<br>し<br>の<br>の<br>し<br>の<br>し<br>の<br>し<br>の<br>の<br>し<br>の<br>の<br>の<br>の<br>の<br>し<br>の<br>の<br>の<br>し<br>の<br>の<br>の<br>し<br>の<br>の<br>の<br>し<br>の<br>の<br>の<br>し<br>の<br>の<br>の<br>し<br>の<br>の<br>の<br>し<br>の<br>の<br>の<br>し<br>の<br>の<br>の<br>の<br>の<br>の<br>し<br>の<br>の<br>の<br>の<br>の<br>し<br>の<br>の<br>の<br>の<br>の<br>の<br>の<br>の<br>の<br>の<br>の<br>の<br>の | 重<br>1<br>在<br>鉄<br>ment projects | まう<br><b> 打批办事</b><br>online approval se                 | name<br>大厅<br>rvice hall      |
|----------------------------------------------------------------------------------------------------|------------------------------------------------------|----------------------------------------------------------------------------------------------------|-----------------------------------|----------------------------------------------------------|-------------------------------|
| > 网站                                                                                                    |                                                      | 不再公开推介                                                                                                    |                                   |                                                          |                               |
| <ul> <li>&gt; 项目</li> <li>&gt; 项目</li> <li>&gt; 项目</li> <li>&gt; 项目</li> <li>× 项目</li> <li>* 项目</li> <li>* 项目</li> <li>* 项目</li> <li>* 项目</li> <li>* 项目</li> <li>* 项目</li> <li>* 项目</li> <li>* 联号</li> </ul> |                                                      | 不再推介的情况说明                                                                                                    |                                   |                                                          | F<br>情<br>报送<br>报送<br>情<br>报送 |
|                                                                                                    | 2019-150621-02-03-003235<br>2019-150102-43-01-003221 | bewian项目申报<br>测试67677                                                                                                    | 备                                 | 2019-03-04         不公开推           2019-02-21         拟推介 | 介 查看详情 查看详情                   |
|                                                                                                    |                                                      | 共4条 每页10条 首页                                                                                                    | 上一页下一                             | 页 尾页 当前 1/1 页                                            |                               |

# 四、 常见问题

## 1. 联办项目(建议书、可研、初设)的申报

对于建议书、可研、初设这样联办的审批项目可以点击查看审批 项目信息,如果建议书已经办结的可以点继续申报,直接申报可研, 不需要再重新注册填写信息,同样,可研办结了申报初设。

| 项目名称        | 终审事项      | 项目代码                     | 申报时间       | 办理阶段 | 操作   |
|-------------|-----------|--------------------------|------------|------|------|
| 3而34453点睡   | 政府出资建设的口岸 | 2016-150102-04-01-316761 | 2016-10-21 | 办理中  | 继续申报 |
| 3联办事项@@     | 自治区直属机关及自 | 2016-150102-83-01-316760 | 2016-10-21 | 办结   | 继续申报 |
| 32是打算12     | 中央投资农业专项项 | 2016-150102-02-01-316757 | 2016-10-20 | 待审核  | 继续申报 |
| 43卫生法士大夫432 | 政府投资新建小型水 | 2016-150102-01-01-316756 | 2016-10-20 | 待审核  | 继续申报 |
|             | 共12条 每页4条 | 首页 上一页 下一页 尾引            | 5 当前 1/3 页 |      |      |
|             |           |                          |            |      |      |

点击"继续申报",系统自动提取前一个申报时填写的信息界面。

【注意:此时只能修改【项目建设规模及内容】、【开完工时间】、 【项目投资情况】】

信息确认完后直接跳转到联审确定,回答问题界面,确定联审的 部门和材料,不需要再选择事项以及生成事项编码,同样的项目在不 同阶段的项目编码为一个,"一项一码,一码终身"。

#### 2. 材料补正

当提交的材料不正确时,审批部门会发送补正通知书,需要项目 单位对材料进行补正修改。

项目单位登录平台,在【项目管理】下的【补正材料】中,点击 "材料补正",该界面有三个页签,分别为预审查补正通知书、受理 补正通知书、特别程序补正通知书,点击相应页签进行材料补正。

| <b>南输入项目名称、项目代码进行查)</b> | 旬                        | Q  |        |      |      |          |  |
|-------------------------|--------------------------|----|--------|------|------|----------|--|
| 项目名称                    | 项目代码                     |    | 申报田    | 锏    | 办理阶段 | 操作       |  |
| 项目申报培训手册                | 2016-150102-01-01-000166 |    | 2016-1 | 1-09 | 办理中  | 材料补正     |  |
| 共1条                     | 每页4条                     | 首页 | 上一页    | 下一页  | 尾页   | 当前 1/1 页 |  |
|                         |                          |    |        |      |      |          |  |
|                         |                          |    |        |      |      |          |  |
|                         |                          |    |        |      |      |          |  |
|                         |                          |    |        |      |      |          |  |

|                                           |                            |                        |       | 首                             |
|-------------------------------------------|----------------------------|------------------------|-------|-------------------------------|
|                                           |                            | 补正材料                   |       |                               |
| 预审查补正通知书                                  | 受理补正通知书                    | 特别程序补正通知               | 1#    |                               |
| 发改委                                       |                            |                        |       |                               |
| 联合                                        | 审批投资项                      | 目受理补正法                 | 通知书   | 打印本页                          |
|                                           |                            | 150000-FG              |       |                               |
|                                           |                            |                        | 项目编号: | 2016-150102-01-01-000166      |
| <mark>特别提示:您重新上传的</mark><br>联系电话:<br>特此通知 | 的补正材料必须为材料的                | 同完整版本。                 |       |                               |
|                                           |                            |                        |       | 内蒙古自治区发改委<br>2016 年 11 月 10 日 |
| _                                         | 联合审批投                      | <u> </u>               | おりませ  |                               |
| 1,                                        | 申请人提交的拟建项目项<br>(补正原因:申请文件不 | 目建议书审批申请文件<br>正确,需要补正) |       | 上传   查看   删除                  |
|                                           |                            |                        |       |                               |

## 3. 基本信息修改

基本信息修改有两个地方可以修改,一个是申报事项不正确时, 审批部门【终审审核不通过】,需要项目单位重新选择事项时,可以 进行基本信息的修改,此次修改可以修改**所有的项目基本信息**,但项 目单位信息不可修改。

另一个基本信息修改是在由审批部门业务员受理时发送【信息修改通知】,收到该通知后,项目单位登录平台,在【进度查询】中可以修改项目的基本信息,此次修改只可以修改【**项目名称】、【项目** 建设性质】、【项目建设规模及内容】、以及【开完工时间】,其他的信息均不可修改。

| TREE  |           |                          | <u> </u>                 |            |      |           |
|-------|-----------|--------------------------|--------------------------|------------|------|-----------|
| 项目信息  |           | 点击功                      | 如日名称或项日编码可登看项日基本信息       | l.         |      |           |
| 项目管理  | 项目名称      | 终审事项                     | 项目代码                     | 申报时间       | 办理阶段 | 操作        |
|       |           |                          |                          |            |      | (洪度春)     |
| 获取批文  | TV-源h式98  | 城市道路 桥梁 隊                | 2017-150103-02-01-017896 | 2017-09-27 | カ理中  | 继续由       |
| 项目绑定  | 11 232000 | AND DAMELED , DITAC, NO. |                          | 2011/00/27 | 221  | 李取业       |
| 项目删除  |           |                          |                          |            |      | 24443944  |
| 变更/延期 | TY-测试99   | 目治区级党政群机关                | 2017-150103-03-01-017895 | 2017-09-27 | 退回   | 修改申       |
| 账号管理  |           |                          |                          |            |      | 进度查试      |
|       | 测试00100   | 盟市属《外商投资产                | 2017-150104-02-02-017894 | 2017-09-27 | 办理中  | 继续申       |
|       |           |                          |                          |            |      | 获取批       |
|       | +742+742  | 明大同台北大石口友                | 2017 150102 02 02 017000 | 2017 00 26 | (+   | 查看信       |
|       | 打反打反      | 盈巾属房地产坝日香                | 2017-150103-02-03-017890 | 2017-09-20 | 行申依  | 614 65 cm |

进度查询 项目基本信息 项目编码 2017-150103-02-01-017896 创建时间 2017-09-27 16:07:01 项目名称 TY-测试98 业务编号 20170927161215431N 联系人 图雅 联系方式 17614883873 联审部门通知书 办理状态 事项名称 联审部门 预审查 受理 办理 特别程序 办结 城市道路、桥梁、隧道、轨道交 通、地下综合管廊、供排水设施、 内蒙古自治区发改委 处理中 供热、供气设施和涉及境外投资项 目可行性研究报告审批 内蒙古自治区国土厅 建设项目用地预审 已完成 已完成 已完成 已完成 已办结 项目基本信息需要修改,请:修改基本信息 く 返回

注意:联办的项目,例如建议书办结后,申报可研,在受理环节修改 了项目名称等信息,则建议书的相关信息不会修改。

#### 4. 申报时的注意事项

1)申报时一定要注意选择好项目的阶段,审批、核准、备案、
 报建、施工等,此处选择后无法进行修改。

2)选择申报事项时,一定要注意申报层级,自治区、盟市、旗县。

选择联审确定时的问题时一定要如实选择,避免出现无法提供材料的情况以及增减了联审部门。